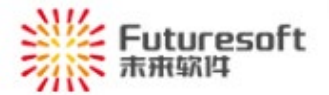

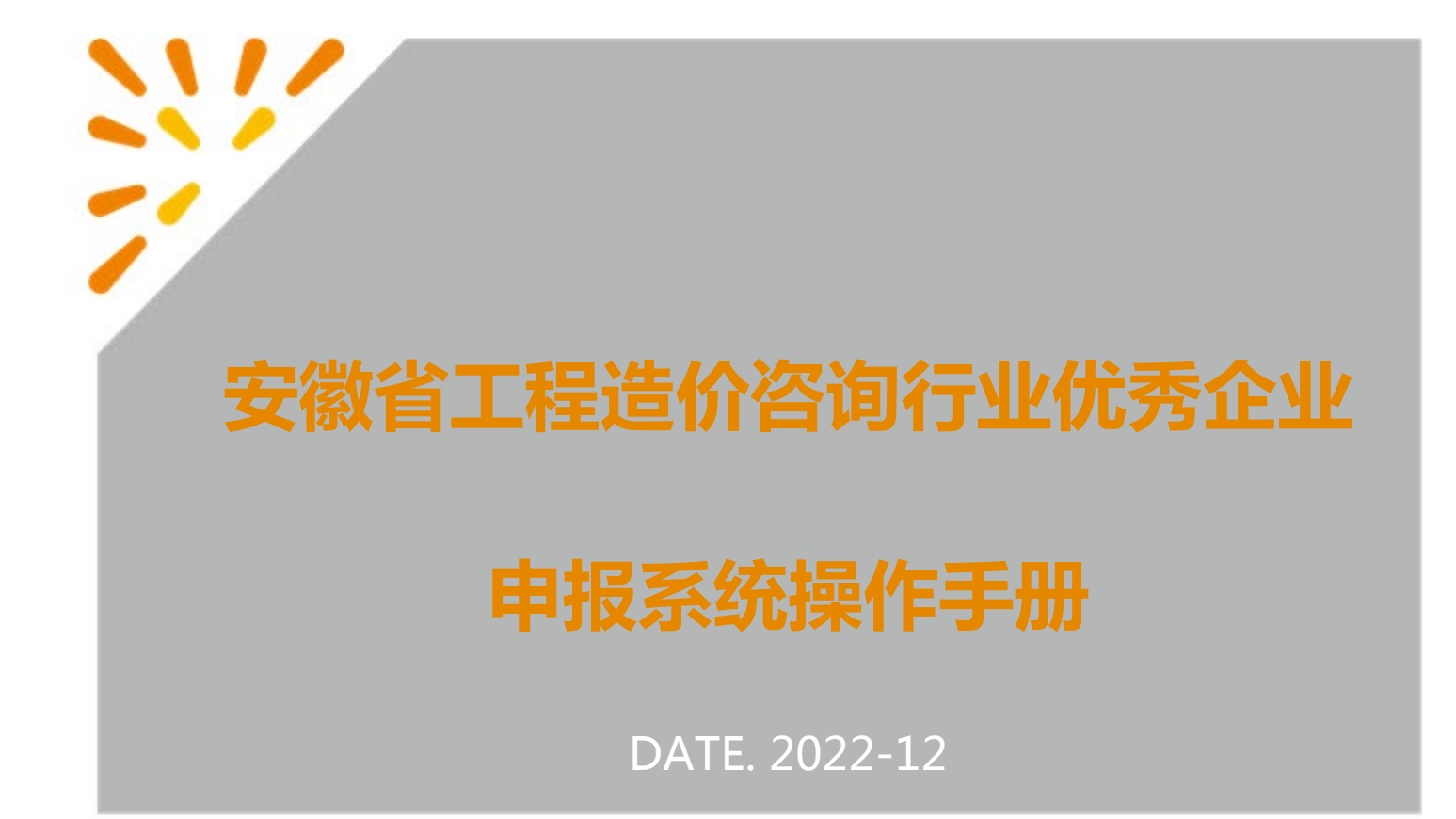

# 目录

| <u> </u> ,                                         | 系统概述1                                                                                                    |
|----------------------------------------------------|----------------------------------------------------------------------------------------------------|
| 1                                                  | 登录系统1                                                                                                    |
| 2                                                  | 企业/个人工作台2                                                                                                    |
| 3                                                  | 左侧菜单3                                                                                                    |
| 二、                                                 | 企业管理4                                                                                                    |
| 1                                                  | 企业基本信息4                                                                                                    |
| 三、                                                 | 活动申报5                                                                                                    |
| 1                                                  | 优秀企业认定申请活动入口6                                                                                                    |
| 2                                                  | 优秀企业认定申请                                                                                                    |
| 3                                                  | "全过程咨询优秀企业"认定申请7                                                                                                    |
| 4                                                  | 认定申请提交8                                                                                                    |
| m                                                  |                                                                                                    |
| 四、                                                 | 评选管理12                                                                                                    |
| ĽЧ、<br>1                                           | <b>评选管理12</b><br>查看评选上报信息                                                                                                    |
| 四、<br>1<br>2                                       | 评选管理       12         查看评选上报信息       13         编辑评选上报信息       14                                                                                                    |
| 四、<br>1<br>2<br>3                                  | 评选管理       12         查看评选上报信息       13         编辑评选上报信息       14         撤回评选上报信息       15                                                                                                    |
| 四、<br>1<br>2<br>3<br>五、                            | 评选管理                                                                                                    |
| 四、<br>1<br>2<br>3<br>五、<br>1                       | 评选管理                                                                                                    |
| 四、<br>1<br>2<br>3<br>五、<br>1<br>六、                 | 评选管理                                                                                                    |
| 四、<br>1<br>2<br>3<br>五、<br>1<br>六、<br>1            | 评选管理                                                                                                    |
| 1<br>2<br>3<br>五、1<br>六、1<br>七、                    | 评选管理                                                                                                    |
| 四、<br>1<br>2<br>3<br>五、<br>1<br>六、<br>1<br>七、<br>1 | 评选管理.       12         查看评选上报信息       13         编辑评选上报信息       14         撤回评选上报信息       15         通知公告.       15         系统公告       15         账户管理.       16         修改密码       16         联系方式.       17         省市联系方式.       17 |

## 一、系统概述

企业用户可通过本系统进行活动申报,填写对应申报资料后待各市级进行审核。

### 1、登录系统

企业用户使用浏览器访问 http://www.ahzjxh.org.cn/, 滑动页面至会员服务平台, 如下图所示, 点击【优 秀企业/个人申报】:

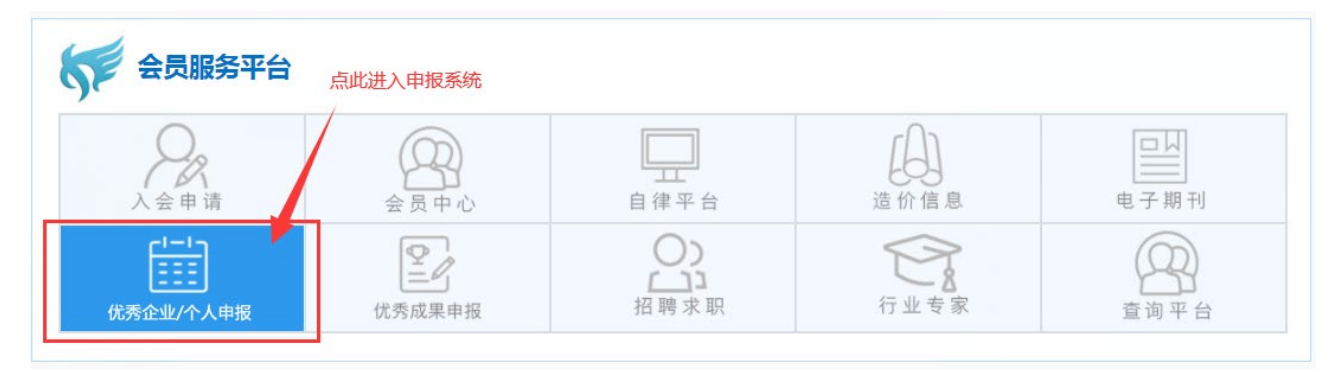

进入如下图所示登录页面,输入账号和密码后滑动图形验证通过后,点击"立即登录"按钮,可登录本系统(初始密码:企业统一社会信用代码证后6位):

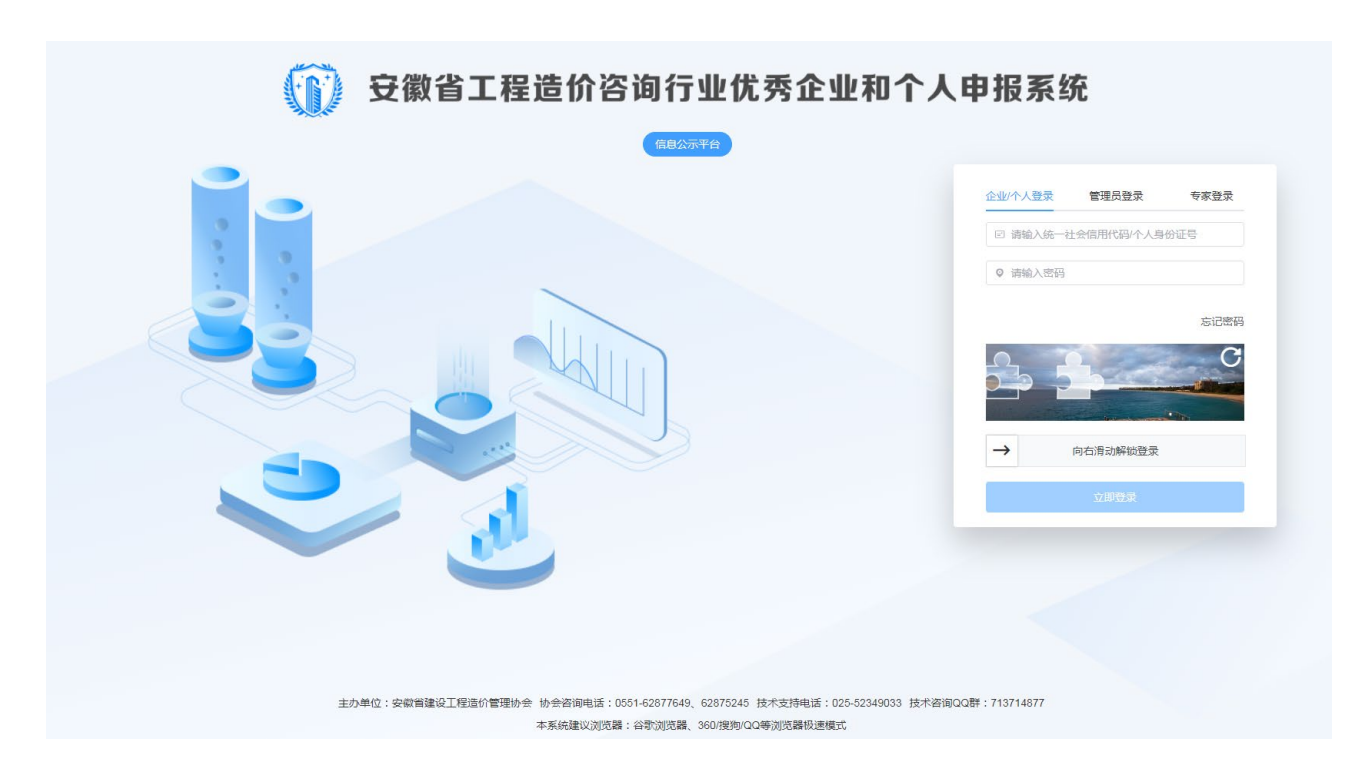

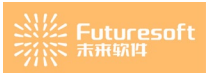

若无法登录,请联系 QQ: 905875524。

企业用户第一次登录系统后,如下图所示,出现【修改密码】弹窗:

| ()) 安徽行 | <b>省工程造</b> ( | 介咨询行业优秀企业和个人申报系统                                                                                                    |                               |                                                         |      |                         | ሰ 2779 💼                   | <b></b>      |
|---------|---------------|----------------------------------------------------------------------------------------------------|-------------------------------|---------------------------------------------------------|------|-------------------------|----------------------------|--------------|
| 企业管理    | ÷             | A 企业外人工作的                                                                                                    |                               |                                                         |      |                         |                            | *            |
| 开告管理    |               | 安徽省工程造价咨询行业优秀                                                                                                    |                               | 修改密码                                                    |      |                         | 1                          | Č2           |
| 通知公告    |               |                                                                                                    | *旧密码                          | 请输入旧密码                                                  |      |                         | ¥                          |              |
|         |               | 系统公告                                                                                                    | • 设置新密码                       | 請输入新密码                                                  |      |                         |                            | H-F          |
|         |               | ▶ ■ ■<br>发布目標2022-11-19 发布部门:                                                                                                    | *确认新密码                        | 請输入确认新常码                                                |      | 2022-11-29 - 2022-12-03 |                            | REAR         |
|         |               | 1000                                                                                                    | 设置您找回密码                       | 的个性化问题:                                                 |      |                         |                            |              |
|         |               | 26日第2022-10-21 266部门                                                                                                    | *个性化问题                        | 请输入您的个性化问题                                              | 0/20 | 2022-11-28 ~ 2022-11-29 |                            |              |
|         |               | 2017日期2022-10-18 2017年3月3-2                                                                                                    | * 问题答案                        | 请输入问题答案                                                 | 0720 | 2022-11-25 - 2022-11-26 |                            |              |
|         |               |                                                                                                    |                               | 确定                                                      |      |                         |                            |              |
|         |               | 【活动进度                                                                                                    |                               |                                                         |      | .手册                     |                            |              |
|         |               | анта айянная<br><u>анта айянная</u><br><u>анта алагаята алагая</u><br>алагая айяная<br>алагая айяная<br>алагая алагая<br>алагая алагая<br>алагая алагая<br>алагая<br>алас | () (1000-1000<br>7-75 de CINI | C. (C. MARINE (C. C. C. C. C. C. C. C. C. C. C. C. C. C |      | FOR ART FO              | 949: 025-62349033 QQ 90987 | SINGROK ATTS |
|         |               |                                                                                                    |                               |                                                         |      |                         |                            |              |

企业用户需对密码进行修改,根据实际情况输入旧密码、新密码以及确认新密码并设置个性化问题和

问题答案后点击" " 按钮,系统会退出登录,再次输入企业统一社会信用代码和新密码后滑动图形验证通过后,点击"立即登录"按钮重新进入系统。

2、企业/个人工作台

企业用户登录系统后,进入【企业/个人工作台】页面,如下图所示:

| 安徽省工程造价咨询行业优秀企业和个人申报系统                                                                        | *                                                                                                    |                               |
|-----------------------------------------------------------------------------------------------|----------------------------------------------------------------------------------------------------|-------------------------------|
| 繁练公告         更多           发布日期2022-11-19         发布部门:           发布日期2022-10-21         发布部门: | 日我的活动   日我的活动   日本の一部   中学会想受好问 2022-11-29 - 2022-12-03   中学会想受好问 2022-11-28 - 2022-11-29   中国 中学会   中国 中学会    中国 中学会   中国 中学会    中国 中学会   中国 中学会    中国 中学会    中国 中学会    中国 中学会    中国 中学会    中国 中学会    中国 中学会    中国 中学会    中国 中学会    中国 中学会    中国 中学会    中国 中学会    中国 中学会     中国 中学会    中国 中学会     中国 中学会 </th <th>更多<br/>11要收服<br/>31要收服<br/>11要收服</th> | 更多<br>11要收服<br>31要收服<br>11要收服 |
| 活动进度                                                                                          | ₩▲ :<br>  系统操作手册                                                                                                    |                               |
|                                                                                               |                                                                                                    | ة.<br>A for st                |

【企业/个人工作台】页面展示企业的系统公告区域、我的活动区域、活动进度区域、系统操作手册 区域,系统公告区域展示企业接收的最新3条公告信息,点击链接将进入【系统公告详情】页面查看公告 详情,点击"更多"按钮进入【系统公告】页面;我的活动区域展示企业接收的最新10条评选活动信息,

点击每条活动的"<sup>我要填报</sup>"按钮进入【活动申报】页面,点击"更多"按钮进入【我的申报】 页面;活动进度区域展示当前最新一条活动的活动时间轴;系统操作手册区域显示操作手册和相关文件的 链接,点击对应的按钮或链接将进入相应的页面。

3、左侧菜单

企业用户登录系统后,可查看到左侧菜单,如下图所示:

| 企业管理   | ^ |
|--------|---|
| 企业基本信息 |   |
| 评选管理   | ^ |
| 我的申报   |   |
| 通知公告   | ^ |
| 系统公告   |   |
| 账户管理   | ^ |
| 修改密码   |   |

# 二、企业管理

## 1、企业基本信息

企业用户登录系统后,查看左侧菜单栏,如下图所示,点击【企业管理】菜单栏下【企业基本信息】:

| 企业管理   | ^ |  |
|--------|---|--|
| 企业基本信息 |   |  |

进入如下图所示的【企业基本信息】页面:

| 企业基本信息 |          | 企业信息同步 |
|--------|----------|--------|
| 企业名称   | 统一社会信用代码 |        |
| 所在地市   | 办公地址     |        |
| 法定代表人  | <br>法人电话 |        |
| 联系人    | 固定电话     |        |
| 入会时间   | 会员编号     | R_0    |

页面展示企业的基本信息,信息不是当前最新的,可点击" <sup>企业信息同步</sup>"按钮同步会员系统中的相关信息。(同步功能当前还在建设中)。

# 三、活动申报

申请流程如下:

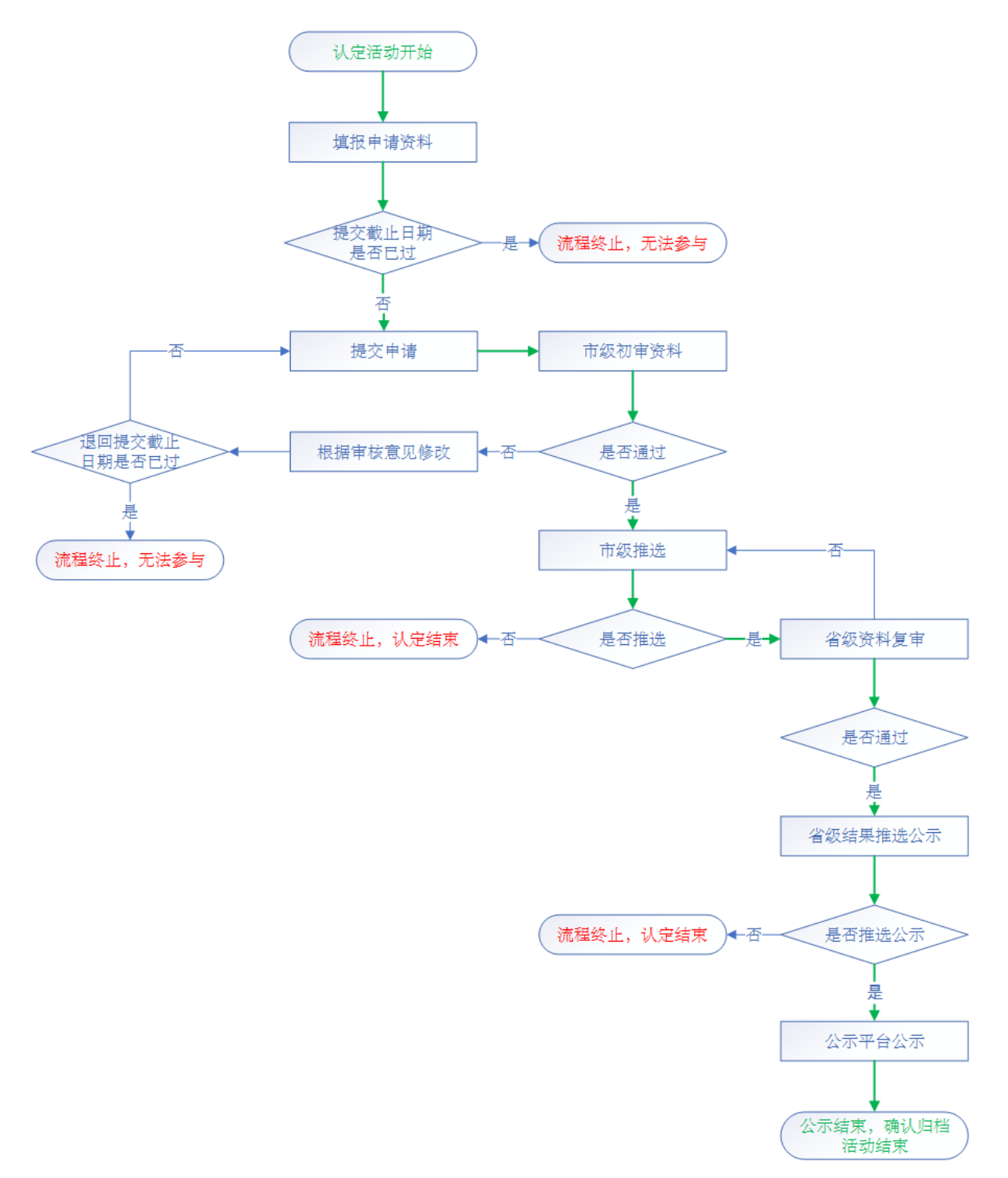

- 1、优秀企业认定申请活动入口
  - 1) 企业/个人工作台"我的填报"按钮

企业用户登录系统后,如下图所示,进入企业/个人工作台,"我的活动"模块:

| Ⅰ我的活动                                                                                                    | 更多                                                                                                    |
|----------------------------------------------------------------------------------------------------|----------------------------------------------------------------------------------------------------|
| <b>评选 2022年安徽省造价行业先进单位会贝评选</b><br>评选提交时间 2022-09-26 ~ 2022-10-31                                                                                                    | 我要填报                                                                                                    |
| 点击活动后面的" <b>我要填报</b> "按钮,进入该活动的【评选须知】页面:                                                                                                    |                                                                                                    |
| "2022年安徽省造价行业先进单位评选"评选                                                                                                    |                                                                                                    |
| <ul> <li>"2022年安徽省造价行业先进单位评选"评选"评选须知</li> <li>各市造价协会、各会员单位。</li> <li>为进一步激发我省大人建造结合。具体通知如下。</li> <li>一、参评改图</li> <li>省价协单位和个人会员均可自愿申报。</li> <li>二、中报要求</li> <li>1. 优秀企业以单位进行申报,申报企业在"安徽省工程造价咨询业信用信息管理系统"中信用评价等级不低于4级目无不良信用记录,优秀个人以个人形式进行用期内无违纪运规行为。</li> <li>2. 优秀企业和个人的业绩认定时间为2021年1月1日至2022年10月31日。其中企业的造价咨询收入排序以省价协发布的2020年度和2021年度工程造价咨询企业排产</li> <li>3. 企业和个人创立"安徽省工程造价咨询行业优秀企业和优秀个人线上申报和认定系统"提交申报材料。</li> <li>4. 优秀企业和个人认定还应满足《工程造价咨询行业优秀企业和优秀个人线定暂行办法》中申报条件的其他要求。</li> <li>三. 申报及评审流程</li> <li>1. 申报规计审流程</li> <li>1. 申报单位加个人认定可应,如,在"会员展务平台",栏目点击"优秀会负担报",叠梁"安徽省工程造价咨询行业优秀企业和优秀作关键、中报教件百多。</li> <li>2. 各市造价协会负责对申报单位提交的申请材料进行初审和推荐,对符合条件的申报材料在系统中汇总后上报至省价协。具体操作详见《安徽省工程造价咨询行</li> </ul> | 》的规定,经研究决定开展2022年度工程造价咨询<br>申报,所在单位需签署推荐意见,申报个人在认定<br>多公告为准。<br>多个人线上申报和认定系统"进行网上申报。具体操<br>于业优秀企业和优秀个人市级认定操作手册》。 |
| *上报人姓名 请输入 *上报人手机号码 请输入<br>我已闻读完成,继续填版(95) 暂不填损,回到工作台                                                                                                    |                                                                                                    |

2、优秀企业认定申请

| 阅读评选须知倒计时                | 时后,点击"              | 不填报, 回到工作的                     | 會 "按钮返回              | 回到工作台页面,            | 填写上报人            | 姓名和上          |
|--------------------------|---------------------|--------------------------------|----------------------|---------------------|------------------|---------------|
| 报人手机号码,点击"<br>里输入规定的分值、在 | 我已阅读完成,<br>"备注说明(对词 | <del>继续填报</del><br>"<br>班文件的描述 | 「按钮,进入  <br>注)" 里输入符 | 【企业活动填报】<br>合要求的备注访 | 【页面,在"<br>明,悬停"悬 | 自评分"<br>是否公示" |
| 列值为"是"的内容提示              | 示"选择公示的,            | 外网页面将显                         | 显示本评分子项              | 面的上传的相关;            | 正明文件",           | 在"证明          |
| 文件(仅能上传三个),              | "里传入对应文作            | 牛(pdf 或图片                      | 格式),填写               | 完成后点击"              | ⊘保存              | " 按钮          |

则将该填写信息保存,点击"<sup>——项</sup>"按钮则切换到下一个评分项页签继续进行评分操作,同时 也保存了该页的操作记录。

| 基本信<br>(分20分                          | <ul> <li>         ·   ·   ·   ·   ·   ·   ·   ·</li></ul>       | 企业管理<br>) (满分15分)                                                                                                    | 党建工作 行业自律 行业贡献 教育研究 :<br>(满分10分) (满分10分) (满分10分) (満分10分) (                                                                                                    | 社会责任 附加项<br>(满分5分) (满分10;                                                                                                    | 页<br> 分)                                       |                                                                                                    |                                                                |                           | 提交评选资料                                                                           |
|---------------------------------------|-----------------------------------------------------------------|----------------------------------------------------------------------------------------------------|----------------------------------------------------------------------------------------------------|----------------------------------------------------------------------------------------------------|------------------------------------------------|----------------------------------------------------------------------------------------------------|----------------------------------------------------------------|---------------------------|----------------------------------------------------------------------------------|
| 号                                     | 评分项目                                                            | 单项分值                                                                                                    | 评分标准说明                                                                                                    | E                                                                                                    | 自评分                                            | 备注说明 (对证明文件的描述)                                                                                                    |                                                                | 是否公示                      | 证明文件(仅能上传三个                                                                      |
| 1                                     | 信用信息                                                            | 0~5分                                                                                                    | 获得工程造价咨询行业信用评价等级AAA级(最高等级)得<br>得3分,A级得1分。<br><mark>备注:AA级得3分</mark>                                                                                                    | 制5分,AA级                                                                                                    | 请输入                                            | 词输入                                                                                                    | 0/200                                                          | 是                         | +                                                                                |
| 2                                     | 专业人员                                                            | ~10分                                                                                                    | <ol> <li>一级注册运价师每人加1分,最高分10分;</li> <li>二级注册运价师每人加0.5分,最高分5分;</li> <li>全过程咨询业务中必需的其他注册类专业人员每人加0.5分分。</li> </ol>                                                                                                    | 计,最高分2                                                                                                    | 请输入                                            | 调输入                                                                                                    | 0/200                                                          |                           | +                                                                                |
| 3                                     | 办公场所                                                            | ~2分                                                                                                    | 有固定办公场所,办公设备齐全加2分。                                                                                                    | i                                                                                                    | 请输入                                            | 请输入                                                                                                    | 0 / 200                                                        |                           | +                                                                                |
| 4                                     | 工会组织                                                            | ~1分                                                                                                    | 企业建立工会组织,正常开展活动得1分。                                                                                                    | -                                                                                                    | 遗输入                                            | 请输入                                                                                                    | 0/200                                                          |                           | +                                                                                |
| 5                                     | 企业文化                                                            | ~2分                                                                                                    | 1.重視企业文化建设,自办刊物(杂志)、网站、公众号,<br>实、动态更新的,得1分;<br>2.积极开展文体活动、注重职工务心健康的,得1分。                                                                                                    | 内容丰富详                                                                                                    | 请输入                                            | 请输入                                                                                                    | 0/200/                                                         | 是                         | +                                                                                |
| "202                                  | )22年安徽省)                                                        | 查价行业先认                                                                                                    | 比单位评选"评选<br>评选中点报作手册                                                                                                    | ⊘ 保存                                                                                                    |                                                | <b>F</b> ⊷ <b>A</b>                                                                                                    | -                                                              |                           | Sig.                                                                             |
| <b>"20</b> )<br>基本信<br>分20分           | 22年安徽省)<br>現 企业经营<br>) (满分20分                                   | <b>查价行业先设</b><br>企业管理<br>) (满分15分)                                                                                            | 1.单位评选"评选 (开边中点股个工册)<br>实建工作 行业告报 行业选载 数算研究 (<br>(满分103) (满分103) (满分103) (                                                                                                    | ○ 保存<br>社会责任 附加项<br>(高分10)                                                                                                    | 页<br>分分)                                       | <b>F</b> ⊷ <b>A</b>                                                                                                    |                                                                |                           | <b>建</b> 文评选资                                                                    |
| "20)<br>基本信。<br>分20分<br>号             | 22年安徽省)<br>18 企业经营<br>) (第分20分<br>评分项目<br>(有用信息                 | <b>進价行业失</b><br>企业管理<br>) (開分15分)<br>单项分值<br>0~5分                                                                             | 主 全 位 评語 " 评語 " 中語 4 中語 4 中語 4 中語 4 中語 4 中語 4 中語 4 中                                                                                                    | <ul> <li>○ 保存</li> <li>社会责任 附加项<br/>(高分5分)(高分10)</li> <li>(高分10)</li> <li>(高分10)</li> <li>(高分10)</li> </ul>                                           | 页<br>分)<br>1.00                                | 下一页 ▲注码明 (为证明文件的描述)                                                                                                    | 12/200                                                         | 定当日本                      | 日本<br>日本<br>日本<br>日本<br>日本<br>日本<br>日本<br>日本<br>日本<br>日本<br>日本<br>日本<br>日本<br>日  |
| "20)<br>基本信<br>号                      | 22年安部(計)<br>188 企业尽管<br>19 (第分20分<br>汗分項目<br>信用信息<br>专业人员       | <ul> <li>査介行业失調</li> <li>企业管理</li> <li>(両分15分)</li> <li>単項分値</li> <li>0~5分</li> <li>~10分</li> </ul>                           | (単位)评选"评选 (第3000点股小丁冊) (第3105)(第3105)(第3105)(第3105)(第3105)(第3105)(第3105)(第3105)(第3105)(第3105)(第3105)(第3305)(第3305)(第3305)(第3305)(第3305)(11005)(11005)( | <ul> <li>○ 保存</li> <li>社会责任 附加印<br/>(周分5分)(周分109</li> <li>第5分, AA段</li> <li>う, 電局分2</li> </ul>                                                        | 页<br>分)<br>1.00<br>2.00                        | 新建築明 (均证明文件的描述)                                                                                                    | 12/200,0                                                       | <u>夏</u> 雷公示<br>星         | ۲۵<br>۲۵<br>۲۵<br>۲۵<br>۲۵<br>۲۵<br>۲۰<br>۲۰<br>۲۰<br>۲۰<br>۲۰<br>۲۰<br>۲۰<br>۲۰ |
| <b>"20</b> )<br>基本信<br>分20分<br>号<br>1 | 22年 安徽 省)<br>連 企业经営<br>) (連分20分<br>坪分項目<br>信用信息<br>专业人员<br>の公場所 | 唐价行业先;<br>企业管理<br>) (局分15分)<br>单项分值<br>0~5分<br>-10分<br>-2分                                                                    | <ul> <li>(単位評选"評选</li> <li>(元の中島紀午宇第)</li> <li>(元が10分) (元分10分) (元分10分) (元分10分) (元分10分) (元分10分) (元分10分) (元分10分) (元分10分) (元分10分) (元分10分) (元分10分) (元分10分) (二分1元前回)(一時)(二の一前の)(二の一前の)(二の(二前の)(二の(二前の)(二(二)(二(二(二(二(二(二(二(二(二(二(二(二(二(二(二(二(</li></ul>                                                                                                    | <ul> <li>○ 保存</li> <li>社会责任 附加项<br/>(尚分ら分) (尚分10)</li> <li>第5分, AA级</li> <li>育, 載高分2</li> </ul>                                                       | 页<br>分)<br>自评分<br>2.00<br>2.00                 | <b>下一頃</b>                                                                                                    | 12 / 200 J<br>12 / 200 J<br>12 / 200 J                         | <u>最</u> 習公示<br><u> 星</u> |                                                                                  |
| "20)<br>基本信<br>分20分<br>号              | 22年安徽省)<br>(馬分20分<br>(月分3日)<br>(月月信息<br>专业人员<br>た公徳所<br>工会徴民    | <ul> <li>造价行业先記</li> <li>企业管理</li> <li>(元分15分)</li> <li>単项分値</li> <li>0~5分</li> <li>~10分</li> <li>~2分</li> <li>~1分</li> </ul> | 生単位评选"评选 (詳述の中述展刊・学述) (詳述の中述展刊・学述) (課行の告)(課行の会)(課行の会)(課行の会)(課行の会)(課行の会)(課行の会)(課行の会)(課行の会)(課行の会)(課行の会)(課行の会)(課行の会)(課行の会)(課行の会)(書所の合))(認定の合)(書)(書)(書)(書)(書)(書)(書)(書)(書)(書)(書)(書)(書)                                                                                                    | <ul> <li>● 保存</li> </ul> 社会责任 附加四 (周分5分) (周分105 第5分, AA级 4 4 5 5, 最高分2 6                                                                              | 页<br>分)<br>100<br>200<br>1.00                  | 下                                                                                                    | 12/200,<br>12/200,<br>12/200,<br>12/200,<br>12/200,<br>12/200, | <u>是</u> 否公示<br>是         | ۲۵۲<br>۲۹۵۲<br>۲۹۵۹<br>۲۹۹۲<br>۲۹۹۲<br>۲۹۹۲<br>۲۹۹۲<br>۲۹۹۲                      |
| **20)<br>基本信<br>分20分<br>号             | 22年安徽省1<br>取 企业は登<br>17) (第分20分<br>中分項目<br>有用信息<br>专业人员<br>た业文化 | ■ 价行业先記<br>企业管理<br>) (市分15分)<br>単項分値<br>0-5分<br>-10分<br>-2分<br>-2分<br>-2分                                                     | 注单位评选"评选<br>(评点中点误种主部) 28正工作 行业告述 於京研究 :<br>(兩計00) (兩分103) (兩分103) (兩分103) (<br>行分電差級明<br>或了工程的方面目前上值用形价等現AAA段 (最高等段) 信<br>物分7, A股時行、<br>整理, TAR與等分<br>1.一些注册證的所導人加15%, 最高分103;<br>2.二與注册證的所導人加15%, 最高分103;<br>3.生理書詞面並等中必需的其他注册來专业人员每人加05%<br>3.生理書詞面並等中必需的其他注册來专业人员每人加05%<br>分. 有國證書少述結果, 由为干燥 (原志)、只能、公文等、<br>本、动意要形例、得行; 2.年間开展文体活动, 注重配工具心健識的,得分;                                                                                                    | ② 保存           社会责任         附加四           (高分5分)         (高分10)           第5分, AA级         []           う, 載売分2         []           内容丰富详         [] | 页<br>分)<br>目呼分<br>2.00<br>2.00<br>2.00<br>2.00 | Віємя (уранусноявае)           Пологования           Пологования | 12/200,<br>12/200,<br>12/200,<br>12/200,<br>12/200,<br>12/200, | <u>是</u> 否公示<br>是<br>是    |                                                                                  |

依次如实填写相关评分项,直至全部完成即可。

3、"全过程咨询优秀企业"认定申请

点击最后一个评分项【"全过程咨询优秀企业"认定申请】:

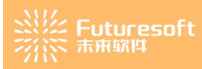

| ▲ 企业/个         | 人工作台                | 企业基本信息              | 我的评选                                                                                                    |                          |                 |        | ~            |
|----------------|---------------------|---------------------|----------------------------------------------------------------------------------------------------|--------------------------|-----------------|--------|--------------|
| 20             | 21-2022年度           | 安徽省工程               | 告价咨询行业优秀企业认定 评选申请操作手册                                                                                                    |                          |                 |        | 返回           |
| 企业基本<br>(满分20; | 情况 企业经<br>分) (满分20; | 吉 企业管理<br>う) (満分15分 | 党建工作 行业自律 行业贡献 教育研究 社会责任 附加项<br>(满分10分) (满分10分) (满分10分) (满分50分) (满分50分) (满分50分)                                                                                          | "全过程咨询优秀企业"。<br>(满分100分) | 人定申请            |        | 提交评选资料       |
| 序号             | 评分项目                | 单项分值                | 评分标准说明                                                                                                    | 自评分                      | 备注说明 (对证明文件的描述) | 是否公示   | 证明文件(仅能上传三个) |
| 1              | 咨询项目                | ~100分               | 續上時开展日期在2021年1月1日至2022年11月30日期间的全过程部间或目根关部科<br>具体如下<br>1 全过程都均原目明细列表:表格內容须包括项目名称、项目规模、项目工程总造价<br>(万元);<br>2 全过程增均后间;包括项目名称、项目规模、咨询业务关型以及否订单位宣宣项号<br>名立过程均均发表;认定用用约项目的发展。 | ,<br>请输入                 | 清給入             | 0/200, | +            |

企业需按照说明信息上传认定周期内的全过程咨询项目相关资料,主要包含以下三类:

(1) 全过程咨询项目明细:表格内容包括项目名称、项目规模、项目工程总造价(万元);

(2) 全过程咨询项目合同:包括项目名称、项目规模、咨询业务类型以及签订单位盖章页等;

(3) 全过程咨询发票:认定周期内项目的发票。

其中,全过程咨询项目明细表格内容模板如下:

| 文  | 件开始 | 計 插入       | 页面布局             | 开发工具    | 公式            | 数据 审阅 | 视图     | 帮助     | Acrobat | 团队            | Q :      |
|----|-----|------------|------------------|---------|---------------|-------|--------|--------|---------|---------------|----------|
|    |     | ) 等线       |                  | ∨ 11    | V A A         | ===   | »<br>~ | ab 自动的 | <b></b> | 常规            |          |
| 粘  | 师   | 。<br>刷 B 1 | <u>u</u> -       | - 👌 - 🗛 | vén vén vén v | ≡≡≡   | €≣→≣   | □ 合并/  | 旨居中 →   | <b>\$</b> • % | <b>۴</b> |
|    | 剪贴板 | 2          | Ę                | 字体      | آ <u>م</u>    |       | 对齐方元   | Ĵ      | احًا.   | 数             | 字        |
| F4 |     | • : ×      | √ f <sub>x</sub> |         |               |       |        |        |         |               |          |
|    | А   |            | В                |         |               | С     |        |        | D       |               |          |
| 1  | 序号  |            | 项目名和             | 称       |               | 项目规模  |        | 项目     | 工程总造(   | 介 (万元)        | )        |
| 2  | 1   |            |                  |         |               |       |        |        |         |               |          |
| 3  | 2   |            |                  |         |               |       |        |        |         |               |          |
| 4  | 3   |            |                  |         |               |       |        |        |         |               |          |

合同、发票上传 pdf 文件即可,本项认定企业无需自评。

## 4、认定申请提交

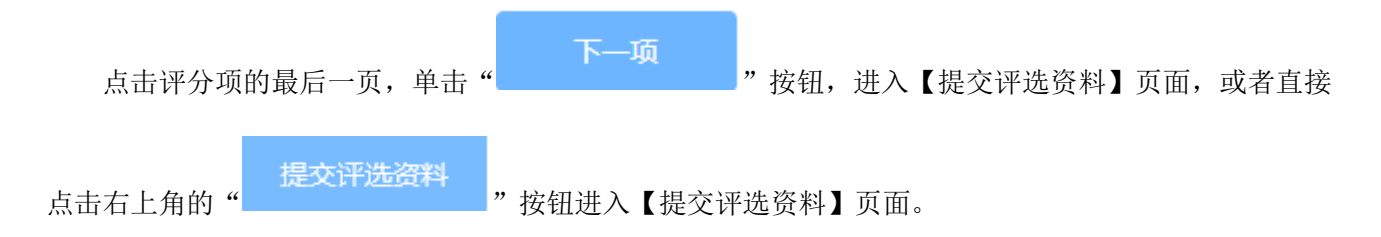

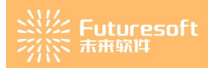

| "2                                    | )22年安徽省                   | 造价行业先进                                 | 进单位评选"                                                          | 评选                                       | 评选申请                                     | 操作手册                                |                    |                        |                     |        |       |      | 返回                       |
|---------------------------------------|---------------------------|----------------------------------------|-----------------------------------------------------------------|------------------------------------------|------------------------------------------|-------------------------------------|--------------------|------------------------|---------------------|--------|-------|------|--------------------------|
| 企业基本(<br>(满分20分                       | 信息 企业经营<br>计) (满分20分      | <ul><li>企业管理</li><li>(満分15分)</li></ul> | 党建工作<br>(满分10分)                                                 | 行业自律<br>(满分 <b>10</b> 分)                 | 行业贡献<br>(满分10分)                          | 教育研究<br>(满分10分)                     | 社会责任<br>(满分5分)     | 附加项<br>(满分10分)         |                     |        |       |      | 提交评选资料                   |
| 序号                                    | 评分项目                      | 单项分值                                   | 评分标准说明                                                          |                                          |                                          |                                     |                    | 自评分                    | 备注说明 (对证明文件         | 的描述)   |       | 是否公示 | 证明文件(仅能上传三个)             |
| 1                                     | 企业荣誉                      | ~10分                                   | 1.企业在工程<br>加2分,受到市<br>2.企业受到省级<br>到市级造价管理                       | 豊价咨询活动□<br>5级行政管理部<br>及及以上造价¶<br>理部门、造价1 | 中受到省级及以<br>阶门表彰的每次<br>管理部门、造价<br>协会表彰的每次 | L上行政管理部<br>加1分;<br>I协会表彰的每<br>R加1分。 | 8门表彰的每次<br>8次加2分,受 | 请输入                    | 请输入                 |        | 0/200 | 是    | +                        |
| 2                                     | 企业惩戒                      | ~0分                                    | <ol> <li>1.企业在工程</li> <li>2.企业受到省約</li> <li>3.企业受到市約</li> </ol> | 豊价咨询活动中<br>及及以上造价が<br>双造价协会通射            | 中受到行政处罚<br>办会通报批评的<br>假批评的每次调            | ]的每次减8分;<br>]每次减6分;<br>[4分。         | ;                  | 请输入                    | 请输入                 |        | 0/200 |      | +                        |
|                                       |                           |                                        |                                                                 |                                          |                                          |                                     | 上一项                | ○ 保存                   | 下一场                 |        |       |      |                          |
| "2022                                 | F安徽省造价行业                  | 先进单位评选"评                               | 选评选                                                             | 申请操作手册                                   |                                          |                                     |                    |                        |                     |        |       |      | <b>I</b> SA              |
| 企业基本信息<br>(满分20分)                     | 企业经营 企业管<br>(满分20分) (满分1) | [理 党建工作<br>5分) (満分10分) (               | 行业自律 行业贡i<br>(满分10分) (满分10                                      | 献 教育研究<br>(分) (満分10分)                    | 社会责任 附加<br>(満分5分) (満分)                   | 项<br>10分)                           |                    |                        |                     |        |       |      | 提交评选资料                   |
|                                       |                           |                                        |                                                                 |                                          |                                          | "2022年安徽                            | 數省造价行业             | 先进单位评选"评选              | 申请信息预览(自评总得分        | }: 0分) |       |      |                          |
| 序号                                    |                           | 51                                     | 申报项                                                             |                                          |                                          |                                     |                    | 注:自译分仪为申请人自行预<br>申报项分值 | 8分,非 <b>最</b> 终得分   |        | 自评分   |      | 申报详情查看                   |
| 1                                     |                           | 企业                                     | k基本信息                                                           |                                          |                                          |                                     |                    | 20                     |                     |        | 0     |      | 预览上报详情                   |
| 2                                     |                           | ជ                                      | 全业经营                                                            |                                          |                                          |                                     |                    | 20                     |                     |        | 0     |      | 預览上級详情                   |
| 3                                     |                           | 1Î                                     | 2业管理                                                            |                                          |                                          |                                     |                    | 15                     |                     |        | 0     |      | 预览上报详情<br>2008 h 10274年  |
| 5                                     |                           | 91<br>(*                               | owTF<br>行业自律                                                    |                                          |                                          |                                     |                    | 10                     |                     |        | 0     |      | 3928.L.Rg1+16<br>36%上級詳情 |
| 6                                     |                           | 6                                      | 行业贡献                                                            |                                          |                                          |                                     |                    | 10                     |                     |        | 0     |      | 預览上級详情                   |
| 7                                     |                           | 20<br>20                               | <b>太</b> 育研究                                                    |                                          |                                          |                                     |                    | 10                     |                     |        | 0     |      | 预览上级详情                   |
| 8                                     |                           | 1                                      | 上会责任                                                            |                                          |                                          |                                     |                    | 5                      |                     |        | 0     |      | 预览上报详情                   |
| 9<br>・<br>打印中报表<br>・<br>证明文件上(<br>企业中 | 专(加盖公章的申请·<br>报证明文件       | <b>持)</b><br>济进执照     示诺               | ¥5ЛШф<br>15                                                     |                                          |                                          |                                     |                    | 10                     |                     |        | 0     |      | 99%, E-161446            |
|                                       |                           |                                        |                                                                 |                                          |                                          | *上报人姓名                              | 3                  | 上一项                    | 上报人手机号码 entronmente |        |       |      |                          |

(1)点击列表里的"预览上报详情"按钮,弹出对应的【评选上报信息预览】弹窗,展示申报页的所有 填报信息和修改记录。点击证明文件列表里的信息,可以预览对应的证明文件,点击右上角的"×"号关 闭弹窗,回到【提交评选资料】页面。

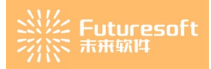

|     |                          |      |        |                                                                                                    | 评选上报  | 信息预览 |                     | × |
|-----|--------------------------|------|--------|----------------------------------------------------------------------------------------------------|-------|------|---------------------|---|
|     |                          | "20  | )22年安徽 | <b>省造价行业先进单位评选"评</b><br>自评总得分: 1                                                                                                    | 选信息预览 |      | 修改记录                |   |
| 企业基 | 本信息 (3/20                | 分)   |        | ● ■ ■ = ■ ■ = = ■ = ■ = = = = = = = = = = = = = = = = = = = = = = = = = = = = = = = = = = = = = = = = = = = = = = = = = = = = = = = = = = = = = = = = = = = = = = = = = = = = = = = = = = = = = = = = = = = = = = = = = = = = = = = = = = = = = = = = = = = = = = = = = = = = = = = = = = = = = = = = = = |       |      |                     |   |
| 序号  | 评分项目                     | 单项分值 | 自评分    | 备注说明 (对证明文件的描述)                                                                                                    | 是否公示  | 证明文件 | 2022-11-21 13:40:40 |   |
| 1   | 信用信息                     | 0~5分 |        |                                                                                                    | 是     | PDF  |                     |   |
| 2   | 专业人员                     | ~10分 |        |                                                                                                    |       | PDF  |                     |   |
| 3   | 办公场所                     | ~2分  |        |                                                                                                    |       | PDF  |                     |   |
| 4   | 工会组织                     | ~1分  |        |                                                                                                    |       | PDF  |                     |   |
| 5   | 企业文化                     | ~2分  |        | $\{0,0,0,0\}\in \mathbb{R}^{d}$                                                                                                    | 是     | PDF  |                     |   |
| 企业经 | 营 ( <mark>0</mark> /20分) |      |        |                                                                                                    |       |      |                     |   |
| 序号  | 评分项目                     | 单项分值 | 自评分    | 备注说明 (对证明文件的描述)                                                                                                    | 是否公示  | 证明文件 |                     |   |
| 1   | 造价咨询收<br>入               | ~14分 |        |                                                                                                    | 是     |      |                     |   |
| 2   | 业务拓展                     | ~4分  |        |                                                                                                    | 是     |      |                     |   |
| 3   | BIM技术应<br>用              | ~2分  |        |                                                                                                    |       |      |                     |   |

(2)点击列表下方"<sup>打印申报表</sup>"按钮跳转到【申报表打印】页面,页面展示申报企业所在市、申报 事项、申报单位、法定代表人、统一社会信用代码证、会员编号、法人联系电话、申报人、申报人联系电 话、法定代表人承诺、法定代表人(签字)、单位名称(盖章)、申报日期。

安徽省工程造价咨询行业优秀企业认定申报表

X

## 安徽省工程造价咨询行业优秀企业认定申报表

| 申报事项             |                 |                     |                                  |
|------------------|-----------------|---------------------|----------------------------------|
| 申报单位             |                 |                     |                                  |
| 法定代表人            |                 |                     |                                  |
| 会员编号             |                 | 法人联系电话              |                                  |
| 申报人              |                 | 申报人联系电话             |                                  |
| 的相关证明标<br>息进行公示, | 材料均真实存<br>如有虚假, | 与效,同意对申报<br>本单位愿承担— | 时提交的业绩、获得的荣誉等信<br>切后果及相应的法律责任。   |
|                  |                 |                     |                                  |
|                  |                 | 法定                  | 代表人(签字):                         |
|                  |                 | 法员                  | 代表人(签字): 这名称(盖章):                |
|                  |                 | 法元<br>单位<br>申折      | 武表人(签字):<br>洛称(盖章):<br>日期: 年 月 日 |

🗵 取消

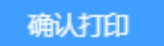

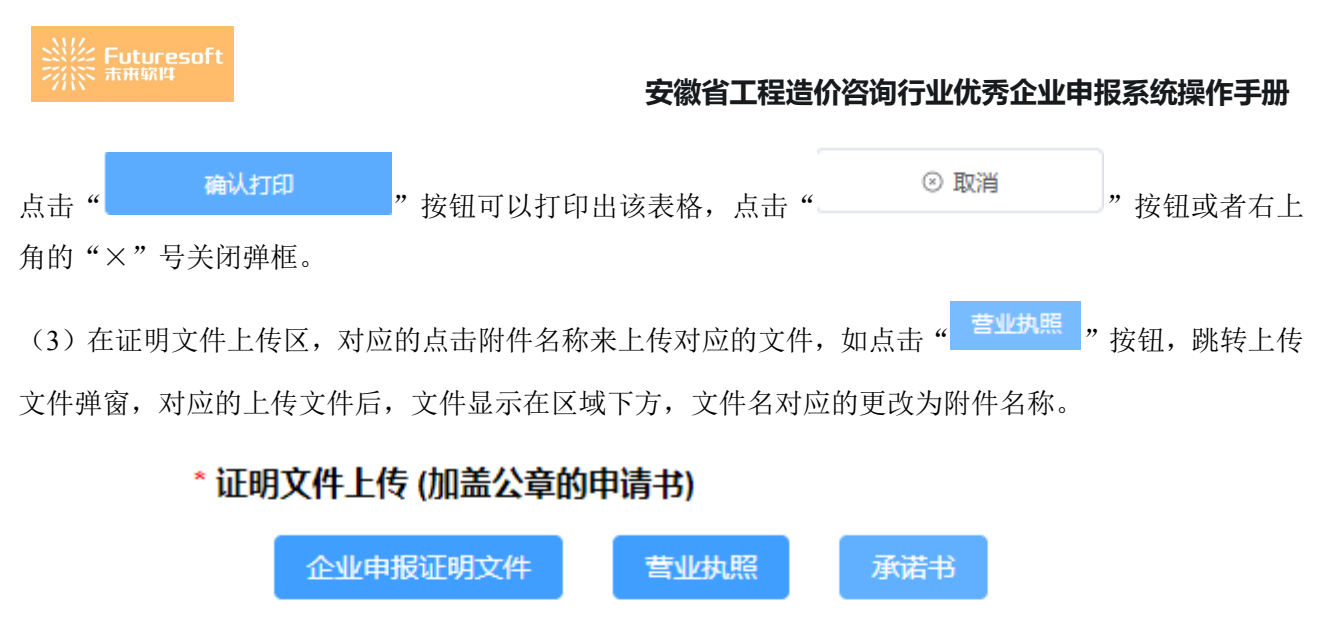

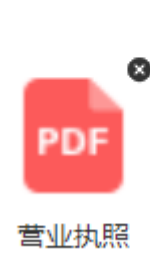

(5)填写完整上报人姓名、上报人手机号码后,点击" 上一项 "按钮返回上一页,点击

"<sup>我已确认无误,提交</sup>"按钮提示"提交成功",返回到【我的申报】列表页。该申请信息将显示在各市级的【待办事项】页面。

| 业管理  | ~ | ▲ 企业/个人工作台 我的申报 ×     |                  |                  |         |         |          |      |      |      |           |      |
|------|---|-----------------------|------------------|------------------|---------|---------|----------|------|------|------|-----------|------|
| 法管理  | ^ | 活动名称 谢输入活动名称          |                  | 提交日期 西 开始日       | 湖 蓋 结束日 | 明 提交人   | 请输入提交人   |      |      | Q 查询 | 1 重型 1    | : 导出 |
|      |   | ###3@25               |                  |                  |         |         |          |      |      |      |           |      |
| 我的申报 |   | ■ 20091F23<br>座長 活动实际 | 活动开始的间           | 活动结束时间           | 提交人     | 構态人群変由活 | 揭尔日期     | 活动状态 | 由振状态 |      | 遏作        |      |
| 如公告  | ~ | 1                     | 2022-11-22 00:00 | 2022-11-24 00:00 |         |         | 10000000 | 公示结束 | 未提交  |      | 1000 1000 |      |
|      |   | 2                     | 2022-11-22 00:00 | 2022-11-23 00:00 |         |         |          | 评选中  | 未提交  |      | 宣吾 之 崩嶺   | 撤回   |
| 戶管理  | ~ |                       |                  |                  |         |         |          |      |      |      |           |      |
|      |   |                       |                  |                  |         |         |          |      |      |      |           |      |
|      |   |                       |                  |                  |         |         |          |      |      |      |           |      |
|      |   |                       |                  |                  |         |         |          |      |      |      |           |      |
|      |   |                       |                  |                  |         |         |          |      |      |      |           |      |
|      |   |                       |                  |                  |         |         |          |      |      |      |           |      |
|      |   |                       |                  |                  |         |         |          |      |      |      |           |      |
|      |   |                       |                  |                  |         |         |          |      |      |      |           |      |
|      |   |                       |                  |                  |         |         |          |      |      |      |           |      |
|      |   |                       |                  |                  |         |         |          |      |      |      |           |      |

# 四、评选管理

登录企业账号后,点击左侧菜单【评选管理-我的申报】进入【我的申报】页面:

| 👔 安徽省     | 红程造 | 介咨询行业优秀企业      | 和个人申报系统          |                  |        |         |        |      |            |                   |
|-----------|-----|----------------|------------------|------------------|--------|---------|--------|------|------------|-------------------|
| 企业管理      | Ý   | ▲ 企业/个人工作台 我的申 | R ×              |                  |        |         |        |      |            | ~                 |
| 1011-0010 |     | 活动名称 请输入活动名称   |                  | 提交日期 🗇 开始日       | 3期 至 结 | 来日期 提交人 | 请输入提交人 |      | ٩          | 1 重盟 1 制造         |
| 计拉里注      | ~   | 用的课法           |                  |                  |        |         |        |      |            |                   |
| 我的申报      |     | 序号 活动名称        | 活动开始时间           | 活动结束时间           | 提交人    | 提交人联系电话 | 提交日期   | 活动状态 | 申报状态       | 操作                |
| 通知公告      | ~   | 1              | 2022-11-22 00:00 | 2022-11-24 00:00 |        |         |        | 公示结束 | 未提交        | 査吾 人 病職 勝四        |
|           |     | 2              | 2022-11-22 00:00 | 2022-11-23 00:00 | 1      |         |        | 评选中  | 未提交        | <b>宣吾 之 编辑</b> 田田 |
| 账户管理      | ~   |                |                  |                  |        |         |        |      |            |                   |
|           |     |                |                  |                  |        |         |        |      |            |                   |
|           |     |                |                  |                  |        |         |        |      |            |                   |
|           |     |                |                  |                  |        |         |        |      |            |                   |
|           |     |                |                  |                  |        |         |        |      |            |                   |
|           |     |                |                  |                  |        |         |        |      |            |                   |
|           |     |                |                  |                  |        |         |        |      |            |                   |
|           |     |                |                  |                  |        |         |        |      |            |                   |
|           |     |                |                  |                  |        |         |        |      |            |                   |
|           |     |                |                  |                  |        |         |        |      |            |                   |
|           |     |                |                  |                  |        |         |        |      |            |                   |
|           |     |                |                  |                  |        |         |        |      |            |                   |
|           |     |                |                  |                  |        |         |        |      |            |                   |
|           |     |                |                  |                  |        |         |        |      |            |                   |
|           |     |                |                  |                  |        |         |        |      |            |                   |
|           |     |                |                  |                  |        |         |        |      | 共2条 10条页 > | 〈 1 → 前往 1 页      |
|           |     |                |                  |                  |        |         |        |      |            |                   |

页面上方提供筛选查询功能,对企业申报活动的活动名称、提交日期、提交人进行查询。页面列表区 展示当前企业已提交的"活动申报"信息和未申报但收到活动待办的记录;操作列共存在"查看"、"编 辑"、"撤回"三个功能。

1、查看评选上报信息

点击"<sup>51</sup>"按钮,跳转【评选上报信息预览】页面,页面包含序号、评分项目、单项分值、自评分、 备注说明(对证明文件的描述)、是否公示、证明文件、申请材料和修改记录。点击申请材料里的文件和 证明文件里的文件均可预览。

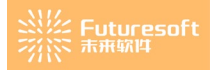

| · · · · · · · · · · · · · · · · · · · |                                       |      |     |                       |      |      |                   |  |  |  |
|---------------------------------------|---------------------------------------|------|-----|-----------------------|------|------|-------------------|--|--|--|
|                                       | "2022年安徽省造价行业先进单位评选"评选信息预览<br>自评总得分:8 |      |     |                       |      |      |                   |  |  |  |
| 企业基                                   | 本信息 ( <mark>8</mark> /20              | )分)  |     |                       |      |      | ● ■               |  |  |  |
| 序号                                    | 评分项目                                  | 单项分值 | 自评分 | 备注说明 (对证明文件的描述)       | 是否公示 | 证明文件 | 2022-11-21        |  |  |  |
| 1                                     | 信用信息                                  | 0~5分 | 1   |                       | 是    | PDF  | 新建评选<br>2022-11-2 |  |  |  |
| 2                                     | 专业人员                                  | ~10分 | 2   |                       |      | PDF  |                   |  |  |  |
| 3                                     | 办公场所                                  | ~2分  | 2   |                       |      | PDF  |                   |  |  |  |
| 4                                     | 工会组织                                  | ~1分  | 1   |                       |      | PDF  |                   |  |  |  |
| 5                                     | 企业文化                                  | ~2分  | 2   | $\{0,0,0,0,0,0,0,0\}$ | 是    | PDF  |                   |  |  |  |
| 企业经                                   | 营 ( <mark>0</mark> /20分)              |      |     |                       |      |      |                   |  |  |  |
| 序号                                    | 评分项目                                  | 单项分值 | 自评分 | 备注说明 (对证明文件的描述)       | 是否公示 | 证明文件 |                   |  |  |  |
| 1                                     | 造价咨询收<br>入                            | ~14分 | 0   |                       | 是    |      |                   |  |  |  |
| 2                                     | 业务拓展                                  | ~4分  | 0   |                       | 是    |      |                   |  |  |  |
| 3                                     | BIM技术应<br>用                           | ~2分  | 0   |                       |      |      |                   |  |  |  |

## 2、编辑评选上报信息

点击"<sup>2</sup>编辑</sup>"按钮,跳转到编辑页,可以修改页面上的自评分、备注说明(对证明文件的描述)、 证明文件和证明文件上传、上报人、上报人手机号码里的内容。修改完成后,点击"我已确认无误,提交 按钮则再次提交申请。

| "2              | 022年安徽省)             | 造价行业先记            | 进单位评选"评                                                                         | 选                             | 评选申请摄                          | 操作手册            |                |                |                 |          |      | 150          |
|-----------------|----------------------|-------------------|---------------------------------------------------------------------------------|-------------------------------|--------------------------------|-----------------|----------------|----------------|-----------------|----------|------|--------------|
| 企业基本(<br>(满分20) | 高息 企业经营<br>分) (满分20分 | 企业管理<br>) (满分15分) | 党建工作<br>) (满分10分) (;                                                            | 行业自律<br>满分10分)                | 行业贡献<br>(满分10分)                | 教育研究<br>(满分10分) | 社会责任<br>(满分5分) | 附加项<br>(满分10分) |                 |          |      | 提交评选资料       |
| 序号              | 评分项目                 | 单项分值              | 评分标准说明                                                                          |                               |                                |                 |                | 自评分            | 备注说明 (对证明文件的描述) |          | 是否公示 | 证明文件(仅能上传三个) |
| 1               | 信用信息                 | 0~5分              | 获得工程造价咨询<br>得3分,A级得1分<br>备注:AA级得3分                                              | 甸行业信用评<br>分。<br>分             | 价等级AAA级                        | (最高等级)          | 得5分,AA线        | ٤ 1.00         |                 | 12 / 200 | 是    |              |
| 2               | 专业人员                 | ~10分              | <ol> <li>1.一级注册造价师</li> <li>2.二级注册造价师</li> <li>3.全过程咨询业务</li> <li>分。</li> </ol> | 雨每人加1分,<br>雨每人加0.5分<br>秀中必需的其 | 最高分10分;<br>},最高分5分;<br>他注册类专业/ | 人员每人加0.         | 5分, 最高分;       | 2 2.00         |                 | 12/200   |      | PDF +        |
| 3               | 办公场所                 | ~2分               | 有固定办公场所,                                                                        | 办公设备齐                         | 全加2分。                          |                 |                | 2.00           |                 | 12 / 200 |      | PDF +        |
| 4               | 工会组织                 | ~1分               | 企业建立工会组织                                                                        | 识,正常开展                        | 活动得1分。                         |                 |                | 1.00           |                 | 12 / 200 |      |              |
| 5               | 企业文化                 | ~2分               | <ol> <li>1.重视企业文化建<br/>实、动态更新的,</li> <li>2.积极开展文体滞</li> </ol>                   | 書设,自办刊<br>,得1分;<br>舌动、注重职     | 物(杂志)、网<br>工身心健康的,             | 网站、公众号<br>得1分。  | 8, 内容丰富详       | É 2.00         |                 | 12 / 200 | 是    | PDF +        |
|                 |                      |                   |                                                                                 |                               |                                |                 |                |                |                 |          |      |              |

⊘保存

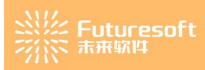

|                   | 2年安徽省造价行业先进单位评选"评选 评选申请操作手册                                                             |                                                          |          |       |
|-------------------|-----------------------------------------------------------------------------------------|----------------------------------------------------------|----------|-------|
| 企业基本信息<br>(满分20分) | 3 企业经营 企业管理 党建工作 行业自律 行业贡献 数有研究 社<br>(高分20分) (高分15分) (高分10分) (高分10分) (高分10分) (高分10分) (高 | 会责任 附加项<br>为5分) (高分10分)                                  |          | 提交评   |
|                   |                                                                                         | "2022年安徽省造价行业先进单位评选"评选申请信息预览(自评点<br>注: 国际分饮理集4回济预约,并最终号分 | 总得分: 8分) |       |
| 序号                | 申报项                                                                                     | 申振项分值                                                    | 自评分      | 申报详情查 |
| 1                 | 企业基本信息                                                                                  | 20                                                       | 8        | 預览上报详 |
| 2                 | 企业经营                                                                                    | 20                                                       | 0        | 预选上报详 |
| 3                 | 企业管理                                                                                    | 15                                                       | 0        | 预选上报详 |
| 4                 | 党建工作                                                                                    | 10                                                       | 0        | 预览上报详 |
| 5                 | 行业自律                                                                                    | 10                                                       | 0        | 预览上报详 |
| 6                 | 行业贡献                                                                                    | 10                                                       | 0        | 预览上报销 |
| 7                 | 教育研究                                                                                    | 10                                                       | 0        | 预览上报销 |
| 8                 | 社会责任                                                                                    | 5                                                        | 0        | 預览上报》 |
| 9                 | 附在加口资                                                                                   | 10                                                       | 0        | 预览上报证 |
| 企业                | 19939924 <u>2008</u> 824                                                                |                                                          |          |       |
| PC<br>844         | DF PDF<br>实际 杂選书                                                                        |                                                          |          |       |
|                   | DF PDF<br>火爆 來選号                                                                        | ・上記人姓名 - 項三 - ・上記人手机号码 - 11/15/17                        | n:       |       |
| PC<br>音业          | DF PDF<br>此版 孝诺书                                                                        | ・上級人姓名 資言 ・上級人手机号码 「私に気に<br>上一項 和己婦以无限、設立                | P.:      |       |

8 您正在撤回。

| 点击列表里的" <sup>撤回</sup> "按钮,提示" | 取消                         |
|-------------------------------|----------------------------|
| 按钮弹框消失,列表不发生变化,点击" 确定 "       | 按钮提示 "撤回成功" ,可再次点击编辑后提交申请。 |
| 申请成功后该条信息在各市级的待办里可以看到。        |                            |

# 五、通知公告

## 1、系统公告

企业用户登录系统后,查看左侧菜单栏,如下图所示,点击【通知公告】菜单栏下【系统公告】:

| 攣 通知公告 | ^ |
|--------|---|
| 系统公告   |   |

进入如下图所示企业的【系统公告】页面:

### ※※ Futuresoft ※※ <sup>未</sup>兼软件

## 安徽省工程造价咨询行业优秀企业申报系统操作手册

| ▲ 企业/个 | 人工作台 系统公告 ×                                     |       |               |                     | ~  |  |  |  |  |
|--------|-------------------------------------------------|-------|---------------|---------------------|----|--|--|--|--|
| 通知公律   | 通知公告名称     请输入通知公告名称     是否已度     请选择是否已度     > |       |               |                     |    |  |  |  |  |
| 系统公告列表 |                                                 |       |               |                     |    |  |  |  |  |
| 序号     | 通                                               | 知公告名称 | 发布部门          | 发布时间                | 操作 |  |  |  |  |
| 1      | 未读 S'- ***                                      |       | 安徽省建设工程造价管理协会 | 2022-11-19 19:27:00 | 查看 |  |  |  |  |
| 2      | 未读 11                                           |       | 安徽省建设工程造价管理协会 | 2022-10-21 13:22:11 | 查看 |  |  |  |  |
| 3      | 未读 量                                            |       | 安徽省建设工程造价管理协会 | 2022-10-18 17:36:05 | 查看 |  |  |  |  |
| 4      | 未读》                                             |       | 安徽省建设工程造价管理协会 | 2022-10-08 15:08:54 | 查看 |  |  |  |  |
| 5      | 已读 12:                                          |       | 安徽省建设工程造价管理协会 | 2022-10-08 14:27:33 | 查看 |  |  |  |  |
| 6      | 未渡 う                                            |       | 安徽省建设工程造价管理协会 | 2022-09-30 10:37:22 | 查看 |  |  |  |  |
| 7      | 未读 k                                            |       | 安徽省建设工程造价管理协会 | 2022-09-28 14:36:10 | 查看 |  |  |  |  |
| 8      | 未读 1                                            |       | 安徽省建设工程造价管理协会 | 2022-09-28 14:19:44 | 查看 |  |  |  |  |
| 9      | 未渡级                                             |       | 安徽省建设工程造价管理协会 | 2022-09-27 17:09:19 | 查看 |  |  |  |  |
| 10     | 未读 测,                                           |       | 安徽省建设工程造价管理协会 | 2022-09-27 17:02:25 | 查看 |  |  |  |  |

页面展示当前企业接收到的通知公告列表,点击"<sup>查看</sup>"按钮或系统公告名称超链接可进入【系统公告详 情】页面。

## 六、账户管理

## 1、修改密码

企业用户登录系统后,查看左侧菜单栏,如下图所示,点击【账户管理】菜单栏下【修改密码】:

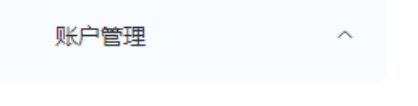

修改密码

进入如下图所示企业的【修改密码】页面:

#### ※ Futuresoft 示 新 新 時

## 安徽省工程造价咨询行业优秀企业申报系统操作手册

| * 旧密码   | 请输入旧密码     |        |
|---------|------------|--------|
| *设置新密码  | 请输入新密码     |        |
| * 确认新密码 | 请再次输入密码    |        |
| 设置您修改密码 | 的个性化问题:    |        |
| * 个性化问题 | <b>***</b> | 8 / 20 |
| * 问题答案  |            | 8 / 20 |
|         | ③ 取消 确定    |        |

企业用户可以对密码进行修改,根据实际情况输入旧密码、新密码以及确认新密码并设置个性化问题

| 凹乃词题效安丘 占土" | 确定"按钮 担子 修改成功 | " 按知 坦子 极为武功 占土"   | ③ 取消 | " 坛 |  |
|-------------|---------------|--------------------|------|-----|--|
| 以及问题合亲口,点山  |               | 1911, 远小: 修以风功; 点山 |      | 19  |  |
| 钮,取消修改密码。   |               |                    |      |     |  |

# 七、联系方式

1、省市联系方式

省协会联系方式: 0551-62877649、62875245

2、系统操作技术支持联系方式

系统技术支持电话: 025-52349033 系统技术咨询 QQ 群: 713714877

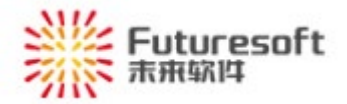

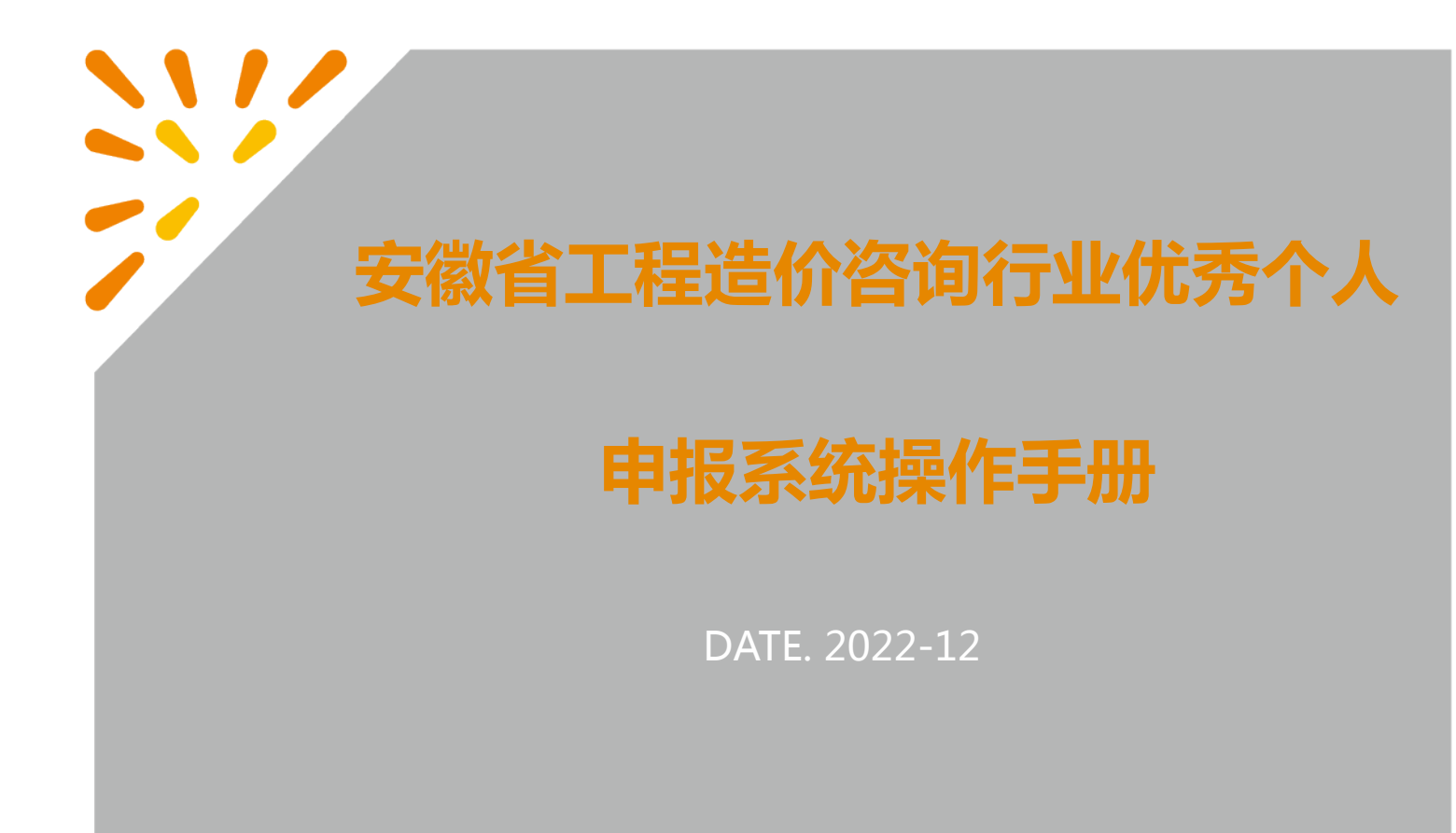

## 目录

| -, | 系纺         | を概述1                                                  |
|----|------------|-------------------------------------------------------|
|    | 1、         | 登录系统1                                                 |
|    | 2、         | 企业/个人工作台2                                             |
|    | 3、         | 左侧菜单3                                                 |
| 二、 | 信息         | 見管理3                                                  |
|    | 1、         | 基本信息4                                                 |
| 三、 | 活动         | b申报4                                                  |
|    | 1、         | 个人申请活动入口6                                             |
|    | 2、         | 个人申请活动                                                |
| 四、 | 评进         | 5.管理                                                  |
|    | 1、         | 查看评选上报信息11                                            |
|    | 2、         | 编辑评选上报信息11                                            |
|    | 3、         | 撤回评选上报信息12                                            |
| 五、 | 通知         | 収公告12                                                 |
|    | 1、         | 系统公告12                                                |
| 六、 | 账户         | 『管理13                                                 |
|    | 1、         | 修改密码                                                  |
| 七、 | 联系         | 系方式14                                                 |
|    | 1.         | 省市联系方式                                                |
|    | 2          | 5. 4. 4. 4. 4. 4. 4. 4. 4. 4. 4. 4. 4. 4.             |
|    | <b>4</b> \ | 小〃ハリネーイドトス/ド入内 イベヘ ヘ ・・・・・・・・・・・・・・・・・・・・・・・・・・・・・・・・ |

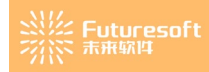

## 一、系统概述

个人用户可通过本系统进行活动申报,填写对应申报资料后待各市级进行审核。

## 1、登录系统

使用浏览器访问 http://www.ahzjxh.org.cn/, 滑动页面至会员服务平台, 如下图所示, 点击【优秀企业/ 个人申报】

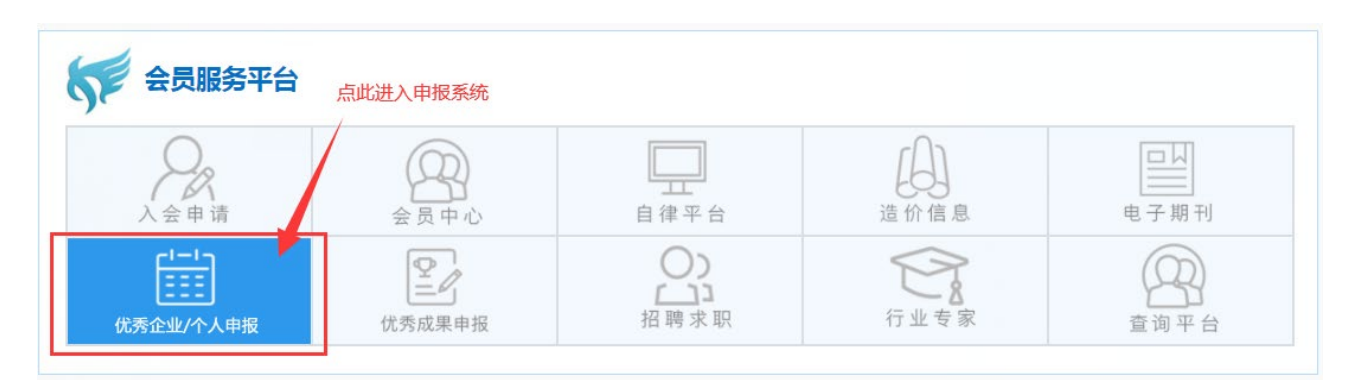

进入如下图所示登录页面,输入账号和密码后滑动图形验证通过后,点击"立即登录"按钮,可登录本系统(初始密码:个人身份证号后6位):

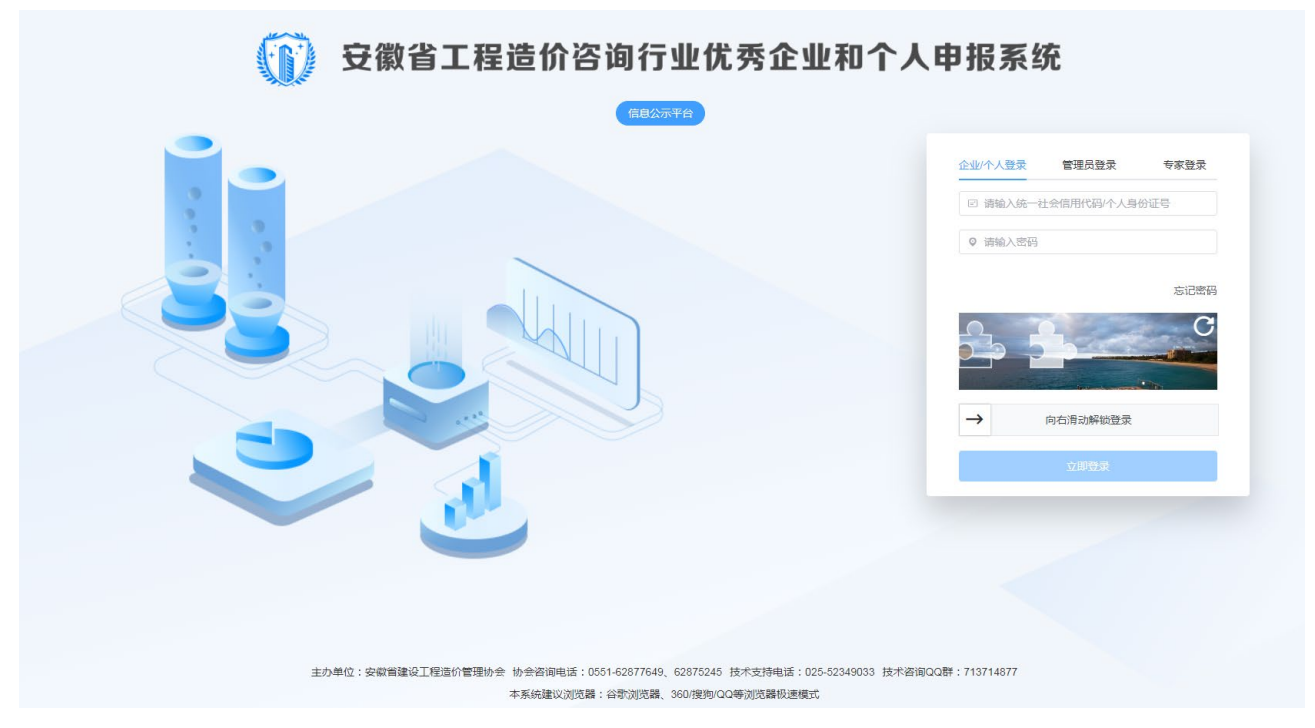

若无法登录,请联系 QQ: 905875524。

个人用户第一次登录系统后,如下图所示,出现【修改密码】弹窗:

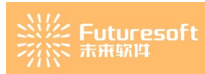

| (1)      | 安徽省工程 | 造价咨询行业优秀企业和个人申报系统                      |                  |                     |              |          | ាំនេះកត់ 🖛 🐿 | 18 B |
|----------|-------|----------------------------------------|------------------|---------------------|--------------|----------|--------------|------|
| <b>生</b> |       | * DertAins                             |                  |                     |              |          |              |      |
| matti    |       |                                        |                  |                     |              |          | 2.           |      |
| (MNDS2)  | n -   | 安徽省工程造价咨询行业优秀企业和个人申报                   |                  | 修改密码                |              |          |              |      |
| 80.000   |       |                                        | · IBNNR          | INUARISHI           |              | V 2      |              |      |
|          |       |                                        | - 10 38 (\$1914) | 1040, A. Brenni     |              |          |              |      |
|          |       | 1 系统公告                                 | - 480.8(959)     | (1987)/HU(19-19-9)  |              |          |              | 2.5  |
|          |       | - I'                                   | OWNER            | 的个性化问题:             | - MAR 43 (4) |          | C            |      |
|          |       | SILBALD DUP DOCTORDED IN               | • 个性化问题          | 请输入500°中的30300      | 0/20         |          |              |      |
|          |       | BALSH5022-11-19                        | 1回题答案            | 简硫入同酸芳家             | 0./20        |          |              |      |
|          |       | 30 H 11 (M 2022-16)-18                 |                  | MIC:                | · ···· *     |          |              |      |
|          |       |                                        | _                |                     |              |          |              |      |
|          |       |                                        |                  |                     |              |          |              |      |
|          |       |                                        |                  |                     |              |          |              | *    |
|          |       | 1 1545-1111                            |                  |                     | 1 系统操作手册     |          |              |      |
|          |       |                                        |                  |                     |              |          |              |      |
|          |       | SHER WANKED                            |                  |                     |              |          |              |      |
|          |       | 0 8748 0 8878 0 8878 0                 | NO.              |                     |              | <b>4</b> |              |      |
|          |       | MATTINEM . DISTORNEY CONTRACTOR CONTRA |                  | DOWNERS IN CONTRACT | i78.93817#   | 外科公示使用说明 | 图1880年方式     |      |
|          |       |                                        |                  |                     |              |          |              |      |
|          |       |                                        |                  |                     |              |          |              |      |
|          |       |                                        |                  |                     |              |          |              |      |

个人用户需对密码进行修改,根据实际情况输入旧密码、新密码以及确认新密码并设置个性化问题和

问题答案后点击" <sup>确定</sup>"按钮,系统会退出登录,再次输入身份证号和新密码后滑动 图形验证通过后,点击"立即登录"按钮重新进入系统。

## 2、企业/个人工作台

个人用户登录系统后,进入【企业/个人工作台】页面,如下图所示:

| (j) 安徽省コ              | C程造化        | <b>}咨询行业优秀企业和个人申报系统</b>                                     |                                                                                                    |                                                                    | 0.05V2 # 🖬 8 D |
|-----------------------|-------------|-------------------------------------------------------------|----------------------------------------------------------------------------------------------------|--------------------------------------------------------------------|----------------|
| 信用管理                  | 5           | 64914300                                                    |                                                                                                    |                                                                    | ×              |
| 开始管理<br>通知25的<br>电/管理 | 2<br>2<br>2 | 安徽省工程造价咨询行业优秀企业和个人申报系统                                      |                                                                                                    | *                                                                  |                |
|                       |             | RANCER DECEMBENT OF AND AND AND AND AND AND AND AND AND AND | If REDUCED           IF Sec. The system of the system of the syst |                                                                    |                |
|                       |             | I SCHER                                                     | 1 5080-740<br>Exc-340-740                                                                                                    | PHALE-MARINA<br>PHALE-MARINA<br>MARTINE COS-40244023 OO24604/75024 | Roote A for    |

【企业/个人工作台】页面展示个人的系统公告区域、我的活动区域、活动进度区域、系统操作手册 区域,系统公告区域展示企业接收的最新3条公告信息,点击链接将进入【系统公告详情】页面查看公告 详情,点击"更多"按钮进入【系统公告】页面;我的活动区域展示企业/个人接收的最新10条评选活动

信息,点击每条活动的"**我要填报**"按钮进入【活动申报】页面,点击"更多"按钮进入【我的申报】页面;活动进度区域展示当前最新一条活动的活动时间轴;系统操作手册区域显示操作手册和相关 文件的链接,点击对应的按钮或链接将进入相应的页面。

### 3、左侧菜单

个人用户登录系统后,可查看到左侧菜单,如下图所示:

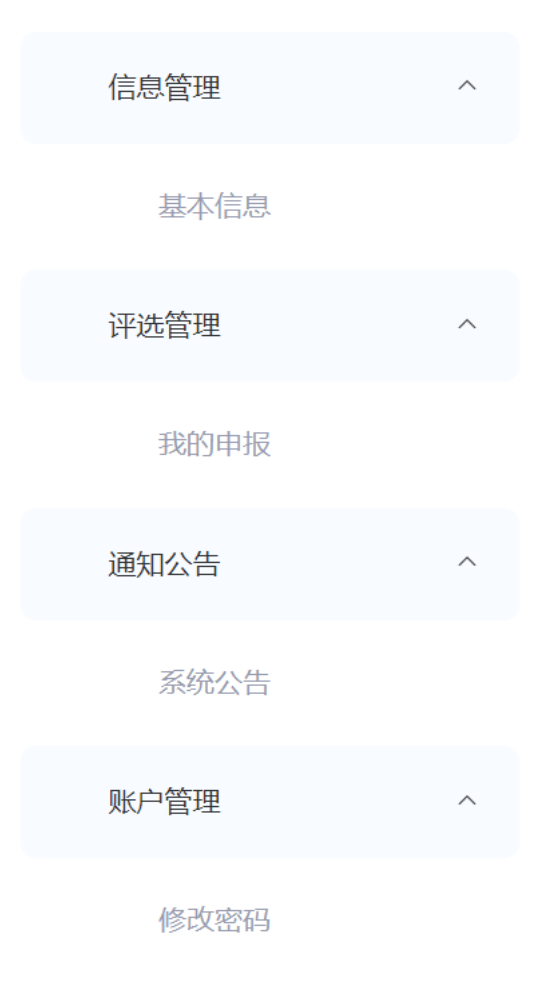

# 二、信息管理

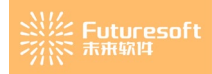

1、基本信息

个人用户登录系统后,查看左侧菜单栏,如下图所示,点击【信息管理】菜单栏下【基本信息】:

| 信息管理 | ^ |
|------|---|
| 基本信息 |   |

进入如下图所示的【个人基本信息】页面:

| 人员基本信息      |                                                                                                    |       |                   | 人员信息同步 |
|-------------|----------------------------------------------------------------------------------------------------|-------|-------------------|--------|
| 姓名          | -                                                                                                    | 身份证号  | See Marine report |        |
| 性別          | 男                                                                                                    | 出生日期  | 18.8.             |        |
| 所学专业        |                                                                                                    | 現从事专业 | ±iž               |        |
| 从事工程遗价年限    | (f)                                                                                                    | 明明称   | 2807.08           | 暂无图片   |
| 毕业院校        | - 10 m                                                                                                    | 学历    | *) · · ·          |        |
| 入会时间        | 20 - J. B. Burr                                                                                                    | 会员编号  | 2000              |        |
| 造价工程师注册证书编号 | a a statistical statistical statis | 从业单位  |                   |        |
| 页面展示        | 个人的基本信息、信息不是当前最新的、同                                                                                                    | 五百壬 " | 人员信息同步"按钮同步会员系    | 统中     |

贝面展示个人的基本信息,信息个是当前最新的,可点击"的相关信息,无法同步的,请联系 QQ: 905875524。

# 三、活动申报

申请流程如下:

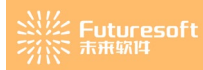

## 安徽省工程造价咨询行业优秀企业和个人 申报流程

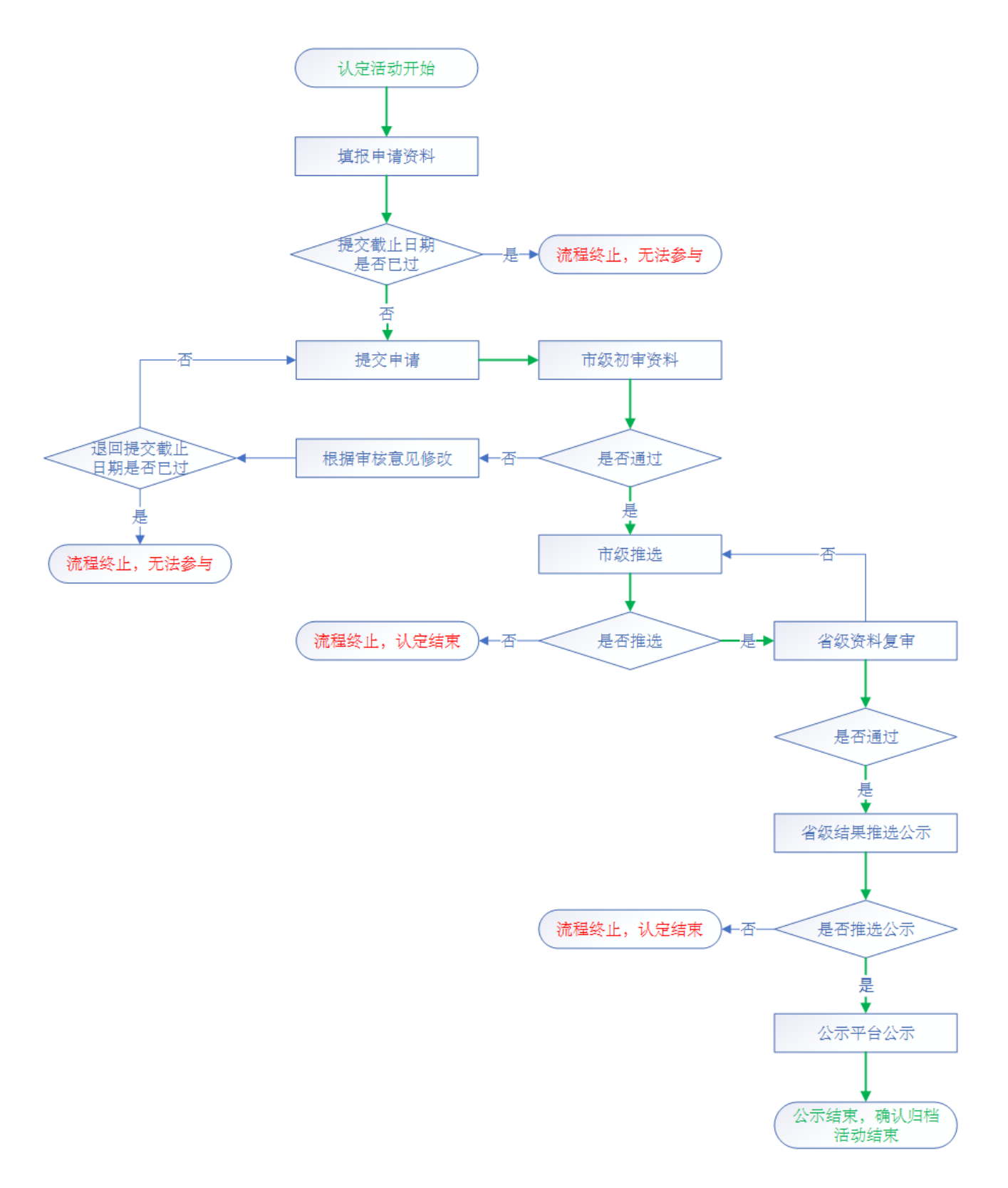

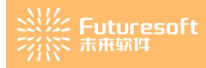

## 1、个人申请活动入口

### 1) 企业/个人工作台"我的填报"按钮

## 个人用户登录系统后,如下图所示,进入企业/个人工作台,"我的活动"模块:

| ┃我的活动                                                                                                    | 更多          |
|----------------------------------------------------------------------------------------------------|-------------|
| 评选 ▲ ■ ■ ■ ■ ■ ■ ■ ■ ■ ■ ■ ■ ■ ■ ■ ■ ■ ■                                                                                                    | 我要填报        |
| <b>评选</b> 2021-11-17 ~ 2022-11-24                                                                                                    | 我要填报        |
| 评选 当與个▲ 评选是交时间 2022-11-17 ~ 2022-11-24                                                                                                    | 我要填报        |
| 评选 ■ ■ ■ ■ ■ ■ ■ ■ ■ ■ ■ ■ ■ ■ ■ ■ ■ ■ ■                                                                                                    | 我要填报        |
| 评选 四山山市 2022-10-31 ~ 2022-11-01                                                                                                    | 我要填报        |
| 点击活动后面的" <b>我要填报</b> ",按钮,进入该活动的【评选须知】页面:<br>• \$#*^\IB#<br>*2022年英副省道(If)业先进举位会员评点"评意                                                                                                    | ×           |
|                                                                                                    |             |
| **2022年安徽省通的行业先建模位委員評通**评选**评选******************************                                                                                                    | 主要的工作力在价分词行 |
|                                                                                                    | ×           |
| 北京人事係 智和 (1994) (1994) |             |

2、个人申请活动

| 阅读评选须知倒计时后,点击"                   | 雷不填报,回到工作台            | "按钮返回到工作 | 乍台页面,输 <i>)</i> | 、上报人姓名和_ | Ł  |
|----------------------------------|-----------------------|----------|-----------------|----------|----|
| 报人手机号码后,点击" <mark>我已阅读完</mark> 》 | 成,继续填报 <mark>,</mark> | 按钮,进入【个人 | 、活动填报】页         | 面,在"自评分  | ." |
| 里输入规定的分值、在"备注说明(对                | 证明文件的描述)              | "里输入符合要求 | 求的备注说明、         | 在"证明文件"  | "  |
| 里传入对应文件,填写完成后点击"                 | ◎ 保存 "按               | 钮则将该填写信题 | 急保存,点击"         | 下—项      | "  |

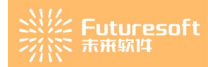

按钮则切换到下一个评分项页签继续进行评分操作,同时也保存了该页的操作记录。

| "20             |                                          |                   |                                                                                                    |                      |                                         |        |                         |
|-----------------|------------------------------------------|-------------------|----------------------------------------------------------------------------------------------------|----------------------|-----------------------------------------|--------|-------------------------|
|                 | 22年安徽省)                                  | 豊价行业先行            | 进单位会员评选"评选须知 评点中请保作 1 册                                                                                                    |                      |                                         |        | 1810                    |
| 基本情<br>分20分     | <ol> <li>企业管理</li> <li>(用分15分</li> </ol> | 企业经营<br>) (满分20分) | 2歳工作 行业目律 行业贡献 教育研究 社会責任 附加頃 全过程咨询业务<br>1 (語や10分) (語や10分) (語や10分) (語や5分) (語令5分) (語令10分) (語令0分)                                                                                                    |                      |                                         |        | 10-0-19-06-00           |
| 8               | 评分项目                                     | 单项分值              | (中心)(2013)(中心)(2013)(+100)(+100)(                                                                                                    | 自评分                  | 偏注说明(对证明文件的描述)                          | 是否公示   | 证明文件(仅能上传三个             |
|                 | 信用信息                                     | ~553              | 获得工程造价咨询行业信用评价等级AAA级(最高等级)得5分,AA级得3分,A级得1分。                                                                                                    | 1818人                | i新版入0/200                               | 是      | +                       |
|                 | 专业人员                                     | ~10分              | 1. 一級注册造价時間人加1分, 最高分10分;<br>2. 二級注册造价時間人加1分, 最高分50;<br>3. 合计规定的参考中心类明目標性用参生化力指人100.5分, 最高分2分;                                                                                                    | 1818.2               | 1916A 0.1200                            |        | +                       |
|                 | 办公场所                                     | ~253              | 有图理办公场所,办公设备齐全加2分。                                                                                                    | 游船入                  | 1時紀入 0/200                              |        | +                       |
|                 | 工会组织                                     | ~1分               | 企业建立工会组织,正常开展活动得1分。                                                                                                    | 请领人                  | 1000 A                                  |        | +                       |
|                 | 企业文化                                     | ~2分               | 1.面积企业文化建设、自办刊度(杂志)、闷粘、公众号,内容丰富详实、动态更新的,得1分;<br>2.形极开用文体活动,注重职工务心理趣的,得1分。                                                                                                    | 网络人                  | 1896A 0/200 J                           |        | +                       |
| 个人              | 工作台 22年安徽省)                              | 查价行业先达            | 21年位会局計畫"評議第11 (Tarindano Tari)                                                                                                    | ⊘ @##                | F-4                                     |        |                         |
| 柞楠              | <b>DR</b> 企业管理                           | 企业经营              | 冤球工作 行业自律 行业资献 飲育研究 社会责任 附加项 全过程咨询业务                                                                                                    |                      | - A A A A A A A A A A A A A A A A A A A |        | WQIPU                   |
| 20分             | (周分15分                                   | ) (周分20分)         | ) (第分10分) (第分10分) (第分10分) (第分10分) (第分10分) (第分5分) (第分10分) (第分0分)                                                                                                    | 1020 C               | AUTORIO (AUTORITARIANINA)               | 83.0.7 | STREPT PL (PORT 1 - 44- |
|                 | (f*257项目)<br>信用信息                        | -557              | 177.2 80/8 80/93<br>获得工程造价咨询行业信用评价等级AAA级(最高等级)得5分,AA级得3分,A级得1分。                                                                                                    | 1.00                 | 中国法規理(ショル・9メート71033062) 中国法規制(人)        | 是      |                         |
|                 | 专业人员                                     | ~10分              | 1. 一級王師造价時毎人加1分、最高分10分;<br>2. 二級王師造价時毎人加0.5分、備高分5分;                                                                                                    | 2.00                 | 6/20/<br>全社報告約最多中心電台其他主用共专业人员 20/20     |        | +                       |
|                 | 办公场所                                     | ~253              | 3.金过秋浴的地穿中彩面的月底注册夹专业人员每人因0.5分,最高分2分。<br>有固定办公场所,办公设备齐全加2分。                                                                                                    | 1.00                 | 企业建立工会组织, 正常开展活动                        |        | Por Por                 |
|                 | 工会组织                                     | ~153              | 企业建立工会组织,正常开展活动得1分。                                                                                                    | 1.00                 | 16/200 <sub>点</sub><br>15500入           |        | +                       |
|                 | 企业文化                                     | ~2分               | 1.重视企业文化建设,自办刊物(杂志)、网站、公众号,内容丰富详实、动态更新的,得1分;                                                                                                    | 1.00                 | χ. οος το<br>Α.ΩΝΙΙΙ                    |        | +                       |
|                 |                                          |                   |                                                                                                    |                      |                                         |        |                         |
| 了<br>上          | 评分角的                                     | ·项的<br>"          | 过最后一页,点击"<br><mark>提交评选资料</mark> "按钮进入【摄                                                                                                    | 。<br>""<br>"<br>是交评进 | 按钮,进入【提交评选资料】页面,<br>赴资料】页面。             | 或者     | 皆直接点                    |
| 了<br>下人1<br>202 | 评分<br>角的                                 | 项的<br>"           | 的最后一页,点击"<br>提交评选资料<br>"按钮进入【提<br>##©@&&###</td><td>。<br>(1)<br>(1)<br>(1)<br>(1)<br>(1)<br>(1)<br>(1)<br>(1)<br>(1)<br>(1)</td><td>▶<br>按钮,进入【提交评选资料】页面,<br>选资料】页面。</td><td>或者</td><td>皆直接点</td></tr><tr><td></td><td>评分<br>角的<br><sup>1966</sup><br><sup>2945年161</sup></td><td>项的<br>"</td><td>的最后一页,点击"<br><b>                                    </b></td><td>◎₩7<br>"<br>是交评进</td><td>▶<br>按钮,进入【提交评选资料】页面,<br>达资料】页面。</td><td>或者</td><td>皆直接点</td></tr><tr><td></td><td>评分<br>角的<br>2454 fth<br>(例59)<br>19941</td><td>项的<br>"<br>"<br>(#92093)<br>##894</td><td>的最后一页,点击"<br><b>     于一项</b><br>建交评选资料     "按钮进入【提<br>##位金品评查 评选规     "Revized 4<br>"Revized 4<br>"Revized 4<br>"Revized 4<br>" 按钮进入【提<br>"Revized 4<br>" (Revized 4<br>" (Revized 4<br>(Revized 4<br>(Revized 4<br>(Revized 4<br>(Revized 4<br>" (Revized 4<br>" (Revized 4<br>" (Revized 4<br>" (Revized 4<br>" (Revized 4<br>" (Revized 4<br>" (Revized 4<br>" (Revized 4<br>" (Revized 4<br>" (Revized 4<br>" (Revized 4<br>" (Revized 4<br>" (Revized 4<br>(Revized 4<br>(Revized 4<br>(Revized 4<br>(Reviz</td><td>● 007 ,7 ,7 ,7 ,2 ,2 <</td><td>按钮,进入【提交评选资料】页面,<br>达资料】页面。</td><td>或君</td><td>皆直接点<br>服</td></tr></tbody></table> |                      |                                         |        |                         |

⊘ 保存

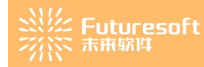

| ▲ 企业/个人工          | 作台                                                                                     |                                                            |                   | ~      |
|-------------------|----------------------------------------------------------------------------------------|------------------------------------------------------------|-------------------|--------|
| "202              | 2年安徽省造价行业先进单位会员评选"评选须知 (我也中选牌 于 用                                                      |                                                            |                   | 100 B  |
| 企业基本情况<br>(满分20分) | 2 企业管理 企业经营 实践工作 行业自律 行业负款 教育研究 社会责任<br>(研分15分) (研分20分) (研分10分) (研分10分) (研分10分) (研分5分) | 附加项 金过程咨询业务<br>(周分10分) (周分10分)                             |                   | 提交评选资料 |
|                   |                                                                                        | "2022年安徽省造价行业先进单位会员评选"评选须知申请信息预览(自评。<br>注:回行公理制人间行题》,即根4词分 | <b>3得分: 65 分)</b> |        |
| 序号                | 申报项                                                                                    | 申报项分值                                                      | 自评分               | 申报详情查看 |
| 1                 | 企业基本情况                                                                                 | 20                                                         | 6                 | 预选上报详情 |
| 2                 | 企业管理                                                                                   | 15                                                         | 6                 | 预览上报详情 |
| 3                 | 企业经营                                                                                   | 20                                                         | 7                 | 预终上报详情 |
| 4                 | 党建工作                                                                                   | 10                                                         | 10                | 预改上版详细 |
| 5                 | 行业自律                                                                                   | 10                                                         | 10                | 预观上报详情 |
| 6                 | 行业贡献                                                                                   | 10                                                         | 6                 | 预览上级详情 |
| 7                 | 教育研究                                                                                   | 10                                                         | 10                | 预烧上级详情 |
| 8                 | 社会责任                                                                                   | 5                                                          | 5                 | 预防上报详情 |
| 9                 | 附加项                                                                                    | 10                                                         | 5                 | 预览上报详情 |
| 10                | 全过程咨询业务                                                                                | 0                                                          | 0                 | 预算上报详情 |
| • FTED4045        | **                                                                                     |                                                            |                   |        |
| • 证明文件            | 上传 (加美公室始由清末)                                                                          |                                                            |                   |        |
| AL-MARTIN         |                                                                                        |                                                            |                   |        |
| A                 | 105.15                                                                                 |                                                            |                   |        |
|                   |                                                                                        |                                                            |                   |        |
|                   |                                                                                        |                                                            |                   |        |
|                   |                                                                                        | *上报人姓名 :::                                                 |                   |        |
|                   |                                                                                        |                                                            |                   |        |
|                   |                                                                                        | 上一项 化己腈认无识,根金                                              |                   |        |

(1)点击列表里的"预览上报详情"按钮,弹出对应的【上报详情预览】弹窗,展示申报页的所有填报 信息和修改记录。点击证明文件列表里的信息,可以预览对应的证明文件,点击右上角的"×"号关闭弹 窗,回到【提交评选资料】页面。

|     |                          |        |         | 评选                                | 上报信息预览 |              |
|-----|--------------------------|--------|---------|-----------------------------------|--------|--------------|
|     |                          | "20    | 22年安徽省造 | 价行业先进单位会员评选"评选须知信息预览<br>自评总将分: 65 |        |              |
| 企业基 | 本情况 (6/20分)              |        |         |                                   |        |              |
| 序号  | 评分项目                     | 单项分值   | 自评分     | 备注说明 (对证明文件的描述)                   | 是否公示   | 证明文件         |
| 1   | 信用信息                     | ~5分    | 1       | 申报说明输入                            | 是      | PDF          |
| 2   | 专业人员                     | ~10分   | 2       | 全过程咨询业务中必需的其他注册类专业人员              |        |              |
| 3   | 办公场所                     | ~2分    | 1       | 企业建立工会组织,正常开展活动                   |        | PDF PDF      |
| 4   | 工会组织                     | ~1分    | 1       |                                   |        |              |
| 5   | 企业文化                     | ~2分    | 1       |                                   |        |              |
| 企业管 | 理 ( <mark>6</mark> /15分) |        |         |                                   |        |              |
| 序号  | 评分项目                     | 单项分值   | 自评分     | 备注说明 (对证明文件的描述)                   | 是否公示   | 证明文件         |
| 1   | 管理制度                     | ~2分    | 1       |                                   |        |              |
| 2   | 质量控制                     | ~5分    | 2       |                                   |        |              |
| 3   | 档案管理                     | ~4分    | 1       |                                   |        |              |
| 4   | 信息化管理                    | ~4分    | 2       |                                   |        |              |
| 企业经 | 营 (7/20分)                |        |         |                                   |        |              |
| 序号  | 评分项目                     | 单项分值   | 自评分     | 备注说明 (对证明文件的描述)                   | 是否公示   | 证明文件         |
| 1   | 造价咨询收入                   | ~14分   | 2       |                                   |        |              |
| 2   | 业务拓展                     | ~4分    | 4       |                                   |        |              |
| 3   | BIM技术应用                  | ~2分    | 1       |                                   |        |              |
| 党建工 | 作( <mark>10</mark> /10分) |        |         |                                   |        |              |
| 序号  | 评分项目                     | 单项分值   | 自评分     | 备注说明 (对证明文件的描述)                   | 是否公示   | 证明文件         |
| 1   | 党组织设立                    | ~5分    | 5       |                                   |        |              |
| 2   | 党建达标                     | ~2分    | 2       |                                   |        |              |
| 3   | 党建工作开展                   | ~3分    | 3       |                                   |        |              |
| 行业自 | 律 (10/10分)               |        |         |                                   |        |              |
|     | 河公庙日                     | 前而公债   | 白河公     | 冬注道明 (水江明立件的描述)                   | 县不公子   | 运用文 <i>件</i> |
| 1   | 许万·坝日<br>白绅组如            | 平坝271日 | 日计75    | 南注说明(对证明又作的通知)                    | 是留公示   | 亚明义性         |
| 2   | 白律组织                     | ~077   | G       |                                   |        |              |
| 2   | 日伴仃乃                     | ~575   | 5       |                                   |        |              |

(2)点击列表下方"<sup>打印申报表</sup>"按钮跳转到【申报表打印】页面,页面展示申报个人所在市、申报 事项、申请人、身份证号、联系电话、会员编号、所在单位、个人承诺、申请人(签字)、申请人签字日

点击" 角的"

### 期、单位意见、单位盖章、单位盖章日期。

|     | 联系电话   | 18268568565         | 会员编号    |       | 2-1-1-1 |      |   |
|-----|--------|---------------------|---------|-------|---------|------|---|
|     | 所在单位   |                     |         | er er |         |      |   |
|     |        | •                   | 个人承诺    |       |         |      |   |
|     | 本人     | 首 <u>(</u> )。自愿参加本次 | 以定活动,并在 | 此郑重承  | 诺, 本/   | していた | Ē |
|     | 周期内无违  | 纪违规行为,在申报           | 时所填写的内容 | 和提交的  | 相关证明    | 月材料均 | 匀 |
|     | 真实有效,  | 同意对提交的业绩、           | 获得的荣誉等信 | 息进行公  | 示。如有    | う虚假, |   |
|     | 本人愿承担  | 一切后果及相应的法           | 律责任。    |       |         |      |   |
|     |        |                     |         |       |         |      |   |
|     |        | 申请人 (签              | ≥) :    | 日期:   | 年       | 月    | 日 |
| -   |        |                     | 单位意见    |       |         |      |   |
| -   |        |                     |         |       |         |      |   |
|     |        | 单位                  | 這一一一一   | 日期:   | 年       | 月    | 日 |
|     |        |                     |         |       |         |      |   |
|     |        | ⊗ 取消                |         | 确认打印  |         |      |   |
|     |        |                     |         |       |         |      |   |
| 确   | 认打印    | "按钮可以打印             | 出该表格,点音 | 击"    | 8       | 取消   |   |
| 号关闭 | ]] 弹框。 |                     |         |       |         |      |   |
|     |        |                     |         |       |         |      |   |

(3) 在证明文件上传区,对应的点击附件名称来上传对应的文件,如点击"<sup>承诺书</sup>"按钮,跳转上 传文件弹窗,对应的上传文件后,文件显示在区域下方,文件名对应的更改为附件名称。

## \* 证明文件上传 (加盖公章的申请书)

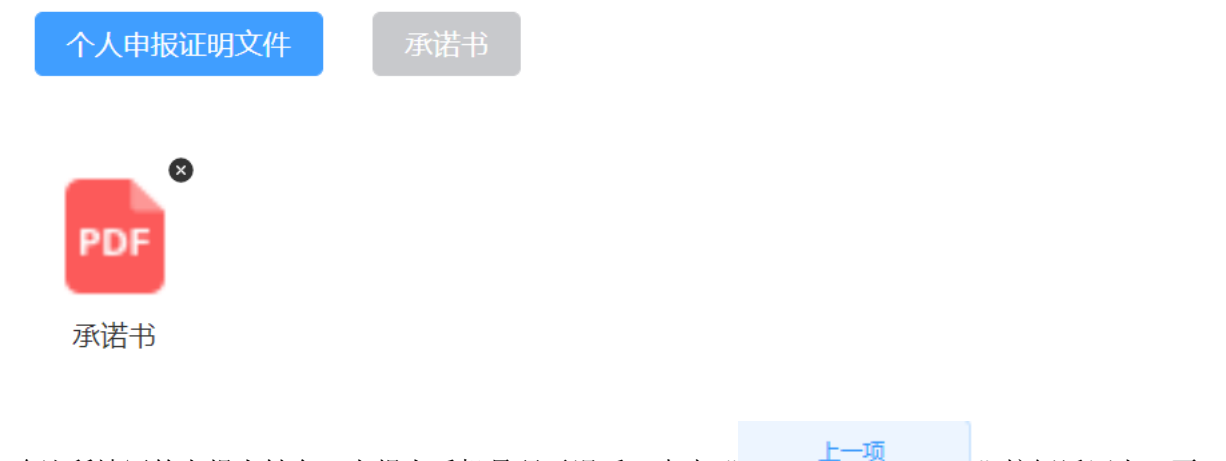

(5)确认所填写的上报人姓名、上报人手机号码无误后,点击"

"按钮返回上一页,

点击"<sup>我已确认无误,提交</sup>"按钮提示"提交成功",返回到【我的申报】列表页。该申请信息将显示在 各市级的【待办事项】页面。

| ()) 安徽省 | 省工程造 | 价咨询行:    | 业优秀企业和个人申报系统                        | ŧ                |                   |      |             |                     |      |       |                                                                                                    | ሰ ልምዋል 💻 🌒 🕞        |  |
|---------|------|----------|-------------------------------------|------------------|-------------------|------|-------------|---------------------|------|-------|----------------------------------------------------------------------------------------------------|---------------------|--|
| 信息管理    | Ŷ    | ▲全型小人工作台 |                                     |                  |                   |      |             |                     |      |       |                                                                                                    | ~                   |  |
| 评选管理    | ^    | 活动名称     | 谐输入活动名称                             |                  | <b>提交日期 四 开</b> 发 | 旧明 童 | 结束日期        | 提交人 请输入提交人          |      |       | の合いでは、「「」の合いでは、「」の合いでは、「」の合いでは、「」の合いて、「」の合いて、「」の合いて、「」の合いて、「」の合いて、「」の合いて、「」の合いて、「」の合いて、「」の合いて、「」の合いて、「」の合いて、「」の合いて、「」の合いて、「」の合いて、「」の合いて、「」の合いて、「」の合いて、「」の合いて、「」の合いて、「」の合いて、「」の合いて、「」の合いて、「」の合いて、「」の合いて、「」の合いて、「」の合いて、「」ののので、「」ののので、「」ののので、「」のので、「」のの、「」のの                                                                                                    |                     |  |
| 我的申报    |      | 我的评选     |                                     |                  |                   |      |             |                     |      |       |                                                                                                    |                     |  |
|         |      | 序号       | 活动名称                                | 活动开始时间           | 活动结束时间            | 提交人  | 提交人联系电话     | 提交日期                | 活动状态 | 中报状态  | 审核意见                                                                                                    | BHT                 |  |
| 遭知公告    | ~    | 1 1      | anger på sinder sinder              | 2022-12-02 13:19 | 2022-12-03 13:19  |      | 18256895555 | 2022-11-21 14:23:39 | 资料申报 | 市退回   | <ul> <li>A second second s</li></ul> | 查看 之 编辑 細胞          |  |
|         |      | 2        | 1 de                                | 2022-11-21 11:43 | 2022-11-22 00:00  |      | 17854575757 | 2022-11-21 13:38:55 | 评选中  | 已撤回   |                                                                                                    | 推销 乙烯酮 新加           |  |
| 账户管理    | ~    | 3        | and the set of the first set of the | 2022-11-21 11:04 | 2022-11-22 00:00  |      | 18256856856 | 2022-11-21 14:23:14 | 评质中  | 省审核通过 |                                                                                                    | <b>森石</b> 之 第6日 第5日 |  |
|         |      | 4        | 008                                 | 2022-11-21 00:00 | 2022-11-22 00:00  | -    | 18268565656 |                     | 评遗中  | 未提交   |                                                                                                    | 五新 之 编组 图目          |  |
|         |      | 5        | ** * *                              | 2022-11-19 00:00 | 2022-11-24 00:00  |      | 18256858555 |                     | 公示结束 | 未提交   |                                                                                                    | 政府 之编组 1001         |  |
|         |      | 6        |                                     | 2022-11-17 00:00 | 2022-11-24 00:00  |      | 18286958596 |                     | 评选中  | 未提交   |                                                                                                    | 音听 之 编辑 组织          |  |
|         |      |          |                                     |                  |                   |      |             |                     |      |       |                                                                                                    |                     |  |

# 四、评选管理

登录个人账号后,点击左侧菜单【评选管理-我的申报】进入【我的申报】页面:

| () 安徽省 | 省工程造 | 价咨询   | <b>亏业优秀企业和个人申报</b> 系统             | 充                |                    |     |                   |                     |      |           |                       | 💩 477746 🔎 🐂 🔹 🕞    |
|--------|------|-------|-----------------------------------|------------------|--------------------|-----|-------------------|---------------------|------|-----------|-----------------------|---------------------|
| 信息管理   | ~    | ▲ 企业/ | 个人工作台 - 我的中报 ×                    |                  |                    |     |                   |                     |      |           |                       | ×                   |
| 评远管理   | ^    | 活动名   | 森 请输入活动名称                         |                  | 建文日期 四 开始日期 至 约束日期 |     | <b>继交人</b> 请输入提交人 |                     |      | 図世 4 前南 〇 |                       |                     |
| 我的申报   |      | 我的    | 甲选                                |                  |                    |     |                   |                     |      |           |                       |                     |
|        |      | 序号    | 活动名称                              | 活动开始时间           | 活动结束时间             | 提交人 | 提交人联系电话           | 提交日期                | 活动状态 | 中报状态      | 审核意见                  | 操作                  |
| 通知公告   | ~    | 1     | Share the Contractory             | 2022-12-02 13:19 | 2022-12-03 13:19   |     | 18256895555       | 2022-11-21 14:23:39 | 资料申报 | 市退回       | s 🚛 an san san san sa | 教育 之前間 1854         |
|        |      | 2     | 1 mar 1                           | 2022-11-21 11:43 | 2022-11-22 00:00   |     | 17854575757       | 2022-11-21 13:35:55 | 评选中  | 已搬回       |                       | 政務 之期間 開始           |
| 账户管理   | ~    | 3     | and the state of the state of the | 2022-11-21 11:04 | 2022-11-22 00:00   |     | 18256856856       | 2022-11-21 14:23:14 | 汗透中  | 省审核通过     |                       | 数据 之前時 服用           |
|        |      | 4     | 108                               | 2022-11-21 00:00 | 2022-11-22 00:00   | -   | 18268565656       |                     | 译选中  | 未提交       |                       | 17-16 & 50-10 1011  |
|        |      | 5     |                                   | 2022-11-19 00:00 | 2022-11-24 00:00   |     | 18256858555       |                     | 公示结束 | 未提交       |                       | 1046 d. 5846 1074   |
|        |      | 6     | 8 CO 10 10 10 10 10               | 2022-11-17 00:00 | 2022-11-24 00:00   | 1   | 18286958596       |                     | 评选中  | 未提交       |                       | <b>政務 之 昭昭</b> 1853 |
|        |      |       |                                   |                  |                    |     |                   |                     |      |           |                       |                     |

页面上方提供筛选查询功能,对个人申报活动的活动名称、提交日期、提交人进行查询。页面列表区 展示当前企业已提交的"活动申报"信息和未申报但收到活动待办的记录;操作列共存在"查看"、"编

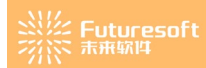

辑"、"撤回"三个功能。 **1、查看评选上报信息** 

点击"<sup>查看</sup>"按钮,跳转【评选上报信息预览】页面,页面包含序号、评分项目、单项分值、自评分、 备注说明(对证明文件的描述)、是否公示、证明文件、申请材料和修改记录。点击申请材料里的文件和 证明文件里的文件均可预览。

|     |                          |      |         | 评选.                               | 上报信息预览 |         |                     |
|-----|--------------------------|------|---------|-----------------------------------|--------|---------|---------------------|
|     |                          | "20  | 22年安徽省遣 | 的行业先进单位会员评选"评选须知信息预览<br>自译总得分: 65 |        |         | 修改记录                |
| 企业基 | 本情况(6/20分)               |      |         |                                   |        |         | •                   |
| 序号  | 评分项目                     | 单项分值 | 自评分     | 备注说明 (对证明文件的描述)                   | 是否公示   | 证明文件    | 2022-11-21 11:10:44 |
| 1   | 信用信息                     | ~5分  | 1       | 申报说明输入                            | 是      | PDF     |                     |
| 2   | 专业人员                     | ~10分 | 2       | 全过程咨询业务中必需的其他注册类专业人员              |        |         |                     |
| 3   | 办公场所                     | ~2分  | 1       | 企业建立工会组织,正常开展活动                   |        | PDF PDF |                     |
| 4   | 工会组织                     | ~1分  | 1       |                                   |        |         |                     |
| 5   | 企业文化                     | ~2分  | 1       |                                   |        |         |                     |
| 企业管 | 理 ( <mark>6</mark> /15分) |      |         |                                   |        |         |                     |
| 序号  | 评分项目                     | 单项分值 | 自评分     | 备注说明 (对证明文件的描述)                   | 是否公示   | 证明文件    |                     |
| 1   | 管理制度                     | ~2分  | 1       |                                   |        |         |                     |
| 2   | 质量控制                     | ~5分  | 2       |                                   |        |         |                     |
| 3   | 档案管理                     | ~4分  | 1       |                                   |        |         |                     |
| 4   | 信息化管理                    | ~4分  | 2       |                                   |        |         |                     |
| 企业经 | 营 (7/20分)                |      |         |                                   |        |         |                     |
| 序号  | 评分项目                     | 单项分值 | 自评分     | 备注说明 (对证明文件的描述)                   | 是否公示   | 证明文件    |                     |
| 1   | 造价咨询收入                   | ~14分 | 2       |                                   |        |         |                     |
| 2   | 业务拓展                     | ~4分  | 4       |                                   |        |         |                     |
| 3   | BIM技术应用                  | ~2分  | 1       |                                   |        |         |                     |
| 党建工 | 作( <mark>10</mark> /10分) |      |         |                                   |        |         |                     |
| 序号  | 评分项目                     | 单项分值 | 自评分     | 备注说明 (对证明文件的描述)                   | 是否公示   | 证明文件    |                     |
| 1   | 党组织设立                    | ~5分  | 5       |                                   |        |         |                     |
| 2   | 党建达标                     | ~2分  | 2       |                                   |        |         |                     |
| 3   | 党建工作开展                   | ~3分  | 3       |                                   |        |         |                     |

2、编辑评选上报信息

点击"<sup>2</sup>编辑</sup>"按钮,跳转到编辑页,可以修改页面上的自评分、备注说明(对证明文件的描述)、 证明文件和证明文件上传(加盖公章的申请书)、上报人姓名、上报人手机号码里的内容。修改完成后,

点击"<mark>我已确认无误,提交</mark>"按钮则再次提交申请。

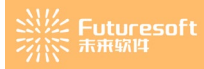

| <ul> <li>北基本構況 企业管</li> <li>(満分20分) (満分15)</li> <li>序号 汗分項目</li> <li>1 信用信息</li> <li>2 专业人员</li> </ul>                                                                    | <ul> <li>空业经营 完建工作 行业自律 行</li> <li>分)(満分20分)(満分10分)(満分10分)(満分10分)(満</li> <li>単現分値 洋分标准说明</li> </ul>                                                                                                    |                                                                                                    |                                                                                                    |                                      |                                                                                       |      |                                                                                             |
|----------------------------------------------------------------------------------------------------|----------------------------------------------------------------------------------------------------|----------------------------------------------------------------------------------------------------|----------------------------------------------------------------------------------------------------|--------------------------------------|---------------------------------------------------------------------------------------|------|---------------------------------------------------------------------------------------------|
| 序号         评分项目           1         信用信息           2         专业人员                                                                                                    | 单项分值 评分标准说明                                                                                                    | 业贡献 教育研究 社会责任 附加项 全过程咨询业务<br>分10分) (满分10分) (满分5分) (满分10分) (满分0分)                                                                                                    |                                                                                                    |                                      |                                                                                       |      |                                                                                             |
| 1         信用信息           2         专业人员                                                                                                    |                                                                                                    |                                                                                                    | 自评分                                                                                                    | 备注说明 (对证明文件的描述)                      |                                                                                       | 是否公示 | 证明文件                                                                                        |
| 2 专业人员                                                                                                    | -5分 获得工程造价咨询行业信用评价等                                                                                                    | 序级AAA级(最高等级)得5分,AA级得3分,A级得1分。                                                                                                    | 1.00                                                                                                    | 申报说明输入                               | 6/200                                                                                 | 是    | PDF                                                                                         |
|                                                                                                    | <ol> <li>1.一级注册造价师每人加1分,最</li> <li>2.二级注册造价师每人加0.5分,i</li> <li>3.全过程咨询业务中必需的其他记</li> </ol>                                                                                                    | 高分10分;<br>最高分5分;<br>- 册类专业人员每人加0.5分,最高分2分。                                                                                                    | 2.00                                                                                                    | 全过程咨询业务中必需的其他注册关专业人员                 | 20/200                                                                                |      |                                                                                             |
| 3 办公场所                                                                                                    | -2分 有固定办公场所,办公设备齐全部                                                                                                    | 02分。                                                                                                    | 1.00                                                                                                    | 企业建立工会组织,正常开展活动                      | 15/200                                                                                |      | POF                                                                                         |
| 4 工会组织                                                                                                    | ~1分 企业建立工会组织,正常开展活动                                                                                                    | 加爾1分。                                                                                                    | 1.00                                                                                                    | 訪協入                                  | 0/200                                                                                 |      |                                                                                             |
| 5 企业文化                                                                                                    | -2分 1.重视企业文化建设,自办刊物<br>2.积极开展文体活动、注重职工机                                                                                                    | (杂志) 、网站、公众号,内容丰富详实、动态更新的,得1分;<br>)心健康的,得1分。                                                                                                    | 1.00                                                                                                    | 游输入                                  | 0/200                                                                                 |      |                                                                                             |
| 全业/个人工作台 1<br>"2022年安徽省                                                                                                    | <sup>就的评选</sup><br>运价行业先进单位会员评选"评选添知                                                                                                    | Womann Sin                                                                                                    |                                                                                                    |                                      | 729                                                                                   |      |                                                                                             |
| 企业//人工作台 1<br>**2022年安徽省<br>业基本情况 企业管理<br>明分20分) (第分165                                                                                                    | 1897年8<br>1週 <b>位行业先出单位会</b> 同评者"评选感知<br>11 金山松田 318110 行主日年 行<br>21 (185262) (185195) (185                                                                                                    | (現在明道18月1日)<br>2月2時 秋月時代 社会市任 約150日 主は和客中地立参<br>21009) (秋日1929) (秋日1939) (秋日1939)                                                                                                    |                                                                                                    | -2004                                |                                                                                       |      |                                                                                             |
| 企业/个人工作台 1<br>*2022年安徽台<br>业基本情况 企业管理<br>局分20分) (高分16分                                                                                                    | 885开表<br>透价15北先进单位会员评选"评选场知<br>至 企业经营 宋建工作 行业应用 行<br>3) (第5205) (第5105) (第5105) (第                                                                                                    | (11g, 11 g) (11 g) (11 g | 单位会员评选"评选<br>3. 019927#4A.01%                                                                                                    | 源如申请信息预览(自评总得分: 65 分)<br>200, 489999 |                                                                                       |      |                                                                                             |
| 企业个人工作会 1<br>"2022年安徽省<br>业基本情况 企业管理<br>限分20分) (限分16分<br>条号                                                                                                    | 1895开表<br>1805行于北方出单位会 药汗选"汗选汤知<br>至 企业地至 天地工作 行业日年 行<br>1) (形3265) (形3165) (形3165) (形<br>19355                                                                                                    |                                                                                                    | 单位会员评选"评选<br>注。由时9029年4人的时候<br>中级组织值                                                                                             | 褒知申请信息预览(自评总得分: 65 分)<br>207、48月37   | 8199                                                                                  |      | 中服                                                                                          |
| <ul> <li>企业个人工作会 1</li> <li>"2022年安徽告</li> <li>企业管理</li> <li>用分20分) (用分155</li> <li>学時</li> <li>1</li> </ul>                                                              | 1897年8<br>適价行生生先出単位合数(呼流)"呼流(形)<br>電 企业55回 (第21日) (第21日)<br>3) (第53265) (第21日) (第3165) (第3<br>中国地<br>企業基本第32                                                                                                    |                                                                                                    | 单位会员评选"评选"<br>注:面约这2mmA.6月份<br>中原路设施<br>20                                                                                       | 孫如申请信章預览(自评总得分: 65分)<br>89. 88869    | D1855<br>0                                                                            |      | miR3/<br>RURJ                                                                               |
| 企业个人工作会 5<br>"2022年支援告<br>単版本库亮 企业管理<br>用分配分 (用分155<br>厚智<br>1<br>2                                                                                                    | 総防容為<br>適か行子此先进单位会 高 (学達、学道(売加))                                                                                                    |                                                                                                    | <b>单位会员评选"评选</b><br>译: 面积923-944,4015<br>中国23-34<br>国20<br>15                                                                    | 须知申请借息预览(自评总得分: 65 分)<br>807,88990   | E1897<br>0<br>0                                                                       |      | ФН633<br>9878.1<br>9878.2                                                                   |
| 企业/小人工作台 1<br>*2022年支護告<br>业基本県院 企业管理<br>用分型分) (用分165<br>序号<br>1<br>2<br>3                                                                                                | 1855年8<br>1歳かけ子出大治共単位 会 約1年後一1年後3530<br>単 企业地理 天地工作 (予定日年 行<br>)) (第59205) (第59165) (第59165) (第<br>中国55<br>中国55<br>全地理<br>企业理算                                                                                                    |                                                                                                    | <b>单位会员评选"评选</b><br>了。同时923年4人和15<br>中国法分前<br>20<br>15<br>20                                                                     | 痰如申请信息预览(自评总得分: 65 分)<br>885, 88790  | E1632<br>0<br>0<br>7                                                                  |      | 中国3<br>1433年<br>1433年<br>1433年<br>1433年                                                     |
| 企业小人工作会 1<br>**2022年安徽告<br>业基本原究 企业世祖<br>高分20分) (売分165<br>序号<br>1<br>2<br>3<br>4                                                                                          | 800万円<br>適价行业先进单位会页评选" 評品気知<br>第 企业45回 第2016 行会の作 行<br>1) (月5205) (月5105) (月5105) (月<br>中国版<br>企业8年幣2<br>企业8回<br>全地8回<br>金融8回<br>二<br>金融8回<br>二<br>金融8回<br>二<br>二<br>二<br>二<br>二<br>二<br>二<br>二<br>二<br>二<br>二<br>二<br>二                                                                                                    |                                                                                                    | 单位会员评选"评选<br>证 mit 2004 A mit 3<br>中国活动领<br>20<br>15<br>20<br>10                                                                 | 源如申请信息预览(自评总得分: 65分)<br>887, 888787  | D(85)<br>6<br>0<br>7<br>10                                                            |      | 中根3<br>1.5.5<br>第145<br>第145<br>第145<br>第145<br>第145<br>第145<br>第145<br>第14                 |
| 企业个人工作会 1<br>**2022年支援告<br>业基本県民 企业管理<br>限分2の分 (限分165<br>移動<br>1<br>2<br>3<br>4<br>5<br>5                                                                                 | 105万円3<br>近かりすまた出年に公会の「中心」「中心の知知<br>このりすまた出年に公会の「中心」「中心の知知<br>このしたいの」(用いいの」(用いいの)<br>のいいの」(用いいの)<br>のいいの」(用いいの)<br>のいいの」<br>のいいの」<br>のいいの<br>のいいの<br>のいいの<br>のいいの<br>のいいの<br>のいいの<br>のいいの<br>のいいの<br>のいいの<br>のいいの<br>のいいの<br>のいの<br>のいの<br>のいの<br>のいいの<br>のいいの<br>のいいの<br>のいの<br>のいの<br>のいの<br>のいの<br>のいの<br>のいの<br>のいの<br>のいの<br>のいの<br>のいの<br>のいの<br>のいの<br>のいの<br>のいの<br>のいの<br>のいの<br>のいの<br>のいの<br>のいの<br>のいの<br>のいの<br>のいの<br>のいの<br>のいの<br>のいの<br>のいの<br>のいの<br>のいの<br>のいの<br>のいの<br>のいの<br>のの<br>の                                                                                                    |                                                                                                    | 单位会员评选"评选"<br>第一回时的20年间<br>中国2015年间<br>20<br>15<br>20<br>10<br>10<br>10<br>10                                                    | 须知中请信息预览(自评总得分: 65分)<br>207. 448937  | BIE9<br>6<br>6<br>7<br>10<br>10                                                       |      | 中田(日<br>第767年<br>第767年<br>第767年<br>第767年<br>第767年                                           |
| <ul> <li>金述や人工作会 1</li> <li>*2022年支援法</li> <li>並基本原発 企业管理</li> <li>第520分) (用5165</li> <li>厚切</li> <li>月</li> <li>2</li> <li>3</li> <li>4</li> <li>6</li> <li>5</li> </ul> | 1855年8<br>1807年3日、<br>1807年3日大山田単位合数1年8-1年85530<br>日<br>日<br>日<br>日<br>日<br>日<br>日<br>日<br>日<br>日<br>日<br>日<br>日                                                                                                    |                                                                                                    | 単位会員评述"评选<br>ま:目的は20mkAngg<br>中期555分類<br>20<br>15<br>20<br>10<br>10<br>10<br>10<br>10<br>10                                      | 廢如申请信息预览(自评总得分: 65 分)<br>807、 ###80  | D18-9-<br>0<br>0<br>7<br>10<br>10<br>8<br>40                                          |      | 1<br>1<br>1<br>1<br>1<br>1<br>1<br>1<br>1<br>1<br>1<br>1<br>1<br>1<br>1<br>1<br>1<br>1<br>1 |
| 企业小人工作会 1<br>*2022年安曇告<br>业基本項及 企业管理<br>第93293) (第3165<br>作号<br>1<br>2<br>3<br>4<br>5<br>6<br>7<br>8                                                                      | 899778<br>通价行业先进单位会同评选" 評选原知<br>第 企业任業 SELEC 行业の時 行<br>1) (第9205) (第9105) (第9105) (第<br>全业任務2<br>全业任務2<br>全地任業<br>1) (第2205) (第100) (第105) (第<br>2) (第2205) (第100) (第<br>中国版<br>全地任業<br>全地任業<br>(第<br>年) (第<br>2) (第<br>2) (1) (1) (1) (1) (1) (1) (1) (1) (1) (1 |                                                                                                    | 单位会员评述"评选<br>II: 00920%A.01%<br>中国现分增<br>20<br>15<br>10<br>10<br>10<br>10<br>10<br>10<br>10<br>10<br>5                           | 颈如申请信息预宽(自评总得分: 65 分)<br>887, 88790  | D1899<br>6<br>6<br>7<br>10<br>10<br>10<br>6<br>10<br>10<br>10<br>10<br>10<br>10<br>10 |      | 中田(2)<br>第787年<br>第787年<br>第787年<br>第787年<br>第787年<br>1<br>第787年<br>1<br>第787年              |
| 出来すべき、<br>2022年夏天朝史<br>山田本明泉、企业日<br>展52000<br>伊和<br>1<br>2<br>3<br>4<br>5<br>5<br>5<br>7<br>1<br>5<br>5<br>5<br>5<br>5<br>5<br>5<br>5<br>5<br>5<br>5<br>5<br>5            | 2007年24<br>適价行生生先出単位金数(学品) (学品(学品)<br>第 企业55回 5年2月1日)(明治105)(明治105)(明治<br>1055205)(明治105)(明治105)(明治105)(明<br>中国現<br>企业5日<br>中国現<br>企业5日<br>中国現<br>一<br>中国現<br>一<br>中国現<br>一<br>中国現<br>一<br>中国現<br>一<br>中国現<br>一<br>中国現<br>一<br>中国現<br>一<br>中国現<br>一<br>中国現<br>一<br>中国現<br>一<br>中国現<br>一<br>中国現<br>一<br>中国現<br>一<br>中国現<br>一<br>中国現<br>一<br>中国現<br>一<br>中国現<br>一<br>中国現<br>一<br>中国現<br>一<br>中国現<br>一<br>中<br>日<br>三<br>一<br>中<br>三<br>一<br>一<br>二<br>三<br>一<br>三<br>一<br>二<br>三<br>一<br>二<br>三<br>一<br>二<br>二<br>二<br>一<br>二<br>二<br>二<br>二<br>二<br>二<br>二<br>二<br>二<br>二<br>二<br>二<br>二                                                                                                    |                                                                                                    | 単位会長評述"評选<br>IL INPESTANG ADDITION<br>中国的なからは人間目的<br>200<br>10<br>10<br>10<br>10<br>10<br>10<br>10<br>10<br>10<br>10<br>10<br>10 | 廢如申请信息预览(自评总得分: 65 分)                | DIF%<br>6<br>7<br>10<br>10<br>10<br>10<br>6<br>10<br>5<br>5                           |      | 中国3<br>第63年<br>第63年<br>第63年<br>第63年<br>第63年<br>第63年<br>第63年<br>第63                          |

8 您正在撤回。

点击列表里的"<sup>撤回</sup>"按钮,提示"<sup>"</sup>",点击"<sup>取消</sup>",点击"<sup>取消</sup>",点击"<sup>取消</sup>", 按钮弹框消失,列表不发生变化,点击"<sup>确定</sup>"按钮提示"撤回成功",可再次点击编辑后提交申请。 申请成功后该条信息在各市级的待办里可以看到。

## 五、通知公告

## 1、系统公告

个人用户登录系统后,查看左侧菜单栏,如下图所示,点击【通知公告】菜单栏下【系统公告】:

| ø | 通知公告 | ^ |  |
|---|------|---|--|
|   |      |   |  |

### 系统公告

### 进入如下图所示个人的【系统公告】页面:

| ▲ 企业/个 | 企业/个人工作台 系统公告 ×                                                       |        |  |          |       |                     |    |  |  |  |
|--------|-----------------------------------------------------------------------|--------|--|----------|-------|---------------------|----|--|--|--|
| 通知公律   | 通知公告名称 「猜输入通知公告名称 是否已读 「读选择是否已读 ~ 2 2 2 2 2 2 2 2 2 2 2 2 2 2 2 2 2 2 |        |  |          |       |                     |    |  |  |  |
| 系统公    | Ⅰ系统公告列表                                                               |        |  |          |       |                     |    |  |  |  |
| 序号     |                                                                       | 通知公告名称 |  | 发布部门     | ו     | 发布时间                | 操作 |  |  |  |
| 1      | 未读 S'**"                                                              | 10 mm  |  | 安徽省建设工程造 | 价管理协会 | 2022-11-19 19:27:00 | 查看 |  |  |  |
| 2      | 未读 11                                                                 |        |  | 安徽省建设工程造 | 价管理协会 | 2022-10-21 13:22:11 | 查看 |  |  |  |
| 3      | 未读量                                                                   |        |  | 安徽省建设工程造 | 价管理协会 | 2022-10-18 17:36:05 | 查看 |  |  |  |
| 4      | 未读》                                                                   |        |  | 安徽省建设工程造 | 价管理协会 | 2022-10-08 15:08:54 | 查看 |  |  |  |
| 5      | 已读 12:                                                                |        |  | 安徽省建设工程造 | 价管理协会 | 2022-10-08 14:27:33 | 查看 |  |  |  |
| 6      | 未读う                                                                   |        |  | 安徽省建设工程造 | 价管理协会 | 2022-09-30 10:37:22 | 查看 |  |  |  |
| 7      | 未读 k                                                                  |        |  | 安徽省建设工程造 | 价管理协会 | 2022-09-28 14:36:10 | 查看 |  |  |  |
| 8      | 未读 3                                                                  |        |  | 安徽省建设工程造 | 价管理协会 | 2022-09-28 14:19:44 | 查看 |  |  |  |
| 9      | 未读 汲                                                                  |        |  | 安徽省建设工程造 | 价管理协会 | 2022-09-27 17:09:19 | 查看 |  |  |  |
| 10     | 未读 测,                                                                 |        |  | 安徽省建设工程造 | 价管理协会 | 2022-09-27 17:02:25 | 查看 |  |  |  |

页面展示当前个人接收到的通知公告列表,点击"<sup>查看</sup>"按钮或系统公告名称超链接可进入【系统公告详 情】页面。

# 六、账户管理

1、修改密码

个人用户登录系统后,查看左侧菜单栏,如下图所示,点击【账户管理】菜单栏下【修改密码】:

| 账户管理 | ^ |
|------|---|
| 修改密码 |   |

进入如下图所示个人的【修改密码】页面:

#### 影響 新 新 新 新 時 時

| * 旧密码   | 请输入旧密码                               |        |
|---------|--------------------------------------|--------|
| * 设置新密码 | 请输入新密码                               |        |
| * 确认新密码 | 请再次输入密码                              |        |
| 设置您修改密码 | 的个性化问题:                              |        |
| * 个性化问题 | *****                                | 8/20   |
| * 问题答案  |                                      | 8 / 20 |
|         | <ul> <li>③ 取消</li> <li>确定</li> </ul> |        |

个人用户可以对密码进行修改,根据实际情况输入旧密码、新密码以及确认新密码并设置个性化问题

| □乃词题效安丘 占丰" | 确定 | " 拉切 相二 放水出站 |     | 占土"   | ⊗ 取消 | " 坛 |    |
|-------------|----|--------------|-----|-------|------|-----|----|
| 以及问题合杀旧,点山  |    | 1女111,       | 证小: | 修以成功; | 品山   |     | 14 |
| 钮,取消修改密码。   |    |              |     |       |      |     |    |

# 七、联系方式

1、省市联系方式

省协会咨询电话: 0551-62877649、62875245。

2、系统操作技术支持联系方式

系统技术支持电话: 025-52349033 系统技术咨询 QQ 群: 713714877

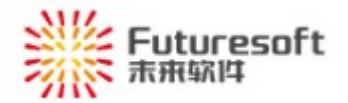

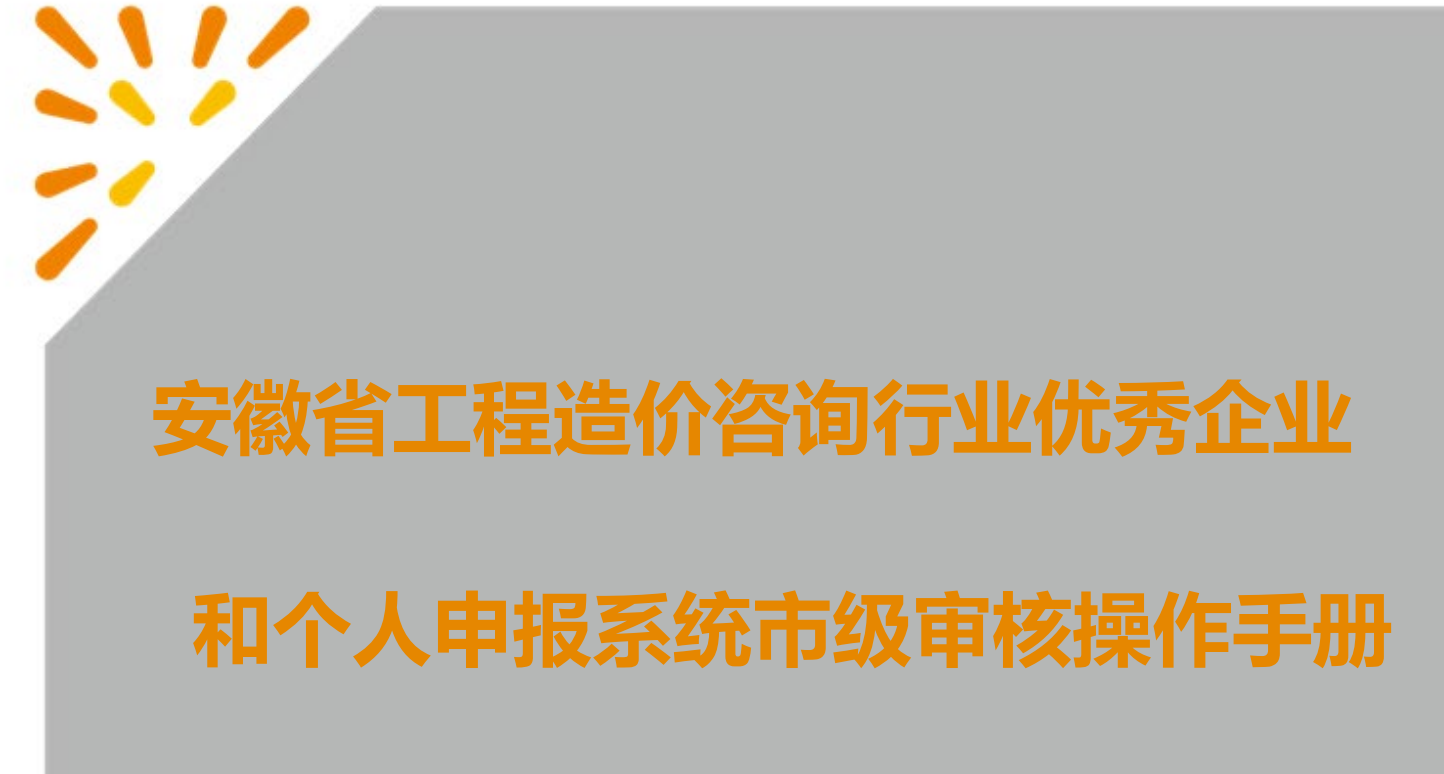

DATE. 2022-12
# 目录

| -, | 系统 | 概述1           | L |
|----|----|---------------|---|
| 二、 | 市级 | 桌面1           | Ĺ |
| 三、 | 我的 | ]事项           | 3 |
|    | 1、 | 待办事项          | 3 |
|    | 2、 | 已办事项          | 3 |
| 四、 | 评选 | 。管理           | ) |
|    | 1、 | 评选资料分配        | ) |
|    | 2、 | 评选待办发送18      | 3 |
|    | 3、 | 专家评分结果        | 3 |
|    | 4、 | 市级推选          | 3 |
|    | 5、 | 评选结果          | l |
|    | 6、 | 评选资料管理        | 3 |
| 五、 | 信息 | 、管理39         | 5 |
|    | 1、 | 企业信息管理        | 5 |
|    | 2、 | 人员信息管理        | 7 |
|    | 3、 | 专家信息管理        | 3 |
| 六、 | 账户 | 1管理4(         | ) |
|    | 1、 | 修改密码40        | ) |
| 七、 | 系统 | 操作技术支持联系方式41  | Ĺ |
|    | 1、 | 省协会联系方式41     | I |
|    | 2、 | 系统操作技术支持联系方式4 | 1 |

# 一、系统概述

安徽省市协会初评管理员通过本系统可以进行评选资料分配、评选待办发送、专家评分结果、市级 推选、评选结果和评选资料管理,可以对已提交的企业或个人申报的活动记录进行初审,可以查看本市 的企业信息、本市所有的个人会员信息以及本市专家信息。

市级评选流程如下:

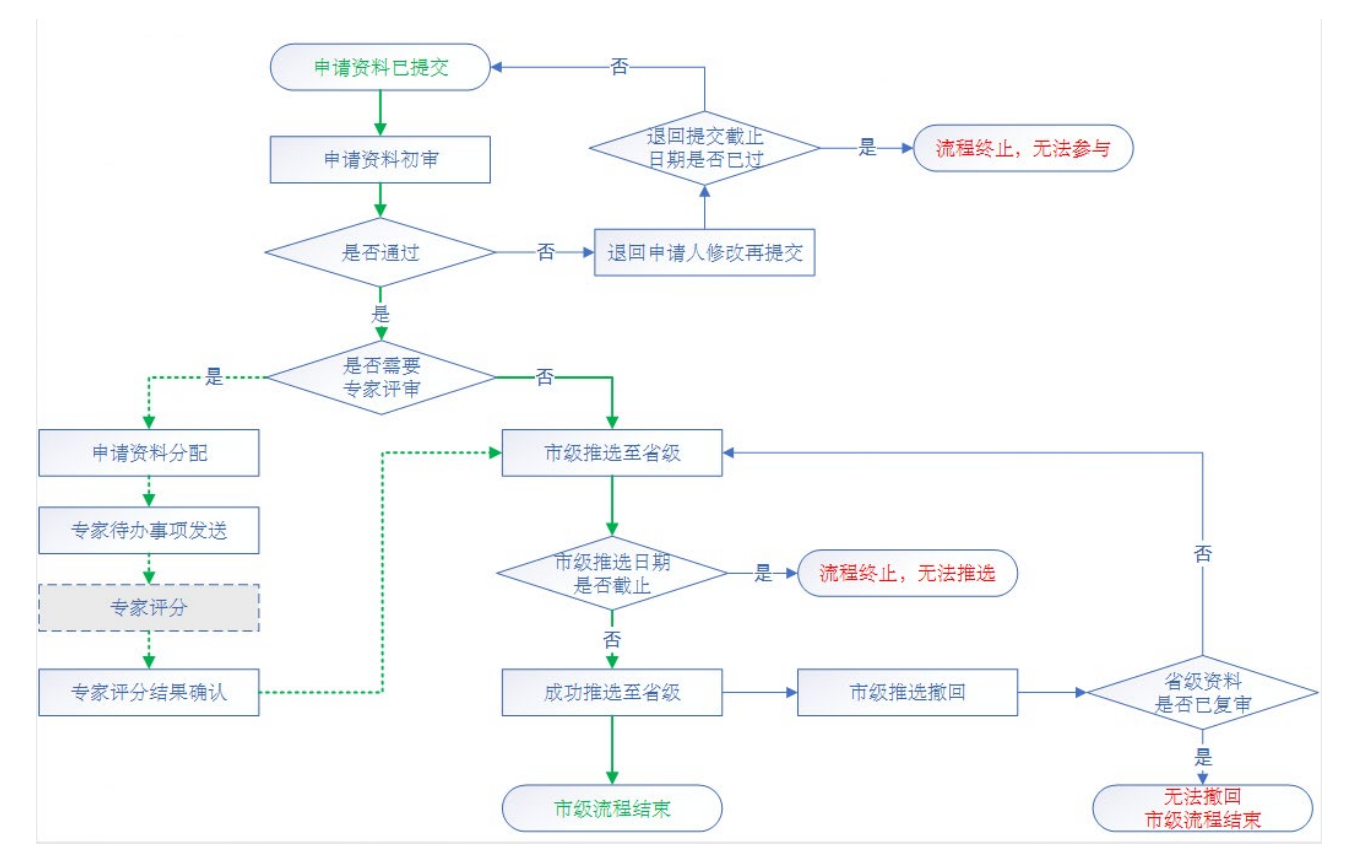

二、市级桌面

使用浏览器访问 http://www.ahzjxh.org.cn/, 滑动页面至会员服务平台, 如下图所示, 点击【优秀企业/ 个人申报】:

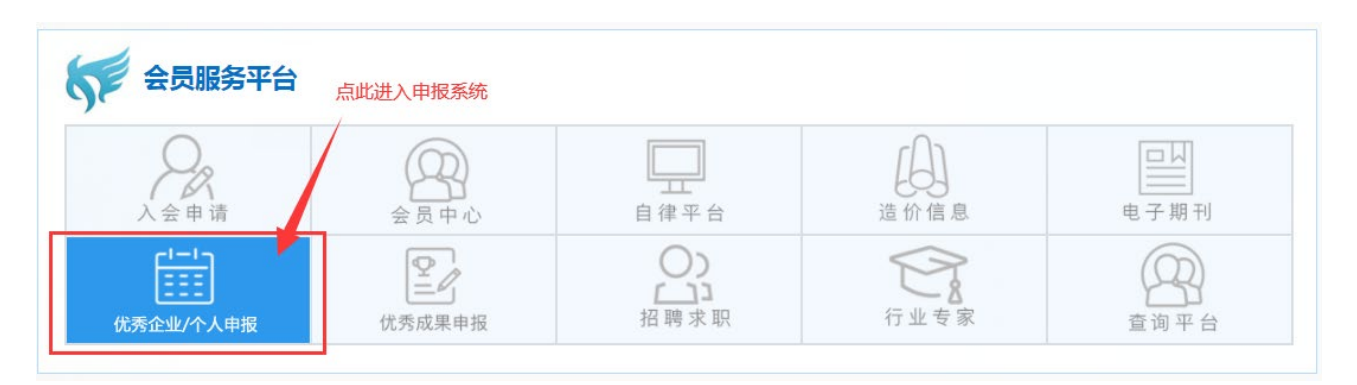

进入如下图所示登录页面,输入账号和密码后滑动图形验证通过后,点击"立即登录"按钮,可登录本系统:

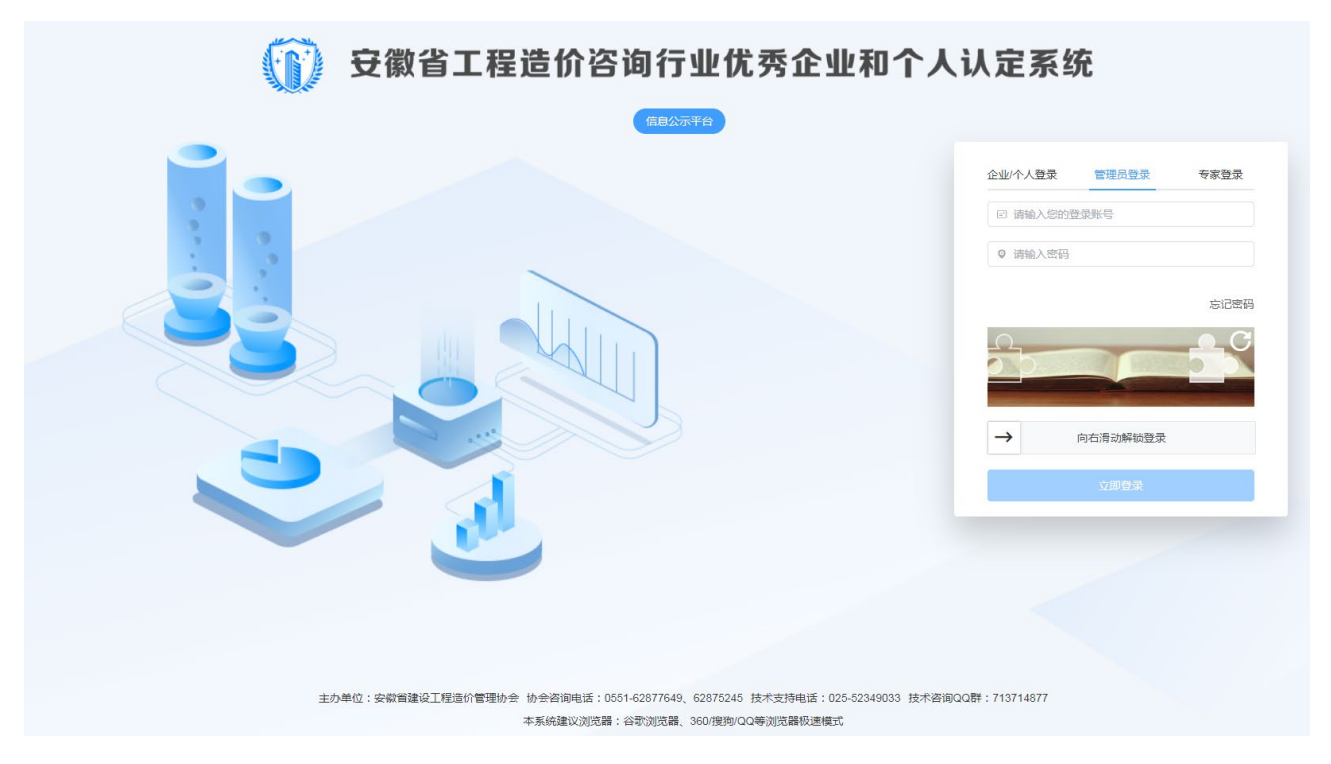

# 市协会初评管理员登录系统后,如下图所示,进入【市评工作台】页面:

| 安徽省工程造价咨询行业优秀企业和个人认<br><sup>TREPHREMENTER</sup>                                                | <b>人定系</b> 统 |             |             |                         |                               | *                 |                   | Ń                   | 2                 |                        |
|------------------------------------------------------------------------------------------------|--------------|-------------|-------------|-------------------------|-------------------------------|-------------------|-------------------|---------------------|-------------------|------------------------|
| 我的事项<br>待力事项<br>9                                                                              | Ē            | 3办事项<br>140 |             | 统计看板                    | 企业数<br><b>410</b>             | 1                 | 人员<br><b>42</b> 4 | 数<br>1              | 8                 | <del>专</del> 家数<br>178 |
| 正在进行的评选                                                                                        |              |             |             | 2022年12                 | 月                             |                   |                   |                     | 上个月               | 今天 下个月                 |
| 人長 "2022年安徽省造价行业先进单位会员评选"评选<br>用品把公开油日期 - [中品把公前期日期: 2022/12/42 13 19:00 - 2022-12:43 13:19:00 | 通知講<br>42-   | 数量<br>4     | 当前提交评选<br>0 | 日<br>27<br>冬月初四         | 一<br>28<br>冬月初五               | 二<br>29<br>冬月初六   | 三<br>30<br>冬月初七   | 四<br>01<br>冬月初八     | 五<br>02<br>冬月初九   | 六<br>03<br>冬月初十        |
| 入员 测试个人申报表<br>许品牌公开始日期 - 许语提公结束日期: 2022-12-01 11.08.00 ~ 2022-12-21 00:00 00                   | 通知選<br>42:   | 数量<br>4     | 当前提交评选<br>1 | <b>04</b><br>冬月十一       | <b>05</b><br>冬月十二             | <b>06</b><br>冬月十三 | 07<br>大雪          | <b>08</b><br>- 冬月十五 | <b>09</b><br>冬月十六 | <b>10</b><br>冬月十七      |
|                                                                                                |              |             |             | <b>11</b><br>冬月十八       | <b>12</b><br>冬月十九             | <b>13</b><br>冬月二十 | <b>14</b><br>冬月廿一 | <b>15</b><br>冬月廿二   | <b>16</b><br>冬月廿三 | <b>17</b><br>冬月廿四      |
|                                                                                                |              |             |             | <mark>18</mark><br>冬月廿五 | <b>19</b><br>冬月 <del>廿六</del> | <b>20</b><br>冬月廿七 | <b>21</b><br>冬月廿八 | 22<br>冬亜            | 23<br>腊月初一        | 24<br>平安夜              |
|                                                                                                |              |             |             | 25<br>圣诞节               | 26<br>腊月初四                    | 27<br>腊月初五        | <b>28</b><br>膳月初六 | <b>29</b><br>腊月初七   | 30<br>腊八节         | 31<br>腊月初九             |

【市评工作台】页面展示"待办事项"、"已办事项"待处理记录的数量,本市有效的"企业数"、 "人员数"和"专家数",最新2条正在进行评选的活动以及相关活动本市范围内的通知数量和提交数量, "上个月"、"今天"、"下个月"按钮和日历,点击对应的按钮或链接将进入相应的页面。

# 三、我的事项

1、待办事项

市协会初评管理员登录系统后,查看左侧菜单栏,如下图所示,点击【我的事项】菜单栏下【待办事项】:

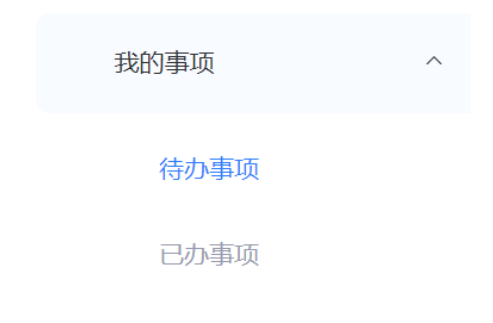

进入如下图所示【待办事项】页面:

#### ※※ Futuresoft ※※ 赤麻敏性

#### 安徽省工程造价咨询行业优秀企业和个人申报系统市级审核操作手册

| 评选类型  | 请选择评选类型                  | ~               | <b>评选对象</b> 请输入评选对象 |                     | 提交日期 🗐 开始日期 | 朝 至 结束日期                                 |  |  |  |  |  |
|-------|--------------------------|-----------------|---------------------|---------------------|-------------|------------------------------------------|--|--|--|--|--|
| 提交人   | 请输入提交人                   |                 |                     |                     | Q 查询        | ↓ 重置 1 1 1 1 1 1 1 1 1 1 1 1 1 1 1 1 1 1 |  |  |  |  |  |
| 一待办事项 | ┃ 待办事项                   |                 |                     |                     |             |                                          |  |  |  |  |  |
| 序号    | 评选类型                     | 评选对象            | 提交人                 | 提交手机号               | 提交日期        | 操作                                       |  |  |  |  |  |
| 1     | 企业                       | 芜湖霖晶上裡冒裡        | anase               | 1620000000          | 2022-10-22  | 资料初审                                     |  |  |  |  |  |
| 2     | 个人                       | 兰和林             | <b>》</b> 词记         | 17758686969         | 2022-09-28  | 资料初审                                     |  |  |  |  |  |
| 3     | 个人 "刘家嘿                  |                 | - 20x7 -            | 17758538538         | 2022-09-28  | 资料初审                                     |  |  |  |  |  |
| 4     | 企业                       | 苑總九梁工種項買        | 88tt Ry             | <b>17</b> 770050000 | 2022-09-27  | 资料初审                                     |  |  |  |  |  |
| 5     | 企业                       | <b>众似反城上程项目</b> | <b>≧5</b> istwy     | 1720000000          | 2022-09-27  | 资料初审                                     |  |  |  |  |  |
| 6     | 企业                       | 安徽住盐建攻工作        | 568t                | 17758586969         | 2022-09-27  | 资料初审                                     |  |  |  |  |  |
| 7     | 企业                       | 范嵩平泰建筑王程…       |                     | 17758586398         | 2022-09-27  | 资料初审                                     |  |  |  |  |  |
| 8     | 企业                       |                 | chase               | 18260356921         | 2022-09-26  | 资料初审                                     |  |  |  |  |  |
| 9     | 企业                       |                 | 2016                | 10 00440012         | 2022-09-19  | 资料初审                                     |  |  |  |  |  |
|       |                          |                 |                     |                     |             |                                          |  |  |  |  |  |
|       | 共9条 10条/页 > く 1 > 前往 1 页 |                 |                     |                     |             |                                          |  |  |  |  |  |

页面上方提供筛选查询功能,对企业申报活动的评选类型、评选对象、提交日期、提交人进行查询。 页面列表区展示当前市协会待审核的"活动申报"信息;操作列存在"资料初审"按钮。

点击"资料初审"进入资料初审页,页面展示申报信息,可以在市初审意见列填写对应的信息。

| 电报单<br>电报单    | 4 <b>9.34</b><br>10:<br>10:4-51.550 | <b>Т. 17 Л</b><br>10 Л. = 9328           | 工業業業、評选<br>単築作品:2022-11-<br>に合い取り人、企业に同時業8 当前企业-現注用品合い取り人、二現注<br>に合い取り人、企业に同時業8 当前企业-現注用品合い取り人、二現注                                                                                                    | 11 1423-01<br>東島街町 0 人,企业電動信用 B |        |         | ), EO  |
|---------------|-------------------------------------|------------------------------------------|----------------------------------------------------------------------------------------------------|---------------------------------|--------|---------|--------|
| 企业基本<br>(满分20 | (信息 企业经費<br>()分) ()满分20分            | <ul> <li>企业管理</li> <li>(满分15分</li> </ul> | <ul> <li>管建工作 行业自律 行业贡献 教育研究 社会责任</li> <li>(満分10分)(満分10分)(満分5分)</li> </ul>                                                                                                    | 附加项<br>(满分10分)                  |        |         | 初审     |
| 序号            | 评分项目                                | 单项分值                                     | 评分标准说明                                                                                                    | 申报说明 (对证明文件的描述)                 | 证明文件   | 市初审意见   |        |
| 1             | 這价咨询收入                              | ~14分                                     | 1 [评选周期内, 這价咨询收入在全省收入排除1-20名的每次加7分;<br>2. 评选周期内, 這价咨询收入在全省收入排除1-20名的每次加6<br>分;<br>3. 评选周期内, 這价咨询收入在全省收入排除51-100名的每次加5<br>分;<br>4. 评选周期内, 這价咨询收入在全省收入排除100名之后的每次加4<br>分;<br>5. 未进入排除的, 此项不得分;<br>餐注:未进入排除的, 此项不得分; |                                 |        | 調輸入     | 0/200/ |
| 2             | 业务拓展                                | ~4分                                      | 1.积极开展会过程工程高衡业务,签订会过程运购合同目咨询内容<br>包含能价密向,项目管理,工程服款,工程保计,招标代理,工程<br>出票等服务内容的每个项目加16分,包含其他将为常的每个项目加16分,包含三种<br>及以上服务内容的每个项目加1分;在<br>国外考试者回见外的每个项目加2分。每个项目加1分;在<br>国外考试者回见分的每个项目加2分。                                 |                                 |        | 游输入     | 0/200/ |
| 3             | BIM技术应用                             | ~2分                                      | 将BIM技术应用于咨询服务的每个项目加1分,                                                                                                    |                                 |        | 请输入     | 0/200  |
|               |                                     |                                          | 下                                                                                                    | 上项 ④ 保存 下项                      |        | (2) 保存  |        |
|               | 点击"                                 | ſ                                        | "进入下一                                                                                                    | 一个评分项并保存当前页                     | 内容。点击" | ত কান্দ | " 按钮,  |

保存当前页面。

| Wife Futuresoft<br>新新航坞                  |    | 安徽省工程造价咨询行业优秀企业和个人申报系统市级审核操作手册 |  |  |  |  |  |  |  |
|------------------------------------------|----|--------------------------------|--|--|--|--|--|--|--|
| 点击右上角的"                                  | 初审 | "按钮或者在最后一页评分项点击"下一项"均跳转        |  |  |  |  |  |  |  |
| 到初审页。页面包含证明材料的展示和市初审意见的展示。可以在市初审意见里添加意见。 |    |                                |  |  |  |  |  |  |  |

| 159) 安建工作 (10-2) 行业告课 (10-3(10-2)) (10-3(10-2)) (10-3(10-2)) (10-3(10-2)) (10-3(10-2))       1000000000000000000000000000000000000                                                                                                    | ▲ 市评日      | [作台 待办事项              |                        |                          |                                                |                     |                |     |
|----------------------------------------------------------------------------------------------------|------------|-----------------------|------------------------|--------------------------|------------------------------------------------|---------------------|----------------|-----|
| I 证明机         I 证明机         I 可切印面见         I 可可通见         I 可可见回         I 可可见回         I 可可见回         I 可可见回         I 可可见回         I 可可见回         I 可可见回         I 可可见回         I 可可见回         I 可可见回         I 可可见回         I 可可见回         I 可可见回         I I I I I I I I I I I I I I I I I I I                                                                                                    | 15分)<br>分) | 党建工作 (10分)<br>(满分10分) | 行业自律 (总分10分<br>(满分10分) | ) 行业贡献(总分10分)<br>(满分10分) | 教育研究 (10分)<br>(满分10分)                          | 社会责任 (5分)<br>(满分5分) | 附加项<br>(满分10分) | 初审  |
| ■ 正明明目<br>■ 中印中意见<br>■ 中印中意见<br>■ 上一项 ● 可能通道 ● 可能通道<br>■ 上一项 ● 可能通道 ● 正常通道 ● 正常通道<br>■ 上一项 ● 正常通道 ● 正常通道 ● 正常通道 ● 正常通道 ● 正常通道 ● 正常通道 ● 正常通道 ● 正常通道 ● 正常通道 ● 正常通道 ● 正常 ● 正常 ● 正常 ● 正常 ● 正常 ● 正常 ● 正常 ● 正                                                                                                    | 4          |                       |                        |                          |                                                |                     | •              |     |
| ● 初前通辺       ● 週目       ● 週目       ● 週日       ● 週日                                                                                                    | 证明相        | 才料                    |                        |                          |                                                |                     |                |     |
| ▶→       ●         ●       ●       ●       ●       ●       ●       ●       ●       ●       ●       ●       ●       ●       ●       ●       ●       ●       ●       ●       ●       ●       ●       ●       ●       ●       ●       ●       ●       ●       ●       ●       ●       ●       ●       ●       ●       ●       ●       ●       ●       ●       ●       ●       ●       ●       ●       ●       ●       ●       ●       ●       ●       ●       ●       ●       ●       ●       ●       ●       ●       ●       ●       ●       ●       ●       ●       ●       ●       ●       ●       ●       ●       ●       ●       ●       ●       ●       ●       ●       ●       ●       ●       ●       ●       ●       ●       ●       ●       ●       ●       ●       ●       ●       ●       ●       ●       ●       ●       ●       ●       ●       ●       ●       ●       ●       ●       ●       ●       ●       ●       ●       ●       ●       ●       ●       ● <td>12</td> <td></td> <td></td> <td></td> <td></td> <td></td> <td></td> <td></td>                                                                                                    | 12         |                       |                        |                          |                                                |                     |                |     |
| 正一項       ● Wake         ● Wake       ● Wake         ● Wake       ● Wake                                                                                                    | 市初日        | 审意见                   |                        |                          |                                                |                     |                |     |
| 上一項       初編回       初編図         表演写审核意见,点击"       初审退回       "提示"       ② 退回失败!请输入审核意见。",贞         表意见后,点击"       "提示"初审完成"。       ",贞                                                                                                    | 请输入        |                       |                        |                          |                                                |                     |                |     |
| <u> 上一项</u><br><i> 町</i> 御殿<br><i> 町</i> 御殿<br><i> 町</i> 一<br><i> 町</i> 一<br><i> 町</i> |            |                       |                        |                          |                                                |                     |                |     |
| <u> 上一項</u> 初前選回 初前選回<br>秋頃写审核意见,点击"<br>初前退回<br>水提示"<br>一項<br>一項<br>一項<br>一項<br>一項<br>一項<br>一項<br>一                                                                                                    |            |                       |                        |                          |                                                |                     |                |     |
| 上-项 初前週回 初前週回<br>秋填写审核意见,点击" 初前退回 "提示" ② 退回失败! 请输入审核意见。 ",如<br>家意见后,点击" "提示"初审完成"。                                                                                                    |            |                       |                        |                          |                                                |                     |                |     |
| 上一项       初前通回       初前通回         初前退回       "提示"       ② 退回失败!请输入审核意见。       ", 5         秋意见后,点击"       "提示"初审完成"。       ", 5         秋前通过       "供用工作中学业"、正正和工作工具       "                                                                                                    |            |                       |                        |                          |                                                |                     |                |     |
| 上一項       初前通回       初前通过         初前退回       "提示"       ② 退回失败!请输入审核意见。       ", 均         秋意见后,点击"       "提示"初审完成"。       ", 均         初前通过       "提示"初审完成"。       》                                                                                                    |            |                       |                        |                          |                                                |                     |                |     |
| 上-颈  初漸圓                                                                                                    |            |                       |                        |                          |                                                |                     |                |     |
| 上一项       初申通回       初申通回         初申退回       "提示"       ② 退回失败!请输入审核意见。         朱填写审核意见,点击"       "提示"初审完成"。         家意见后,点击"       "提示"初审完成"。                                                                                                    |            |                       |                        |                          |                                                |                     |                |     |
| 初审退回     "提示"     ③ 退回失败! 请输入审核意见。     ", 填       未填写审核意见,点击"     "提示"     》 退回失败! 请输入审核意见。     ", 填       刻审退回     "提示"初审完成"。                                                                                                    |            |                       |                        | <b>上</b>                 | 初志调问                                           | 初志通过                |                |     |
| 我有法的问题。      初审退回     "提示"     "提示"     "提示"     "表示"     "表示"     "表示"     "表示"初审完成"。     书本"     "书本"     "表示"     书本"     "表示"     书本"     "表示"     书本"     "表示"     书本"     "表示"     书本"     "表示     书本"     "表示     书本"     "表示     书本     "表示     书本     "表示     书本     "表示     书本     "表示     书本     "表示     书本     "表示     书本     "     书本     "表示     书本     "     书本     "表示     书本     "     书本     "表示     "     书本     "表示     "     书本     "表示     "     书本     "表示     "     书本     "表示     "     书本     "表示     "     书本     "表示     "     书本     "表示     "     书本     "表示     "     书本     "表示     "     书本     "表示     "     书本     "表示     "     》表示     "     》表示     "                                                                                                    |            |                       |                        | 1 - 24                   | 10 HAB                                         | DHEELS              |                |     |
| 初审退回       "提示"       ⑧ 退回失败!请输入审核意见。       ",填         家意见后,点击"       "提示"初审完成"。         初审通过       ", 坦二, "如中方方式", 五五和工乐二                                                                                                    |            |                       |                        |                          |                                                |                     |                |     |
| 初审退回       "提示"       ③ 退回失败!请输入审核意见。       ", 步         教育审核意见,点击"       "提示"初审完成"。       ", 步         教育通过       "提示"初审完成"。       》, 步                                                                                                    |            |                       | _                      |                          |                                                |                     |                |     |
| 朱填写审核意见,点击"""提示"""提示""""""""""""""""""""""""""""""                                                                                                    |            |                       | ž                      | 刀审退回                     | 0                                              | 退回失败!               | 请输入审核意见。       |     |
| 初审退回     "    " 提示"    初审完成" 。     初审通过     "    "    "    和    古    "    和    古    元    如    市    元    五    元    五    元    五    元    五    五    五    五    五    五    五    五                                                                                                    | 未填写        | 6审核意见,                | 点击"                    | "                        | 提示"                                            |                     |                | ",填 |
|                                                                                                    |            |                       |                        |                          |                                                |                     |                |     |
| 亥意见后,点击" " 提示"初审完成"。<br>初审通过 " 想示"知它它走" — 五五加工乐二                                                                                                    |            |                       | 初审退回                   |                          | <b>)</b> ) ) , , , , , , , , , , , , , , , , , |                     |                |     |
|                                                                                                    | 该意见        | L后,点击"                |                        | "提示"褚                    | 刃审完成"。                                         |                     |                |     |
|                                                                                                    |            |                       |                        |                          |                                                |                     |                |     |
|                                                                                                    | 1. 1. 7    | 初审论                   | <u>的寸</u> "+=-         |                          | 支展していて                                         | <b>-</b> .          |                |     |

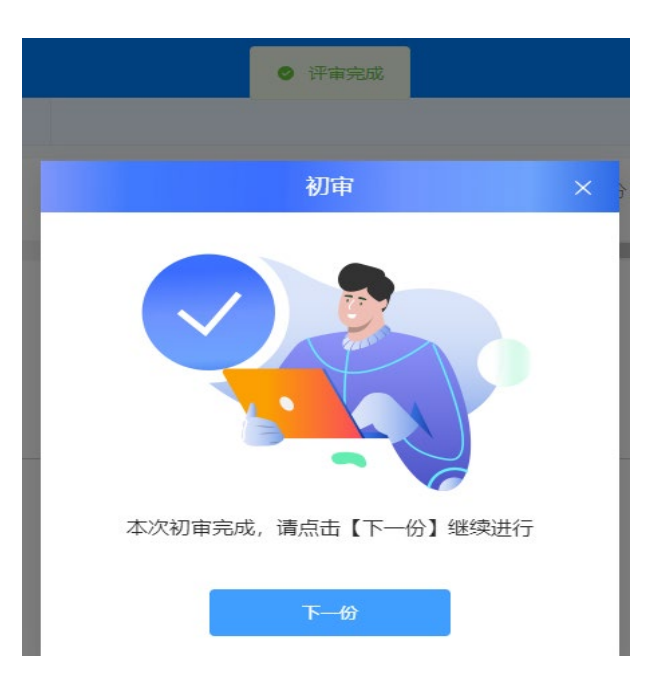

2、已办事项

市协会初评管理员登录系统后,查看左侧菜单栏,如下图所示,点击【我的事项】菜单栏下【己办事 项】:

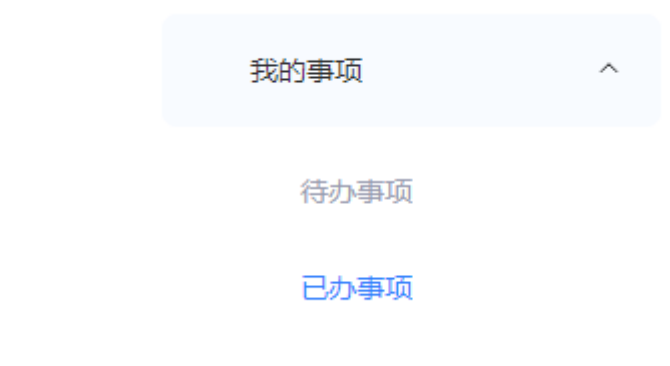

进入如下图所示【已办事项】页面:

### ※※ Futuresoft ※※ <sup>未</sup>兼航件

### 安徽省工程造价咨询行业优秀企业和个人申报系统市级审核操作手册

| ▲ 市评工作台 | 谷 已办事项 × |                       |               |                              |            |           |                              | ~          |
|---------|----------|-----------------------|---------------|------------------------------|------------|-----------|------------------------------|------------|
|         |          |                       |               |                              |            |           |                              |            |
| 评选类型    | 请选择评选类型  |                       | ~ 评选对象        | 请输入评选对象                      |            | 审核日期 🗐    | 开始日期 至                       | 结束日期       |
| 审核类型    | 请选择审核类型  |                       | ~             |                              |            |           | Q 查询                         | 1 重置 1 5日  |
|         |          |                       |               |                              |            |           |                              |            |
| 已办事项    |          |                       |               |                              |            |           |                              |            |
| 序号      | 评选类型     | 评选对象                  | 提交人           | 提交手机号                        | 审核日期       | 审核类型      | 审核意见                         | 操作         |
| 1       | 个人       | 201%                  | - (), <b></b> |                              | 2022-10-31 | 审核通过      |                              | 查看申报资料     |
| 2       | 企业       | A COMPLEX A           | http://       |                              | 2022-10-28 | 审核通过      |                              | 查看申报资料     |
| 3       | 个人       | - <b>-</b>            |               |                              | 2022-10-25 | 审核通过      |                              | 查看申报资料     |
| 4       | 企业       | 安保合 ( 1777) 1111 111  | J <b>an</b> V |                              | 2022-10-22 | 审核退回      | 📲 🗰 a cas 💻 a cas p          | 查看申报资料     |
| 5       | 企业       | 安 <b>***</b> *        |               |                              | 2022-10-22 | 审核退回      |                              | 查看申报资料     |
| 6       | 企业       | ±2000                 |               | 1 - 17 C 3 C 🛄 C 5 R - 1 - 1 | 2022-10-21 | 审核通过      |                              | 查看申报资料     |
| 7       | 企业       | œ                     |               | - 1. COSC 000                | 2022-10-21 | 审核通过      |                              | 查看申报资料     |
| 8       | 企业       | 安(111) - 三三二          |               |                              | 2022-10-21 | 审核退回      | n en de de de 🝟 de de 🝟 de c | 查看申报资料     |
| 9       | 企业       |                       | <b>.</b>      |                              | 2022-10-20 | 审核通过      | <i>o</i>                     | 查看申报资料     |
| 10      | 企业       | <b>₩₩₩₽₩₽₩₽</b> ₩₽₩₽₩ |               | 1911 🤐 💻 1                   | 2022-10-20 | 审核通过      | <b></b>                      | 查看申报资料     |
|         |          |                       |               |                              |            |           |                              |            |
|         |          |                       |               |                              |            |           |                              |            |
|         |          |                       |               |                              |            |           |                              |            |
|         |          |                       |               |                              |            |           |                              |            |
|         |          |                       |               |                              |            |           |                              |            |
|         |          |                       |               |                              |            |           |                              |            |
|         |          |                       |               |                              | 共81条 10条/页 | ā ~ < 1 2 | 3 4 5 6 …                    | 9 > 前往 1 页 |
|         |          |                       |               |                              |            |           |                              |            |

页面默认展示当前用户所有已完成状态的待办事项记录,上方提供查询功能,可按照评选类型、评选 对象、审核日期、审核类型进行查询。

| 点击" | ↓ 重置    | "按钮,可以重置查询条件并刷新当前列表。  |
|-----|---------|-----------------------|
| 点击" | 导出Excel | "按钮,可以导出当前页面的已完成事项记录。 |

点击操作列" 查看申报资料 "按钮,即可打开如下图所示的查看弹窗页面:

| 本(20分 | <ul> <li>意 企业经营</li> <li>(满分</li> </ul> | (20分) û<br>20分)  | 业管理(15分) 党建工作(10分) 行业自律(总分10分) ;<br>(满分15分) (满分10分) (满分10分)                                       | 行业贡献(总分10分) 教育研究(10分) 社会责任(5分)<br>(满分10分) (满分10分) (满分5分) | 附加项<br>(两分10分) | 101   |
|-------|-----------------------------------------|------------------|---------------------------------------------------------------------------------------------------|----------------------------------------------------------|----------------|-------|
|       | 评分项目                                    | 单项分值             | 评分标准说明                                                                                            | 申报说明 (对证明文件的描述)                                          | 证明文件           | 市初审意见 |
|       | 信用信息                                    | 0~ <del>5分</del> | 获得工程度於1000000000000000000000000000000000000                                                       | 2cscs题市菜市场q                                              | <b></b>        |       |
|       | 专业人员                                    | ~10分             | 1.一级注册遗价师每人加1分,最高分10分;<br>2.一级注册遗价师每人加0.5分,最高分5分;<br>3.会过短语询业务中必需的其他注册关专业人员每人加0.5分,最高<br>分2分。     | 2q                                                       |                |       |
|       | 办公场所                                    | ~2分              | 有固定办公场所,办公设备齐全加2分。                                                                                | 2q                                                       | 灘              |       |
|       | 工会组织                                    | ~1分              | 企业建立工会组织,正常开展活动得1分。                                                                               | 2q                                                       | 2              |       |
|       | 企业文化                                    | ~2分              | <ol> <li>重视企业文化建设,自力刊物(杂志)、网站、公众号,内容丰富详实、动态更新的,得1分;</li> <li>2.积极开展文体活动,注重职工务心健康的,得1分。</li> </ol> | 2q                                                       |                |       |

| 下一顶 |
|-----|
|     |

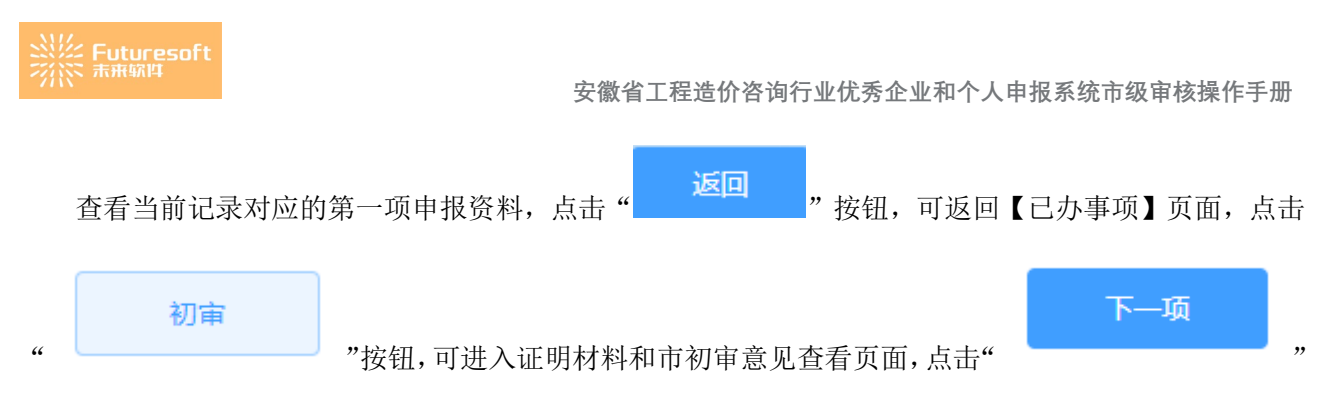

按钮,即可打开如下图所示的下一项页面:

按

"

| 申报单<br>企业基本<br>(/華公20 | 位: 元 (*<br>信息: 企业经营 | 申报联系人:<br>(20分) ①<br>20分) | ▲ ・ ・ ・ ・ ・ ・ ・ ・ ・ ・ ・ ・ ・ ・ ・ ・ ・ ・ ・                               | 行业贡献(总分10分) 教育研究(10分) 社会责任(5分)<br>(毎~10~) (年~10~) (年~5分)                                                                                                    | 解力四页<br>(完全10公)          | <b>新</b><br>初年 |
|-----------------------|---------------------|---------------------------|-----------------------------------------------------------------------|----------------------------------------------------------------------------------------------------|--------------------------|----------------|
| (小の)」との               |                     | 首百分店                      | (MU) (U) (MU) (U) (MU) (U) (U)                                        | (1953-1053) (1953) (19 | (1995) 1955)<br>(TBB-1/4 | 古辺古奈田          |
| 1                     | 党组织设立               | ~5分                       | 1.企业已单独成立党组织的,得5分;                                                    | איזאנאטאיז (איזאנאנאראטאנער)                                                                                                    | AT NO. X.IT              | 10000          |
| 2                     | 受建汰标                | ~2分                       | <ol> <li>2.企业与其他单位联合成立党组织的,得3分。</li> <li>企业党组织标准化建设大局的,得2分</li> </ol> |                                                                                                    |                          |                |
| 3                     | 党建工作开展              | ~3分                       | "三会一课"正常开展,党建活动形式丰富、内容生动、贴合实际的,得3分。                                   |                                                                                                    |                          |                |
|                       |                     |                           |                                                                       | 上一项                                                                                                    |                          |                |
| 查看                    | 「当前は                | 己录对                       | 应的其他项申报资料,点                                                           | (击"                                                                                                    | "或"                      | 下一项            |
| , 1                   | 查看对                 | 应项                        | 的申报资料,点击"                                                             | <mark>返回</mark> " 按钮,可                                                                                                    | 「返回【已刻                   | 办事项】页面,点击      |
|                       | 初                   | 宙                         |                                                                       |                                                                                                    |                          |                |

|          | 申报单位              |                         | 服联系人                 | -                     | 申报时间 🔳 🔳 🔳              |                         |                       |                     |                | The second second second second second second second second second second second second second second second se | <u>کا</u> |
|----------|-------------------|-------------------------|----------------------|-----------------------|-------------------------|-------------------------|-----------------------|---------------------|----------------|----------------------------------------------------------------------------------------------------|-----------|
|          | 个人基本情况<br>(满分12分) | 记 个人经营 (20分)<br>(满分20分) | 个人管理(15分)<br>(满分15分) | 党建工作 (10分)<br>(满分10分) | 行业自律 (总分10分)<br>(满分10分) | 行业贡献 (总分10分)<br>(满分10分) | 教育研究 (10分)<br>(满分10分) | 社会责任 (5分)<br>(满分5分) | 附加项<br>(满分10分) |                                                                                                    | 初审        |
|          | ┃证明材料             |                         |                      |                       |                         |                         |                       |                     |                |                                                                                                    |           |
|          | 市初审意              | æ                       |                      |                       |                         |                         |                       |                     |                |                                                                                                    |           |
|          | 1.1               |                         |                      |                       |                         |                         |                       |                     |                |                                                                                                    |           |
|          |                   |                         |                      |                       |                         |                         |                       |                     |                |                                                                                                    |           |
|          |                   |                         |                      |                       |                         |                         |                       |                     |                |                                                                                                    |           |
|          |                   |                         |                      |                       |                         |                         |                       |                     |                |                                                                                                    |           |
|          |                   |                         |                      |                       |                         |                         |                       |                     |                |                                                                                                    |           |
|          |                   |                         |                      |                       |                         | 上一项                     | <b>返回已办列表</b>         |                     |                |                                                                                                    |           |
|          |                   |                         |                      |                       |                         |                         | _                     |                     |                |                                                                                                    |           |
|          | +                 |                         |                      | 11144-1-1-1           |                         |                         | Ŀ                     | 一项                  |                |                                                                                                    | ·         |
|          | <u> </u> 省 看 当    | 间记录对                    | 「应的证明                | 材料和巾                  | 1初审意见。                  | ,点击"                    |                       |                     |                | ′ 按钮,                                                                                                    | 上一坝的      |
|          |                   |                         |                      |                       | ्रह्ला                  | 口力列車                    |                       |                     |                |                                                                                                    |           |
| 报        | 资料,               | 点击"                     | 返回                   | "或'                   | "                       | L.99.19148              | "按钮                   | 1,即可〕               | 反回【            | 己办事项】页                                                                                                    | 面。        |
|          |                   |                         |                      |                       |                         |                         | 421.0                 |                     |                |                                                                                                    |           |
|          | <b>\</b>          | : \/ <b>-</b> /c/~-     |                      |                       |                         |                         |                       |                     |                |                                                                                                    |           |
| <u>Ч</u> | 、许                | 远官:                     | 埋                    |                       |                         |                         |                       |                     |                |                                                                                                    |           |

# 1、评选资料分配

市协会初评管理员登录系统后,查看左侧菜单栏,如下图所示,点击【评选管理】菜单栏下【评选资料分配】:

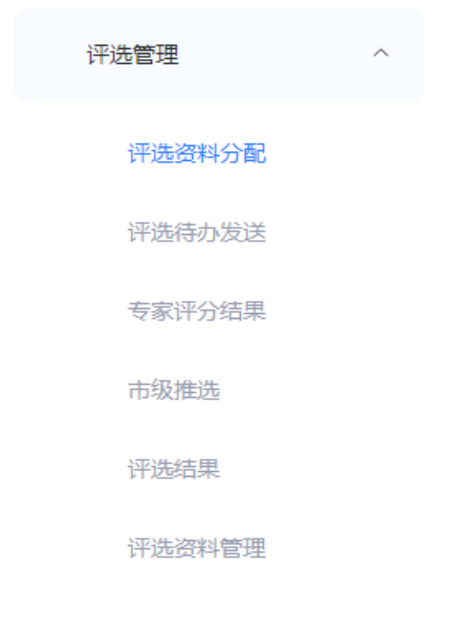

进入如下图所示【评选资料分配】页面,该页面分为企业评选和个人评选两个页签:

### (1) 当前为企业评选页签:

| 企业评选 (3) | 个人评选 (1) |      |      |      |        |      |        |      |           |       |                                                                                                    |
|----------|----------|------|------|------|--------|------|--------|------|-----------|-------|----------------------------------------------------------------------------------------------------|
| 评选活动     | syy测试    | ~    | 已分配否 |      | $\sim$ | 评分专家 | 输入评分专家 |      |           | Q 查询  | 11 重置 1 目前 11 日本 11 日本 |
| 评选对象     | 请输入评选对象  |      | 分配日期 | 开始日期 | 结束日期   |      |        |      |           |       |                                                                                                    |
| 评选资料分配   | 2        |      |      |      |        |      |        |      |           |       | 随机分配专家                                                                                                    |
| 序号       | 所在市      | 评选对象 |      | 提交人  | 提交人手机号 | 已分配  | 分配日期   | 评分专家 |           |       | 操作                                                                                                    |
|          |          |      |      |      | 督无内容   | 1.   |        |      |           |       |                                                                                                    |
|          |          |      |      |      |        |      |        |      |           |       |                                                                                                    |
|          |          |      |      |      |        |      |        | +    | ±0条 10条/页 | × < 1 | > 前往 1 页                                                                                                    |

页面默认展示企业评选活动申报通过的评选资料分配记录,上方提供查询功能,可按照评选活动、已

分配、评分专家、评选对象、分配日期进行查询。点击" **重置** "按钮,可清空手动输入的筛选 条件,恢复默认状态。

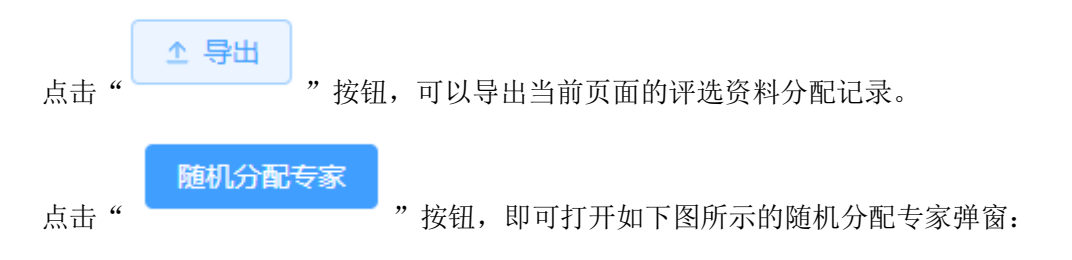

|            |                 | ß           | 主动的       |                 |              |     |
|------------|-----------------|-------------|-----------|-----------------|--------------|-----|
|            |                 |             | 待分配信息     |                 |              |     |
| 选定的待分配任务(  | 份) 0            | 待分配         | 专家 (个)    | 专家总数            |              | 171 |
|            |                 |             |           | 未分配任务专家         |              | 163 |
|            |                 | 评选          | 內容分组方式设置  |                 |              |     |
| 分组方式       | ● 随机分组 ○ 推      | 定分组         |           |                 |              |     |
| *随机分组      | 1               | $\sim$      |           |                 |              |     |
|            | 评选专家            | 设置          |           |                 | 计分规则设置       |     |
| * 专家范围     | 2 全部专家 〇 未分配任   | 务专家         |           | * 计分规则          | 请选择计分规则 ~    |     |
| * 专家专业     | k 🔿 全部专业 🔹 指定专家 | 单项预警分差      | 请输入单项预警分差 | 分               |              |     |
| * 专家回避机制   | 1 🗹 从业单位回避 🗌 地市 | 回避          |           | 总分预警分差          | 请输入总分预警分差    | 分   |
| * 每组打分专家人次 | R 1             | 人/组         |           |                 |              |     |
|            |                 |             |           |                 |              |     |
|            |                 |             |           |                 |              |     |
|            |                 | (S) I       | 図消 ◎ 确认   |                 |              |     |
| _          |                 |             |           |                 |              |     |
| $\odot$    | 确认              |             |           |                 |              |     |
| · "        | "按钮。            | 打开如下图所      | 示的分配到     | 页览弹窗:           |              |     |
| -          | 171 111         |             |           |                 |              |     |
|            |                 |             | 分配视觉      |                 |              |     |
| 67         | 业高姓政府的加入        | 5140004075. |           |                 |              |     |
| 163        | ヨーリルビギロリ旭クルフィ   |             |           |                 |              |     |
| 3          | 分配企业评选任务数       | 0           |           |                 |              |     |
|            | 评选内容分组方式        | 随机分组        |           |                 |              |     |
|            | 分组组数            | 1组          |           |                 |              |     |
|            | 评选内容            | 企业基本情况(     | 20分       | 企业管理 (15        | 会) 登建工作 (10) | 6)  |
|            | VIZED H         | 行业自律(总分10   | 分) 行业贡献   | 武 (总分10分)       | 教育研究 (10分)   | .37 |
|            |                 | 社会责任 (5分)   | 附加项       |                 |              |     |
|            | 证洗专卖范围          | 全部专家        |           |                 |              |     |
|            | がはそうたい          | 全部在山        |           |                 |              |     |
|            | た空の遊却を          | 大学を行う       |           |                 |              |     |
|            | 每组评分专家人次        | 5人/组        |           |                 |              |     |
|            | 计分规则            | 单项平均        |           |                 |              |     |
|            | 单               | 2分          |           |                 |              |     |
|            | 总分预举分差          | 3分          |           |                 |              |     |
|            | 心力挟音力左          | 575         |           |                 |              |     |
|            |                 |             |           |                 |              |     |
|            |                 | 暂不分配,我      | 再想想       | 确认, <u>随机分配</u> |              |     |
|            |                 |             |           |                 |              |     |
|            |                 |             |           |                 |              |     |
| 朝          | 17、随机分配         |             |           |                 |              |     |
| 击"         |                 | ",即可分酝      | 己成功。      |                 |              |     |

点击列表中"评分专家"列对应的评分专家,即可打开如下图所示的【重新指定专家】弹窗:

|      |        |      |       |      | 重新指定专家            |           |     |        | ×    |
|------|--------|------|-------|------|-------------------|-----------|-----|--------|------|
| 姓名   | 1212   |      |       | ⊗ ₹  | ₹业 请选择专业          |           | ~   | (2) 査询 | ↓ 重置 |
| 所在单位 | 2 请输入所 | 祈在单位 |       | 单位势  | <b>经型</b> 请选择单位类型 |           | ~   |        |      |
| 序号   | 姓名     | 性别   | 身份证号  | 单位类型 | 所在单位              |           | ŧ   | ≜√r    | 职称   |
|      |        |      |       | (    | 暫无內容              |           |     |        |      |
|      |        |      |       |      | 6,000             | 共0条 10条/页 | ~ < | 1 > 前往 | 1页   |
|      |        |      |       |      |                   |           |     | ② 取消   | ◎ 确认 |
| 选    | 中列表    | 专中的专 | 家,点击" | ⊘ 确认 | "按钮,即可            | 重新指定专家    | 0   |        |      |

### 查看申报资料

点击评选资料分配列表的操作列""按钮,即可打开如下图所示的查看申报资料弹

### 窗页面:

| 基本(<br>}20; | <ul><li>意思 企业経営</li><li>分) (満分)</li></ul> | (20分) ú<br>}20分) | 2业管理(15分)党建工作(10分)行业自律(总分10分); (满分15分)(满分10分)(满分10分)(满分10分)                                         | 行业贡献(总分10分) 教育研究(10分) 社会责任(5分)<br>(満分10分) (満分10分) (満分5分) | 附加项<br>(满分10分) | 903mi |
|-------------|-------------------------------------------|------------------|----------------------------------------------------------------------------------------------------|----------------------------------------------------------|----------------|-------|
| ÷           | 评分项目                                      | 单项分值             | 评分标准说明                                                                                              | 申报说明 (对证明文件的描述)                                          | 证明文件           | 市初审意见 |
| 1           | 信用信息                                      | 0~5分             | 获得工程进行111111111111111111111111111111111111                                                          | 2cscs超市莱市场q                                              | <u></u>        |       |
|             | 专业人员                                      | ~10分             | 1.一级注册语价师每人加1分,最高分10分;<br>2. 回投册通价师每人加0.5分,最高分5分;<br>3.金过程咨询业务中必需的其他注册关专业人员每人加0.5分,最高<br>分2分。       | 2q                                                       |                |       |
| ę           | 办公场所                                      | ~2分              | 有固定办公场所,办公设备齐全加2分。                                                                                  | 2q                                                       | 素              |       |
| 1           | 工会组织                                      | ~1分              | 企业建立工会组织、正常开展活动得1分。                                                                                 | 2q                                                       | 2              |       |
| 5           | 企业文化                                      | ~2分              | <ol> <li>1.重视企业文化建设,自力刊物(杂志)、网站、公众号,内容丰富详实、动态更新的,得1分;</li> <li>2.积极开展文体活动,注重职工务心健康的,得1分。</li> </ol> | 2q                                                       |                |       |

下一项

| 4))) <sup>4</sup> | iti<br>Geograph   | 申报联系人:          | ・ <b>44</b> ・・・・ <sup>(2</sup> ) 明報時间: 2022-11-18 11:36:47             |                                                         |                    |       |
|-------------------|-------------------|-----------------|------------------------------------------------------------------------|---------------------------------------------------------|--------------------|-------|
| 企业基本<br>(满分20     | 信息 企业经营<br>分) (满分 | (20分) 近<br>20分) | 211曾運(15分) 党建工作(10分) 行业自律(总分10分)<br>(满分15分) (满分10分) (满分10分)            | 行业贡献(总分10分) 教育研究(10分) 社会责任(5分<br>(满分10分) (满分10分) (满分5分) | }) 附加四页<br>(满分10分) | 初审    |
| 序号                | 评分项目              | 单项分值            | 评分标准说明                                                                 | 申报说明 (对证明文件的描述)                                         | 证明文件               | 市初审意见 |
| 1                 | 党组织设立             | ~5分             | <ol> <li>1.企业已单独成立党组织的,得5分;</li> <li>2.企业与其他单位联合成立党组织的,得3分。</li> </ol> |                                                         |                    |       |
| 2                 | 党建达标              | ~2分             | 企业党组织标准化建设达标的,得2分。                                                     |                                                         |                    |       |
| 3                 | 党建工作开展            | ~3分             | "三会一课"正常开展,党建活动形式丰富、内容生动、贴合实际<br>的,得3分。                                |                                                         |                    |       |
|                   |                   |                 |                                                                        |                                                         |                    |       |
|                   |                   |                 |                                                                        |                                                         |                    |       |
|                   |                   |                 |                                                                        |                                                         |                    |       |
|                   |                   |                 |                                                                        |                                                         |                    |       |
|                   |                   |                 |                                                                        |                                                         |                    |       |
|                   |                   |                 |                                                                        |                                                         |                    |       |
|                   |                   |                 |                                                                        |                                                         |                    |       |
|                   |                   |                 |                                                                        |                                                         |                    |       |
|                   |                   |                 |                                                                        |                                                         |                    |       |

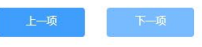

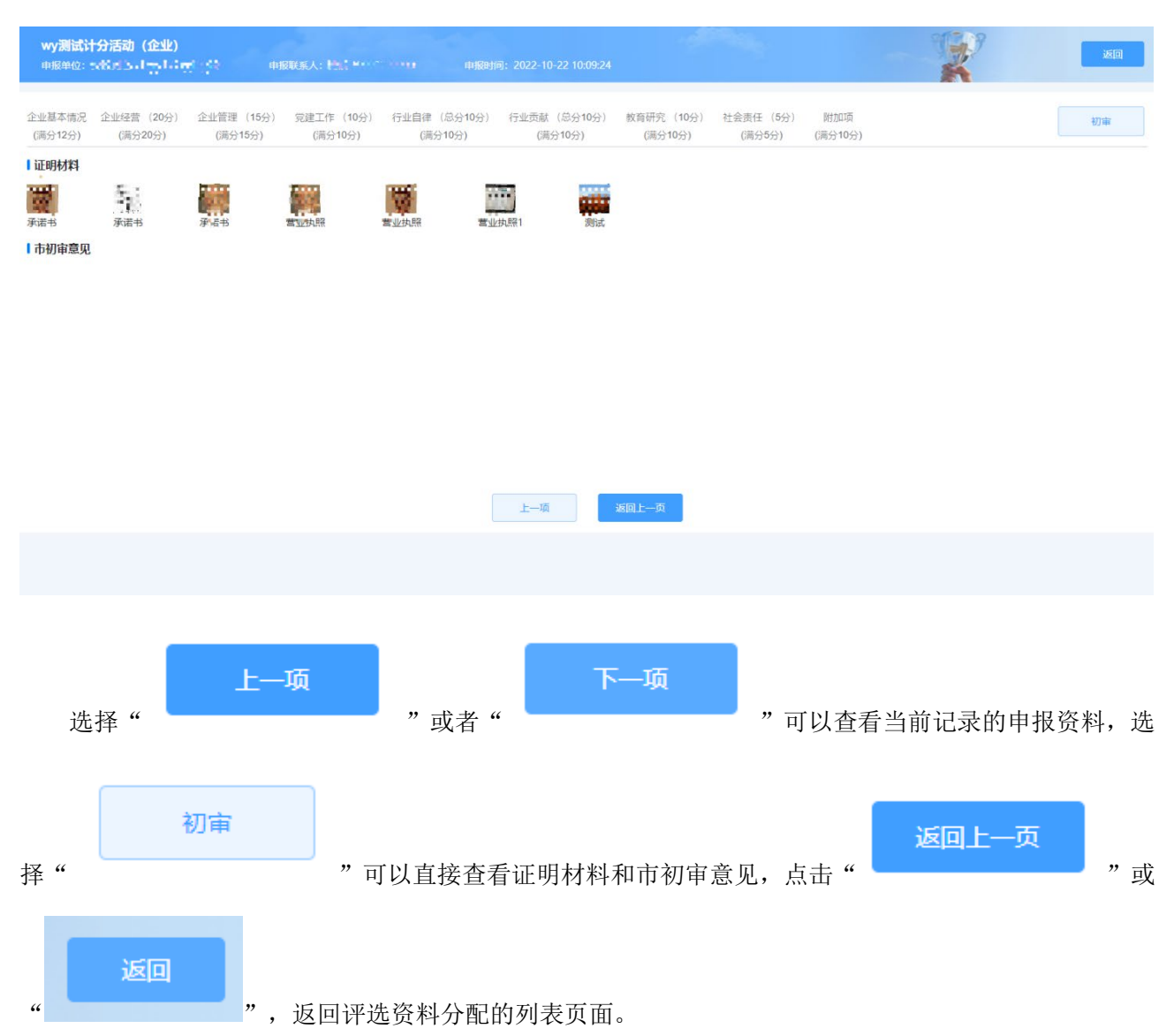

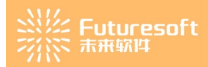

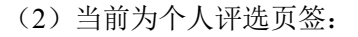

| 企业评选 (3) | 个人评选 (1) |          |      |   |      |                          |      |        |     |      |          |     |         |      |       |        |
|----------|----------|----------|------|---|------|--------------------------|------|--------|-----|------|----------|-----|---------|------|-------|--------|
| 评选活动     | syy測试    | ~        | 已分配  | 是 |      |                          | ~    | 评分专家   | 请输入 | 评分专家 |          |     |         | Q 査询 | 1↑ 重置 | ☆ 导出   |
| 评选对象     | 请输入评选对象  |          | 分配日期 |   | 开始日期 | <ul> <li>结束日期</li> </ul> |      | 评选对象从1 | 业单位 | 请输入证 | 平选对象从业单位 |     |         |      |       |        |
|          |          |          |      |   |      |                          |      |        |     |      |          |     |         |      |       |        |
| 评选资料分替   | 5        |          |      |   |      |                          |      |        |     |      |          |     |         |      |       | 随机分配专家 |
| 序号       | 所在市      | 评选对象从业单位 |      |   |      | 评选对象                     |      |        | 提交人 |      | 提交人手机号   | 已分配 | 分配日期    | 评分专家 |       | 操作     |
|          |          |          |      |   |      |                          |      |        |     |      |          |     |         |      |       |        |
|          |          |          |      |   |      |                          |      |        |     |      |          |     |         |      |       |        |
|          |          |          |      |   |      |                          |      |        |     |      |          |     |         |      |       |        |
|          |          |          |      |   |      |                          |      |        |     |      |          |     |         |      |       |        |
|          |          |          |      |   |      |                          | 1    |        |     |      |          |     |         |      |       |        |
|          |          |          |      |   |      | -                        |      | 7-     |     |      |          |     |         |      |       |        |
|          |          |          |      |   |      | -                        |      |        |     |      |          |     |         |      |       |        |
|          |          |          |      |   |      |                          |      |        |     |      |          |     |         |      |       |        |
|          |          |          |      |   |      |                          | 智无内容 | 2      |     |      |          |     |         |      |       |        |
|          |          |          |      |   |      |                          |      |        |     |      |          |     |         |      |       |        |
|          |          |          |      |   |      |                          |      |        |     |      |          |     |         |      |       |        |
|          |          |          |      |   |      |                          |      |        |     |      |          |     |         |      |       |        |
|          |          |          |      |   |      |                          |      |        |     |      |          |     |         |      |       |        |
|          |          |          |      |   |      |                          |      |        |     |      |          | 共0条 | 10条/页 ~ | < 1  | > 前   | 1页     |

切换上方页签为个人评选页签,页面默认展示个人评选活动申报通过的评选资料分配记录,上方提供 查询功能,可按照评选活动、已分配、评分专家、评选对象、分配日期和评选对象从业单位进行查询。点

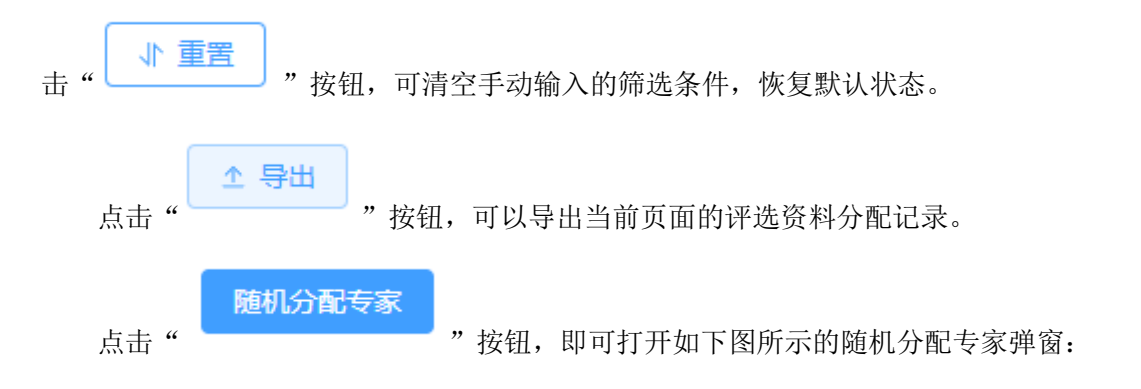

|                                                                                                    |                                                                                                    | 待分配信息                                                                                                    |                                                                                                    |                               |
|----------------------------------------------------------------------------------------------------|----------------------------------------------------------------------------------------------------|----------------------------------------------------------------------------------------------------|----------------------------------------------------------------------------------------------------|-------------------------------|
| )待分配任务(份)                                                                                                    | D                                                                                                    | 待分配专家(个)                                                                                                    | 专家总数<br>未分配任务专家                                                                                        | 171                           |
|                                                                                                    |                                                                                                    | 评选内容分组方式设置                                                                                                    |                                                                                                    |                               |
| 分组方式 • 随机分组                                                                                                    | )指定分组                                                                                                    |                                                                                                    |                                                                                                    |                               |
| * 随机分组 1                                                                                                    | ~                                                                                                    |                                                                                                    |                                                                                                    |                               |
| 评选                                                                                                    | 专家设置                                                                                                    |                                                                                                    |                                                                                                    | 计分规则设置                        |
| *专家范围 🔿 全部专家 🔹 未分                                                                                                    | 宿任务专家                                                                                                    |                                                                                                    | * 计分规则                                                                                                 | 请选择计分规则 ~                     |
| *专家专业 〇 全部专业 〇 指定                                                                                                    | 专家专业                                                                                                    |                                                                                                    | 单项预警分差                                                                                                 | 请输入单项预警分差                     |
| *专家回避机制 🗹 从业单位回避                                                                                                    | 地市回避                                                                                                    |                                                                                                    | 总分预警分差                                                                                                 | 请输入总分预警分差                     |
| 组打分专家人次 1                                                                                                    | 人/组                                                                                                    |                                                                                                    |                                                                                                    |                               |
|                                                                                                    |                                                                                                    | <ul> <li>○ 取消</li> <li>○ 職认</li> </ul>                                                                                                    |                                                                                                    |                               |
|                                                                                                    |                                                                                                    |                                                                                                    | マエリたコントレス                                                                                              |                               |
| " ———— " 按{                                                                                                    | 迅,打开如下                                                                                                    | 、图所示的分配<br>分配预告                                                                                                    | 顶觉弹窗:                                                                                                  |                               |
| " " 按4<br>您当前选择的随机分                                                                                                    | 钮,打开如下<br>配规则如下:                                                                                                    | 、图所示的分配<br>分配预告                                                                                                    | <u> </u>                                                                                               |                               |
| " " 按有 》 " 按有 》 》 " 按有 您当前选择的随机分词 分配个人评选任务数                                                                                                    | 组,打开如下<br>配规则如下:<br>1                                                                                                    | 、图所示的分配<br>分配预告                                                                                                    | <u> </u>                                                                                               |                               |
| ""按4<br>您当前选择的随机分词<br>分配个人评选任务数<br>评选内容分组方式                                                                                                    | 钮,打开如下<br>配规则如下:<br>1<br>随机分组                                                                                                    | 、图所示的分配<br>分配预告                                                                                                    | 坝苋绊囱 <b>:</b>                                                                                          |                               |
| ""按4<br>您当前选择的随机分前<br>分配个人评选任务数<br>评选内容分组方式<br>分组组数                                                                                                    | <ol> <li>打开如下</li> <li>配规则如下:</li> <li>1</li> <li>随机分组</li> <li>1组</li> </ol>                                                                                                    | 、图所示的分配<br>分配预告                                                                                                    | <u> </u>                                                                                               |                               |
| ""按4<br>您当前选择的随机分词<br>分配个人评选任务数<br>评选内容分组方式<br>分组组数<br>评选内容                                                                                                    | <ol> <li>打开如下</li> <li>配规则如下:</li> <li>1</li> <li>随机分组</li> <li>1组</li> <li>个人基本情况<br/>行业自律(点)</li> </ol>                                                                                              |                                                                                                    | /                                                                                                    | 5分)   党建工作 (10;<br>教育研究 (10分) |
| ""按4<br>您当前选择的随机分词<br>分配个人评选任务数<br>评选内容分组方式<br>分组组数<br>评选内容                                                                                                    | <ol> <li>土, 打开如下</li> <li>配规则如下:</li> <li>1</li> <li>随机分组</li> <li>1组</li> <li>个人基本情况</li> <li>行业自律(点)</li> <li>社会责任(5)</li> </ol>                                                                     | (图)所示的分配<br>分配预告 (2) 个人经营 (20分音) (2) 行业委 (3) 附加项                                                                                                    | /贝克/甲卤:<br>5<br>) 个人管理 (1<br>献 (总分10分)                                                                 | 5分)   党建工作 (10;<br>教育研究 (10分) |
| ""按在<br>您当前选择的随机分词<br>分配个人评选任务数<br>评选内容分组方式<br>分组组数<br>评选内容                                                                                                    | <ol> <li>土, 打开如下</li> <li>配规则如下:</li> <li>1</li> <li>随机分组</li> <li>1组</li> <li>个人基本情况<br/>行业自律(系)</li> <li>社会责任(5)</li> <li>未分配任务者</li> </ol>                                                          | (图)所示的分配<br>分配预告 (20分<br>(1分) 行业(10分) 行业(10分) 行 | /贝克/甲卤:<br>〕<br>〕<br>↓<br>↓<br>↓<br>↓<br>↓<br>↓<br>↓<br>↓<br>↓<br>↓<br>↓<br>↓<br>↓<br>↓<br>↓<br>↓<br>↓ | 5分) 党建工作 (10:<br>教育研究 (10分)   |
| ""按在<br>您当前选择的随机分词<br>分配个人评选任务数<br>评选内容分组方式<br>分组组数<br>评选内容<br>评选专家范围<br>评选专家专业                                                                                                    | <ol> <li>社,打开如下</li> <li>記规则如下:</li> <li>1</li> <li>随机分组</li> <li>1组</li> <li>个人基本情况<br/>行业自律(約<br/>社会责任(5)</li> <li>未分配任务考<br/>全部专业</li> </ol>                                                        |                                                                                                    | /贝克/甲卤:<br>□<br>□<br>□<br>□<br>□<br>□<br>□<br>□<br>□<br>□<br>□<br>□<br>□<br>□<br>□<br>□<br>□<br>□<br>□ | 5分) 党建工作 (10;<br>教育研究 (10分)   |
| ""按何<br>您当前选择的随机分<br>分配个人评选任务数<br>评选内容分组方式<br>分组组数<br>评选内容<br>评选专家范围<br>评选专家范围<br>评选专家专业<br>专家回避机制                                                                                                    | <ul> <li>祖, 打开如下</li> <li>配规则如下:</li> <li>1</li> <li>随机分组</li> <li>1组</li> <li>个人基本情况<br/>行业自律(名)</li> <li>社会责任(5)</li> <li>未分配任务专<br/>全部专业</li> <li>从业单位回逻</li> </ul>                                 |                                                                                                    | /贝克/甲卤:<br>5<br>) 个人管理(1<br>献 (总分10分)                                                                  | 5分) 党建工作 (10;<br>教育研究 (10分)   |
| ""按伯<br>您当前选择的随机分<br>分配个人评选任务数<br>评选内容分组方式<br>分组组数<br>评选内容<br>评选专家范围<br>评选专家专业<br>专家回避机制<br>每组评分专家人次                                                                                                    | <ul> <li>祖, 打开如下</li> <li>記规则如下:</li> <li>1</li> <li>随机分组</li> <li>1组</li> <li>个人基本情况<br/>行业自律(系)</li> <li>社会责任(5)</li> <li>未分配任务者</li> <li>全部专业</li> <li>从业单位回避</li> <li>1人/组</li> </ul>              |                                                                                                    | ///〕 /// // // // // // // // // // // /                                                               | 5分)   党建工作 (10;<br>教育研究 (10分) |
| """按何<br>您当前选择的随机分<br>分配个人评选任务数<br>评选内容分组方式<br>分组组数<br>评选内容<br>评选专家范围<br>评选专家范围<br>译选专家专业<br>专家回避机制<br>每组评分专家人次<br>计分规则                                                                                      | <ul> <li>祖, 打开如下</li> <li>記規则如下:</li> <li>1</li> <li>随机分组</li> <li>1组</li> <li>个人基本情况</li> <li>行业自律(統<br/>社会责任(5)</li> <li>未分配任务者</li> <li>全部专业</li> <li>从业单位回避</li> <li>1人/组</li> <li>单项平均</li> </ul> | <ul> <li>图所示的分配</li> <li>分配预送</li> <li>个人经营 (20分</li> <li>合10分) 行业委</li> <li>分) 附加项</li> <li>示家</li> <li>建</li> </ul>                                                                                                    | 小<br>①<br>小<br>八<br>管理 (1<br>献<br>(总分10分)                                                              | 5分) 党建工作 (10:<br>教育研究 (10分)   |
| <ul> <li>"按有</li> <li>您当前选择的随机分前</li> <li>分配个人评选任务数</li> <li>评选内容分组方式</li> <li>分组组数</li> <li>评选内容</li> <li>评选专家范围</li> <li>评选专家专业</li> <li>专家回避机制</li> <li>每组评分专家人次</li> <li>计分规则</li> <li>单顶预警分差</li> </ul> | 祖, 打开如下 配规则如下: <ol> <li>1</li> <li>随机分组</li> <li>1组</li> <li>个人基本情况</li> <li>行业自律(点</li> <li>社会责任(5)</li> <li>未分配任务专</li> <li>全部专业</li> <li>从业单位回题</li> <li>1人/组</li> <li>单项平均</li> </ol>              |                                                                                                    | /// 〕 // ↓ 目 :<br>〕<br>〕 // ↓ 管理 (1<br>献 (总分10分) 〕                                                     | 5分) 党建工作 (10;<br>教育研究 (10分)   |

# 点击列表中"评分专家"列对应的评分专家,即可打开如下图所示的【重新指定专家】弹窗:

|      |      |     |      |                                                                                                    | 重新指定专家   |           |       |      | ×    |
|------|------|-----|------|----------------------------------------------------------------------------------------------------|----------|-----------|-------|------|------|
| 姓名   | 1212 |     |      | <ul> <li>●</li> <li>●</li></ul> | 山 请选择专业  |           | ~     | Q 查询 | 置重 小 |
| 所在单位 | 请输入所 | 在单位 |      | 单位类                                                                                                    | 型请选择单位类型 |           | ~     |      |      |
| 序号   | 姓名   | 性别  | 身份证号 | 单位类型                                                                                                    | 所在单位     |           | 专业    |      | 职称   |
|      |      |     |      | ~                                                                                                    | 留无内容     |           |       |      |      |
|      |      |     |      |                                                                                                    |          | 共0条 10条/页 | × < 1 | > 前往 | 1 页  |
|      |      |     |      |                                                                                                    |          |           |       | ⊗ 取消 | ◎ 确认 |
| 选中列表 | 表中的  | 专家, | 点击"  | 确认                                                                                                    | 按钮,即可重新  | 指定专家。     |       |      |      |

### 查看申报资料

点击评选资料分配列表的操作列""按钮,即可打开如下图所示的查看申报资料弹

窗页面:

| 基本(<br>分20分 | <b>聰</b> 企业经营<br>计) (满分 | (20分) 近<br>20分)  | 22世管理(15分) 党建工作(10分) 行业自律(总分10分) ;<br>(満分15分) (満分10分) (満分10分)                                       | 行业贡献(总分10分) 教育研究(10分) 社会责任(5分)<br>(清分10分) (清分10分) (清分5分) | 附加项<br>(两分10分) | 87.0  |
|-------------|-------------------------|------------------|----------------------------------------------------------------------------------------------------|----------------------------------------------------------|----------------|-------|
| 号           | 评分项目                    | 单项分值             | 评分标准说明                                                                                              | 申报说明 (对证明文件的描述)                                          | 证明文件           | 市初审意见 |
| 1           | 信用信息                    | 0~ <del>5分</del> | 获得工程遗价111111111111111111111111111111111111                                                          | 2cscs超市菜市港q                                              |                |       |
| 2           | 专业人员                    | ~10分             | 1.一级注册语价师每人加1分,最高分10分;<br>2. 四级注册语价师每人加0.5分,最高分5分;<br>3.金过程咨询业务中必需的其他注册关专业人员每人加0.5分,最高<br>分2分。      | 2q                                                       |                |       |
| Q           | 办公场所                    | ~2分              | 有固定办公场所,办公设备齐全加2分。                                                                                  | 2q                                                       | 墨              |       |
| Ŭ.          | 工会组织                    | ~1分              | 企业建立工会组织,正常开展活动得1分。                                                                                 | 2q                                                       | 2              |       |
| 8           | 企业文化                    | ~2分              | <ol> <li>1.重视企业文化建设,自力刊物(杂志)、网站、公众号,内容丰富详实、动态更新的,得1分;</li> <li>2.积极开展文体活动,注重职工务心健康的,得1分。</li> </ol> | 2q                                                       |                |       |

下一项

| <b>اررا</b><br>859 | ti.<br>Mar an ar  | 印版联系人:          | ▲, ▲ ・・・ <sup>(*</sup> × ■ ・ 〒 用版時间: 2022-11-18 11:36:47    |                                            |                                |           | jed |
|--------------------|-------------------|-----------------|-------------------------------------------------------------|--------------------------------------------|--------------------------------|-----------|-----|
| 企业基本<br>(满分20      | 信息 企业经营<br>分) (满分 | (20分) 近<br>20分) | 注: (語会15分) 党建工作(10分) 行业自律(总会10分)<br>(語会15分) (満分10分) (満分10分) | 行业贡献(总分10分) 教育研究(10分) 社<br>(满分10分) (满分10分) | 1会责任(5分) 附加项<br>(满分5分) (满分10分) |           | 初审  |
| 序号                 | 评分项目              | 单项分值            | 评分标准说明                                                      | 申报说明 (对证明文件的描述)                            | 证明                             | R文件 市初审意见 |     |
| 1                  | 党组织设立             | ~5分             | 1.企业已单独成立党组织的,得5分;<br>2.企业与其他单位联合成立党组织的,得3分。                |                                            |                                |           |     |
| 2                  | 党建达标              | ~2分             | 企业党组织标准化建设达标的,得2分。                                          |                                            |                                |           |     |
| 3                  | 党建工作开展            | ~3分             | "三会一课"正常开展,党建活动形式丰富、内容生动、贴合实际<br>的,得3分。                     |                                            |                                |           |     |
|                    |                   |                 |                                                             |                                            |                                |           |     |
|                    |                   |                 |                                                             |                                            |                                |           |     |

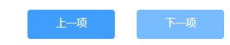

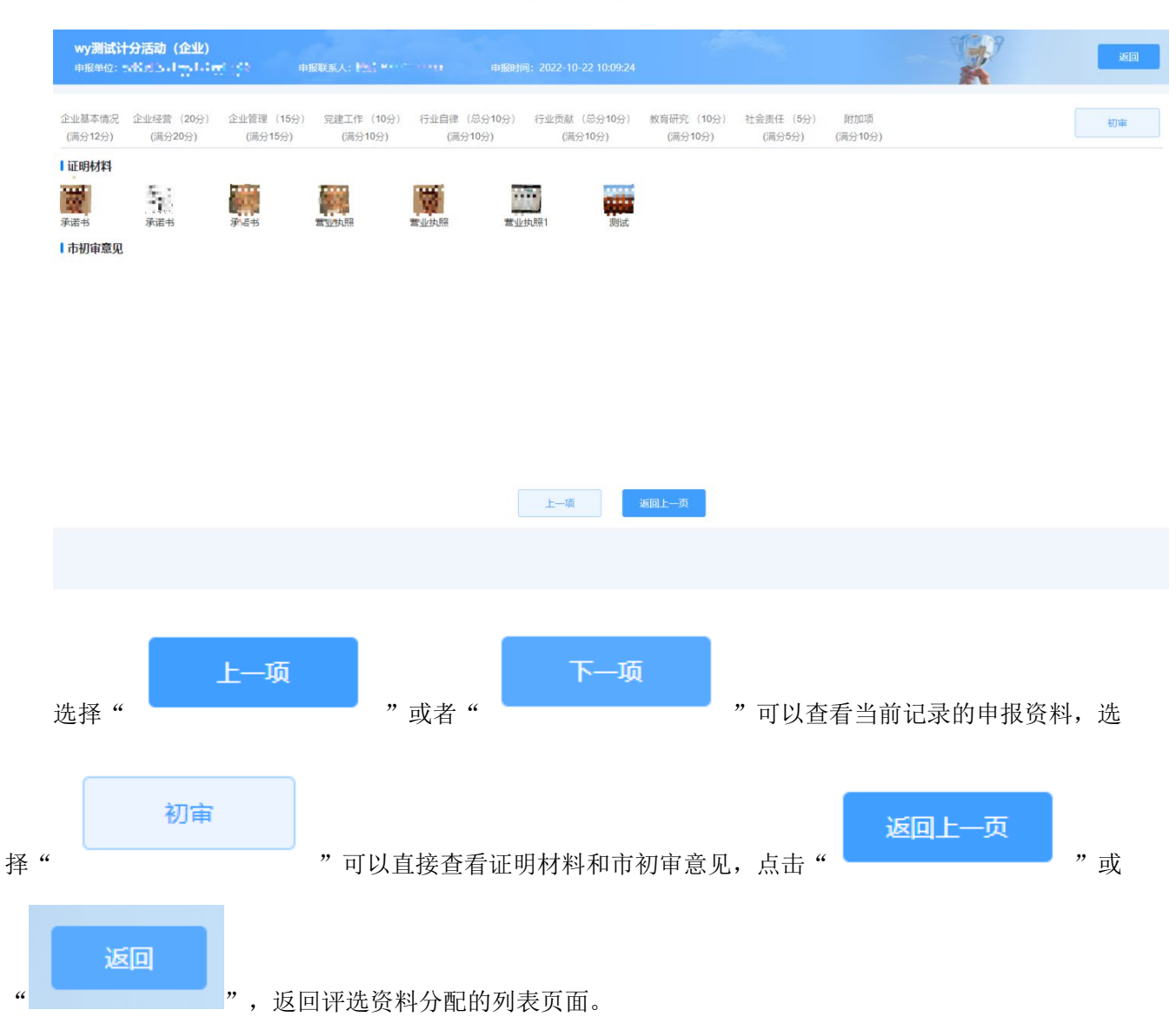

2、评选待办发送

市协会初评管理员登录系统后,查看左侧菜单栏,如下图所示,点击【评选管理】菜单栏下【评选待 办发送】:

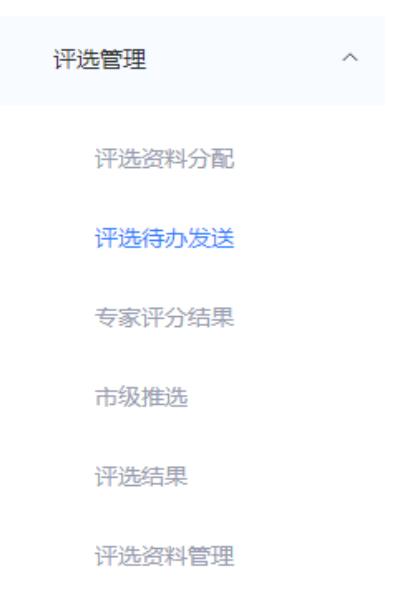

进入如下图所示【评选待办发送】页面,该页面分为企业评选和个人评选两个页签:

(1) 当前为企业评选页签:

| 个人评选 (1) |                                                                 |                                                        |                                                           |                                                                                                    |          |                                                                                                    |                             |                                                                                                    |                                                                                                    |          |                                                                                                    |
|----------|-----------------------------------------------------------------|--------------------------------------------------------|-----------------------------------------------------------|----------------------------------------------------------------------------------------------------|----------|----------------------------------------------------------------------------------------------------|-----------------------------|----------------------------------------------------------------------------------------------------|----------------------------------------------------------------------------------------------------|----------|----------------------------------------------------------------------------------------------------|
| syy测试 ~  | 已发待办                                                            | 否                                                      | ~                                                         | 专家                                                                                                    | 请输入专     | 家                                                                                                    |                             |                                                                                                    | Q 查询                                                                                                    | 1 重置 1   | 1 导出                                                                                                    |
| 请输入评选对象  | 待办发送日期                                                          | □ 开始日期                                                 | - 结束日期                                                    |                                                                                                    |          |                                                                                                    |                             |                                                                                                    |                                                                                                    |          |                                                                                                    |
|          |                                                                 |                                                        |                                                           |                                                                                                    |          |                                                                                                    |                             | 取消已分配专家                                                                                                    | 发送专家待办                                                                                                    | 一鍵发送到    | 全部待办                                                                                                    |
| 所在市 评选对象 |                                                                 |                                                        | 提交人                                                       | 提交人手                                                                                                    | 制号       | 已发待办                                                                                                    | 待办发送日期                      | 评分专家                                                                                                    |                                                                                                    | 操作       | 乍                                                                                                    |
|          |                                                                 |                                                        | 智无                                                        | 対容                                                                                                    |          |                                                                                                    | #0                          | 祭 10等/西                                                                                                    | V 4 1                                                                                                    | > 前往     | 1 页                                                                                                    |
|          | <ul> <li>个人评选(1)</li> <li>syy例試 ~</li> <li>(計論)入评选对象</li> </ul> | ヘ人评选(1)     Syy開試 ~     日发待办       (評協入汗活対象     待力发送日期 | ケ人祥徳 (1)       syy廃誌       市協入汗送対象       商力发送日期       所在市 | ケ人評选(1)         syy開試       ご         (第論入評法対象       待办发送日期       三       开始日期       ・       指束日期         所在市       評选対象       建文人 | ケ人祥徳 (1) | YY開試       E改時か       百       ~       安家       請給入         「詳給入評法対象       待か投送日期       百       开始日期       6       信車日期         所在市       评选対象       建文人       提文人手机号 | 大保強(1)       E改時か 唐       「 | 小く好話()         「         日         日< | YURBAL       日政府か 酉       ●       ●       ●       ●       ●       ●       ●       ●       ●       ●       ●       ●       ●       ●       ●       ●       ●       ●       ●       ●       ●       ●       ●       ●       ●       ●       ●       ●       ●       ●       ●       ●       ●       ●       ●       ●       ●       ●       ●       ●       ●       ●       ●       ●       ●       ●       ●       ●       ●       ●       ●       ●       ●       ●       ●       ●       ●       ●       ●       ●       ●       ●       ●       ●       ●       ●       ●       ●       ●       ●       ●       ●       ●       ●       ●       ●       ●       ●       ●       ●       ●       ●       ●       ●       ●       ●       ●       ●       ●       ●       ●       ●       ●       ●       ●       ●       ●       ●       ●       ●       ●       ●       ●       ●       ●       ●       ●       ●       ●       ●       ●       ●       ●       ●       ●       ●       < | ACA評选(1) | YAFAB (1)         YYMAL        C 23(4) 西         YAFAB (2)       PR WARD         YAFAB (2)       PR WARD         YAFAB (2)       PR WARD         YAFAB (2)       PR WARD         YAFAB (2)       PR WARD         YAFAB (2)       PR WARD         YAFAB (2)       PR WARD         YAFAB (2)       PR WARD         YAFAB (2)       PR WARD         YAFAB (2)       PR WARD         YAFAB (2)       PR WARD         YAFAB (2)       PR WARD         YAFAB (2)       PR WARD         YAFAB (2)       YAFAB (2)         YAFAB (2)       PR WARD         YAFA (2)       YAFAB (2)         YAFA (2)       YAFAB (2)         YAFAB (2)       YAFAB (2)         YAFAB (2)       YAFAB (2)         YAFAB (2)       YAFAB (2)         YAFAB (2)       YAFAB (2) |

页面默认展示企业评选资料分配完成的评选待办发送记录,上方提供查询功能,可按照评选活动、已

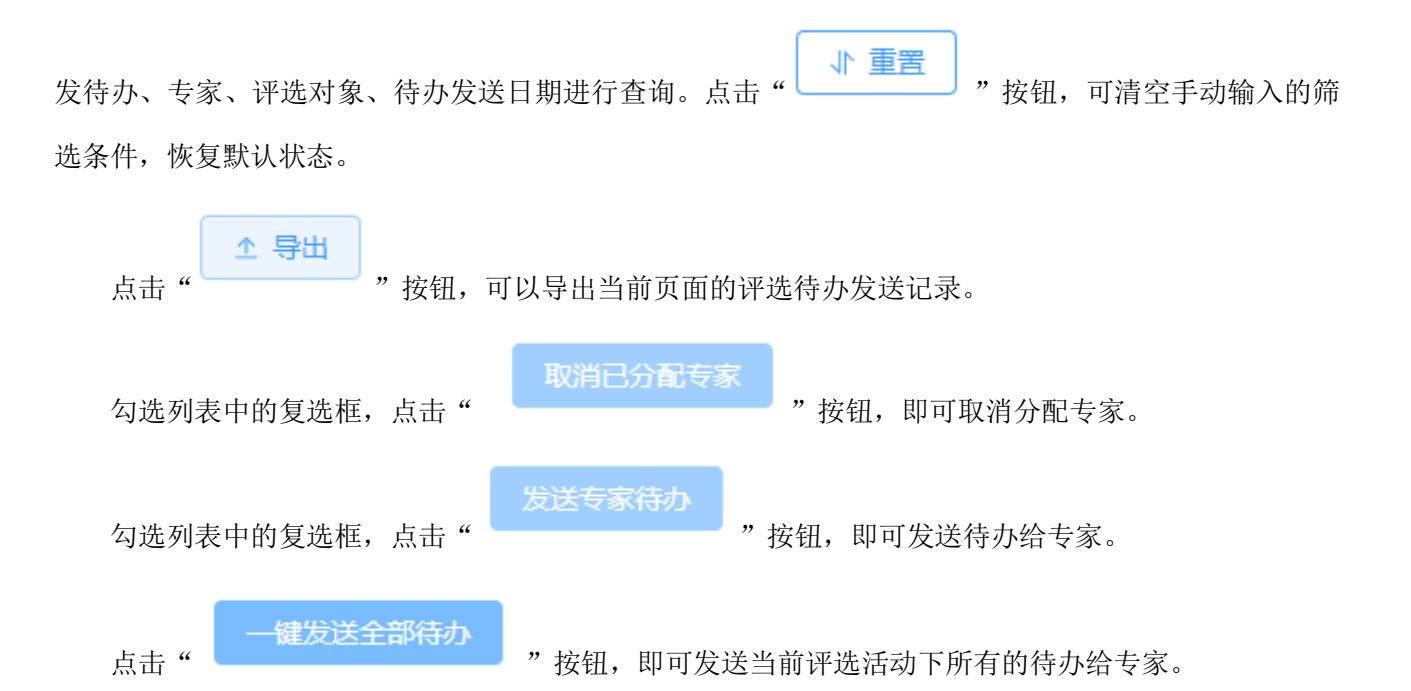

### 查看申报资料

点击评选资料分配列表的操作列"

"按钮,即可打开如下图所示的查看申报资料弹

### 窗页面:

|             |                        | 申报联系人:        | ● 単語の前に 2022-11-18 11:36-47                                                                   |                                                          | Silver           | - A   |
|-------------|------------------------|---------------|-----------------------------------------------------------------------------------------------|----------------------------------------------------------|------------------|-------|
| 量平1<br>分20分 | all 1E11222宮<br>分) (満分 | (20分)<br>20分) | 2世官建(15分) 完建工作(10分) 行业目律(总分10分) +<br>(满分15分) (满分10分) (满分10分)                                  | 「亚贡献(总方10分) 教育研究(10分) 在委员任(5分)<br>(满分10分) (满分10分) (满分5分) | 时//山页<br>(满分10分) | 初审    |
| 号           | 评分项目                   | 单项分值          | 评分标准说明                                                                                        | 申报说明 (对证明文件的描述)                                          | 证明文件             | 市初审意见 |
| 1           | 信用信息                   | 0~5分          | 获得工程运行1000000000000000000000000000000000000                                                   | 2cscs超市菜市场q                                              | <u></u>          |       |
| 2           | 专业人员                   | ~10分          | 1.一级注册运约师每人加1分,最高分10分;<br>2.回送于册运约师每人加0.5分,最高分5分;<br>3.全证理咨询业务中必需的其他注册关专业人员每人加0.5分,最高<br>分2分。 | 2q                                                       |                  |       |
| 3           | 办公场所                   | ~255          | 有固定办公场所,办公设备齐全加2分。                                                                            | 2q                                                       | 蕭                |       |
| 4           | 工会组织                   | ~1分           | 企业建立工会组织、正常开展活动得1分。                                                                           | 2q                                                       | *                |       |
| 5           | 企业文化                   | ~2分           | 1.重视企业文化建设,自力刊物(杂志)、网站、公众号,内容丰富详实、动态更新的,得1分;<br>2.积极开展文体活动,注重职工务心健康的,得1分。                     | 2q                                                       |                  |       |

| 4))) <sup>4</sup> | i 2<br>Geografi   | 申报联系人:          | ・ <b>44</b> ・・・・ <sup>(2</sup> ) 明報時间: 2022-11-18 11:36:47             |                                                         |                    |       |
|-------------------|-------------------|-----------------|------------------------------------------------------------------------|---------------------------------------------------------|--------------------|-------|
| 企业基本<br>(满分20     | 信息 企业经营<br>分) (满分 | (20分) 近<br>20分) | 211曾運(15分) 党建工作(10分) 行业自律(总分10分)<br>(满分15分) (满分10分) (满分10分)            | 行业贡献(总分10分) 教育研究(10分) 社会责任(5分<br>(满分10分) (满分10分) (满分5分) | }) 附加四页<br>(满分10分) | 初审    |
| 序号                | 评分项目              | 单项分值            | 评分标准说明                                                                 | 申报说明 (对证明文件的描述)                                         | 证明文件               | 市初审意见 |
| 1                 | 党组织设立             | ~5分             | <ol> <li>1.企业已单独成立党组织的,得5分;</li> <li>2.企业与其他单位联合成立党组织的,得3分。</li> </ol> |                                                         |                    |       |
| 2                 | 党建达标              | ~2分             | 企业党组织标准化建设达标的,得2分。                                                     |                                                         |                    |       |
| 3                 | 党建工作开展            | ~3分             | "三会一课"正常开展,党建活动形式丰富、内容生动、贴合实际<br>的,得3分。                                |                                                         |                    |       |
|                   |                   |                 |                                                                        |                                                         |                    |       |
|                   |                   |                 |                                                                        |                                                         |                    |       |
|                   |                   |                 |                                                                        |                                                         |                    |       |
|                   |                   |                 |                                                                        |                                                         |                    |       |
|                   |                   |                 |                                                                        |                                                         |                    |       |
|                   |                   |                 |                                                                        |                                                         |                    |       |
|                   |                   |                 |                                                                        |                                                         |                    |       |
|                   |                   |                 |                                                                        |                                                         |                    |       |
|                   |                   |                 |                                                                        |                                                         |                    |       |

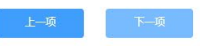

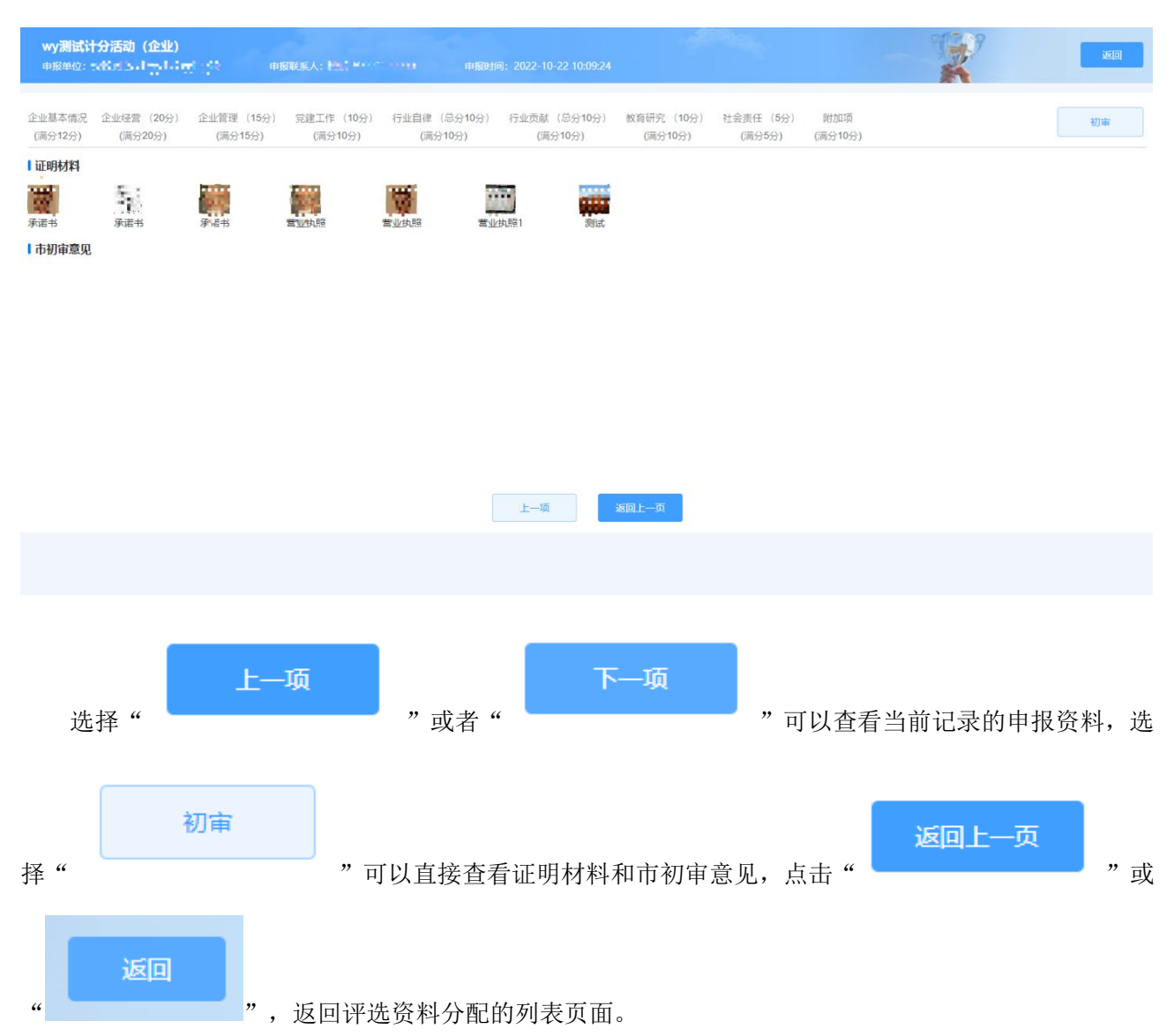

### (2) 当前为个人评选页签:

| 企业评选 | (3)  | 个人评选(1  | )                    |        |              |     |    |            |      |        |            |             |
|------|------|---------|----------------------|--------|--------------|-----|----|------------|------|--------|------------|-------------|
| ĩ    | 平选活动 | wy计分测试语 | 动 (个人) ~             | 已发待办   | 否            | ~   | 专家 | 请输入专家      |      | 评选     | 对象从业单位 请输入 | 、评选对象从业单位   |
| Ja   | 平选对象 | 请输入评选对  | \$                   | 待办发送日期 | □ 开始日期 - 结束日 | 期   |    |            |      |        | Q 查询       | ↓ 重置        |
| 评选待  | 办发送  |         |                      |        |              |     |    |            |      | 取消已分   | 10.5 s     | 清办 一键发送全部待办 |
| 序号   |      | 所在市     | 评选对象从业单位             |        | 评选对象         | 提5  | 之人 | 提交人手机号     | 已发待办 | 待办发送日期 | 评分专家       | 操作          |
| 1    |      | 滁州市     | AND A DESCRIPTION OF |        |              | 100 |    | 0.00 100.0 | 否    |        | Cash Start | 查看申报资料      |
|      |      |         |                      |        |              |     |    |            |      |        |            |             |
|      |      |         |                      |        |              |     |    |            |      | 共1条 10 | 条/页 ~ <    | 1 > 前往 1 页  |

切换上方页签为个人评选页签,页面默认展示个人评选资料分配完成的评选待办发送记录,上方提供 查询功能,可按照评选活动、已发待办、专家、评选对象从业单位、评选对象和待办发送日期进行查询。

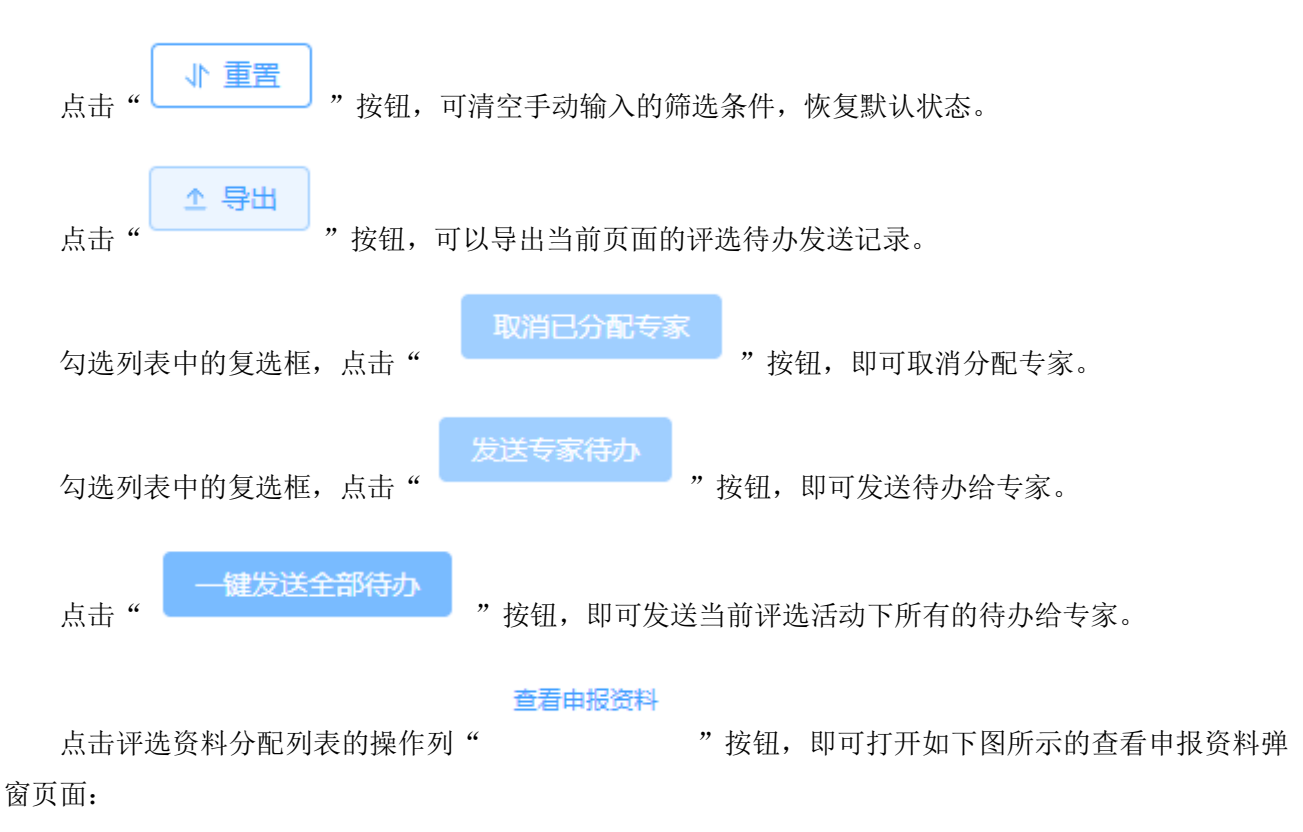

jed

初审

| DER PROPERTY | z same                                             | 甲烷酸氢人:           | <b>山山 ・</b>                                                                                      |                                                          |                |       |
|--------------|----------------------------------------------------|------------------|--------------------------------------------------------------------------------------------------|----------------------------------------------------------|----------------|-------|
| 基本(<br>分20分  | <ul> <li>記書</li> <li>企业经营</li> <li>(満分)</li> </ul> | (20分) û<br>20分)  | 业管理(15分) 党建工作(10分) 行业自律(总分10分) ;<br>(满分15分) (满分10分) (满分10分)                                      | 行业贡献(总分10分) 教育研究(10分) 社会责任(5分)<br>(满分10分) (满分10分) (满分5分) | 附加项<br>(两分10分) | 初篇    |
| 号            | 评分项目                                               | 单项分值             | 评分标/准说明                                                                                          | 申报说明 (对证明文件的描述)                                          | 证明文件           | 市初审意见 |
| 1            | 信用信息                                               | 0~ <del>5分</del> | 获得工程度於1000000000000000000000000000000000000                                                      | 2cscs超市菜市场q                                              | <u>é</u>       |       |
|              | 专业人员                                               | ~10分             | 1. 一级注册适约师每人加1分,最高分10分;<br>2. 一级注册适约师每人加0.5分,最高分5分;<br>3. 全过程咨询业务中必需的其他注册关专业人员每人加0.5分,最高<br>分2分。 | 2q                                                       |                |       |
|              | 办公场所                                               | ~255             | 有固定办公场所,办公设备齐全加2分。                                                                               | 2q                                                       | 灎              |       |
| ii.          | 工会组织                                               | ~1分              | 企业建立工会组织,正常开展活动得1分。                                                                              | 2q                                                       | 2              |       |
| 5            | 企业文化                                               | ~2分              | 1.重视企业文化建设,自力刊物(杂志)、网站、公众号,内容丰富详实、动态更新的,得1分;<br>2.积极开展文体活动,注重职工务心健康的,得1分。                        | 2q                                                       |                |       |

### 下一项

| orta -    |  |  |
|-----------|--|--|
| ·服单位: 赤星掌 |  |  |

 企业基本信息 企业经营 (20分) 企业管理 (15分) 党建工作 (10分) 行业自律 (总分10分) 行业贡献 (总分10分) 教育研究 (10分) 社会责任 (5分) 附加项 (满分20分) (满分20分) (满分10分) (满分10分) (满分10分) (满分10分) (满分10分) (满分10分) (满分10分) (满分10分)

| 序号 | 评分项目   | 单项分值 | 评分标准说明                                                             | 申报说明 (对证明文件的描述) | 证明文件 | 市初审意见 |
|----|--------|------|--------------------------------------------------------------------|-----------------|------|-------|
| 1  | 党组织设立  | ~5分  | <ol> <li>企业已单独成立党组织的,得5分;</li> <li>企业与其他单位联合成立党组织的,得3分。</li> </ol> |                 |      |       |
| 2  | 党建达标   | ~2分  | 企业党组织标准化建设达标的,得2分。                                                 |                 |      |       |
| 3  | 党建工作开展 | ~3分  | "三会—课"正常开展,党建活动形式丰富、内容生动、贴合实际<br>的,得3分。                            |                 |      |       |
|    |        |      |                                                                    |                 |      |       |
|    |        |      |                                                                    |                 |      |       |
|    |        |      |                                                                    |                 |      |       |
|    |        |      |                                                                    |                 |      |       |
|    |        |      |                                                                    |                 |      |       |
|    |        |      |                                                                    |                 |      |       |
|    |        |      |                                                                    |                 |      |       |
|    |        |      |                                                                    |                 |      |       |

上一项

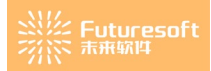

| <b>wy测试;</b><br>申报单位: | 分活动 (企业)<br>          | e (4) = =                                                                                                    | 8联系人: ₩1. ■ ^         | •••• ##R#J              | ரை: 2022-10-22 10:09:24 |                       | 100                 |                | 1 and a second second s | <b>E</b>         |
|-----------------------|-----------------------|----------------------------------------------------------------------------------------------------|-----------------------|-------------------------|-------------------------|-----------------------|---------------------|----------------|----------------------------------------------------------------------------------------------------|------------------|
| 企业基本情况<br>(满分12分)     | 企业经营 (20分)<br>(满分20分) | 企业管理 (15分)<br>(满分15分)                                                                                                    | 党建工作 (10分)<br>(满分10分) | 行业自律 (总分10分)<br>(满分10分) | 行业贡献 (总分10分)<br>(满分10分) | 教育研究 (10分)<br>(满分10分) | 社会责任 (5分)<br>(満分5分) | 附加项<br>(满分10分) |                                                                                                    | 初审               |
| 证明材料                  | 承诺书                   | <b></b><br><b>F</b><br><b>B</b><br><b>B</b><br><b>B</b><br><b>B</b><br><b>B</b><br><b>B</b><br><b>B</b><br><b>B</b><br><b>B</b><br><b>B</b> | <b>建立</b> 2045年       | <b>堂</b> 业执照 章山         | (山縣) (山縣) (山縣)          |                       |                     |                |                                                                                                    |                  |
|                       |                       |                                                                                                    |                       |                         | 上一項                     | 返回上一页                 |                     |                |                                                                                                    |                  |
| 选                     | 择"                    | Ŀ                                                                                                    | 项                     | " 或者 '                  | <sub>«</sub> ۲          | —项                    | <b>"</b> न्         | 「以查看当          | 前记录的申扌                                                                                                    | <b>&amp;资料,选</b> |
| 择"                    | ;                     | 初审                                                                                                    | " 可                   | 「以直接查考                  | 看证明材料                   | 和市初审                  | 意见,点                | (击"            | 返回上—页                                                                                                    | " 或              |
| "                     | 返回                    | ",                                                                                                    | 返回评进                  | ±资料分配Ⅰ                  | 的列表页面                   | o                     |                     |                |                                                                                                    |                  |

# 3、专家评分结果

市协会初评管理员登录系统后,查看左侧菜单栏,如下图所示,点击【评选管理】菜单栏下【专家评 分结果】:

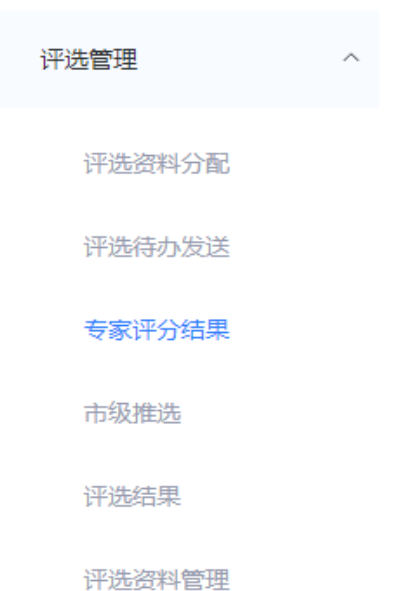

进入如下图所示【专家评分结果】页面,该页面分为企业评选和个人评选两个页签:

### (1) 当前为企业评选页签:

| <b>畀选</b> 清 | 5动                    |              | ~               |                | 专家评      | 分是否      | 结束       | 请选择            | ¥专家1      | 平分是语            | 结束       |          | ~        |           |               |           |                |               |                |          |              |          |      |           |          | Q 查询       | 11 | 重置  | 소 导动  |   |   |
|-------------|-----------------------|--------------|-----------------|----------------|----------|----------|----------|----------------|-----------|-----------------|----------|----------|----------|-----------|---------------|-----------|----------------|---------------|----------------|----------|--------------|----------|------|-----------|----------|------------|----|-----|-------|---|---|
| 4           | 家 请输入专家               |              |                 |                |          | 评选       | 对象       | 请输)            | 、评选对      | 讨象              |          |          |          |           |               |           |                |               |                |          |              |          |      |           |          |            |    |     |       |   |   |
| 家评          | 分结果                   |              |                 |                |          |          |          |                |           |                 |          |          |          |           |               |           |                |               |                |          |              |          |      |           |          |            |    |     |       |   |   |
| -E          | 评选对象                  | 专家组          |                 | ŵ              | 业基本性     | 彰兄       |          | ŵ              | 2经营<br>分) | (20             | ŵ        | 业管理      | (15分     | r)        | 党政            | ■工作<br>分) | (10            | 行业<br>(总<br>分 | 自律<br>分10<br>) | 行业       | 2贡献<br>计10分) | (总       | 教育   | 朝研究<br>分) | (10      | 社会责任<br>分) | (5 | it. | 操作    |   |   |
|             |                       |              | 信用<br>信息        | 专业<br>人员       | 办公<br>场所 | 工会<br>组织 | 企业<br>文化 | 遺价<br>咨询<br>收入 | 业务<br>拓展  | BIM<br>技术<br>应用 | 管理<br>制度 | 质量<br>控制 | 档案<br>管理 | 信息<br>化管理 | 党组<br>织设<br>立 | 党建<br>达标  | 党建<br>工作<br>开展 | 自律<br>组织      | 自律行为           | 专家<br>担任 | 信息<br>上报     | 活动<br>参与 | 理论研究 | 继续<br>教育  | 业务<br>培训 | 公益<br>活动   |    |     |       |   |   |
|             |                       | 19919        |                 |                |          |          |          |                |           |                 | 1        | 2        | 2        | 2         |               |           |                |               |                | 1        | 2            | 2        |      |           |          | 3          | 1  | 5   | 退回专家  |   |   |
|             | THE WARD OF THE       | 調灌縣          |                 |                |          |          |          |                |           |                 | 1        | 1        | 1        | 0         |               |           |                |               |                | 4        | 3            | 3        |      |           |          | 4          | 1  | 7   | 退回专家  |   |   |
|             |                       | TORALLO UTAL | 762-7420 V7794- | 0020120 V7704- | Allent   |          |          |                |           |                 | 0        | 1        | 1        |           |               |           |                |               |                |          |              |          |      |           |          | 0          | 2  | 2   |       | 1 | 3 |
|             | All the second of the | 31.6         |                 |                |          |          |          | 8              | 4         | 2               |          |          |          |           |               |           |                |               |                |          |              |          | 5    | 2         | 0        |            | 2  | 2   | 退回专家  |   |   |
|             |                       | 410          | 2               | 2              | 2        | 1        | 2        |                |           |                 |          |          |          |           | 2             | 2         | 2              | 3             | з              |          |              |          |      |           |          |            | 2  | 1   | 退回专家  |   |   |
|             |                       | 32.0         | 0               | 1              | 2        | 1        | 2        |                |           |                 |          |          |          |           | 2             | 2         | 2              | 1             | 1              |          |              |          |      |           |          |            | 1  | 4   | 退回专家  |   |   |
|             |                       | 44.00        |                 |                |          |          |          | 12             | 2         | 2               |          |          |          |           | 3             | 2         | 1              |               |                |          |              |          | 3    | 3         | 2        | 3          | 3  | 3   | 退回专家  |   |   |
| 3 2 1 1 1   |                       |              |                 | 2              | 2        | 2        | 2        |                |           |                 | 2        | 5        | 0        | 2         | 2             |           |                |               |                | 3        | 15           | 退回专家     |      |           |          |            |    |     |       |   |   |
|             | NOT COMPANY STR       | 8*E          |                 |                |          |          |          | 5              | 4         | 2               |          |          |          |           | 2             | 2         | 3              |               |                |          |              |          | 0    | 0         | 2        | 5          | 2  | 5   | 退回专家  |   |   |
|             | A VALACIA CANADA      | 196          | 0               | 2              | 2        | 1        | 2        |                |           |                 | 2        | 5        | 4        | 4         |               |           |                | 5             | 1              | 1        | 1            | 1        |      |           |          |            | 3  | 15  | 退回专家  |   |   |
|             |                       | jus.         | 3.01            | 1              | 1        | 1        | 1        |                |           |                 | 1        | 1.99     | 1        | 0         |               |           |                | 2             | 5              | 4        | 3            | 3        |      |           |          |            | 3  | 0   | 退回专家  |   |   |
|             |                       |              |                 |                |          |          |          |                |           |                 |          |          |          |           |               |           |                |               |                |          |              |          |      |           |          |            |    | ~   | Deman |   |   |

页面默认展示专家对企业打分的评分结果记录,上方提供查询功能,可按照评选活动、专家评分是否

结束、专家、评选对象进行查询。点击" 重置 "按钮,可清空手动输入的筛选条件,恢复默认状态。

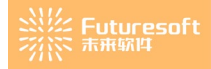

"按钮,可以导出当前页面的专家评分结果记录。

点击列表中"专家组"列对应的专家,即可打开如下图所示的【专家评分预览】弹窗,页面左侧显示 专家打分分数,右侧现在对应的操作记录:

| 上垫人 | 科育局(2/20分)  |      |                 |      |      |                                                           | 1 TEXICR                                                            |
|-----|-------------|------|-----------------|------|------|-----------------------------------------------------------|---------------------------------------------------------------------|
| 号   | 评分项目        | 单项分值 | 备注说明 (对证明文件的描述) | 证明文件 | 我的评分 | 专家评审意见                                                    |                                                                     |
| 1   | 信用信息        | 0~5分 | 212             |      | 0    | -Health Constitutions (Higgson<br>Magazina (Constitution) | <ul> <li>【专家待办发布】专家评分待办事项发布</li> <li>2022-11-18 13:26:51</li> </ul> |
| 2   | 专业人员        | ~10分 | 202             |      | 2    | 0.0565                                                    |                                                                     |
| 3   | 办公场所        | ~2分  | 211             |      | 0    |                                                           |                                                                     |
| 4   | 工会组织        | ~1分  |                 |      | 0    |                                                           |                                                                     |
| 5   | 企业文化        | ~2分  |                 |      | 0    |                                                           |                                                                     |
| 社经营 | 喜(20分)(14/2 | 0分)  |                 |      |      |                                                           |                                                                     |
| 茅号  | 评分项目        | 单项分值 | 备注说明 (对证明文件的描述) | 证明文件 | 我的评分 | 专家评审意见                                                    |                                                                     |
| 1   | 造价咨询收入      | ~14分 | 92122           |      | 14   |                                                           |                                                                     |
| 2   | 业务拓展        | ~4分  |                 |      | 0    |                                                           |                                                                     |
| 3   | BIM技术应用     | ~2分  |                 |      | 0    |                                                           |                                                                     |

列表中评分单项的分数标红是达到了单项预警分差,合计的分数标红是达到了总分预警分差。

点击列表中操作列的"**退回专家评分** 

"按钮,即可退回专家评分。

(2) 当前为个人评选页签:

| 企业评选  | (3) 🔨     | 人评选 (1)   |                   |          |          |          |          |          |                |           |                 |          |          |          |                |               |           |                |               |                   |          |             |          |          |          |          |               |        |
|-------|-----------|-----------|-------------------|----------|----------|----------|----------|----------|----------------|-----------|-----------------|----------|----------|----------|----------------|---------------|-----------|----------------|---------------|-------------------|----------|-------------|----------|----------|----------|----------|---------------|--------|
| 评选活   | 动测试活动     | 协进度-个人-10 | 025 ~             | 专家评分     | 是否结      | 束 ì      | 青选择专     | 专家评分     | 分是否约           | 吉束        | ~               | ~        | 评选对      | 像从业      | 单位             | 请输            | 入评选       | 对象从            | 业单位           |                   |          |             |          |          | Q 撞      | îD)      | 11 重置         | i 1 导出 |
| ŧ     | 家 请输入     | 家         |                   |          | 评选对      | 象 ì      | 青输入语     | 平选对象     | 象              |           |                 |          |          |          |                |               |           |                |               |                   |          |             |          |          |          |          |               |        |
| 专家评   | 分结果       |           |                   |          |          |          |          |          |                |           |                 |          |          |          |                |               |           |                |               |                   |          |             |          |          |          |          |               |        |
| 成昰    | 评选对象      | 专家组       | 评选对参 <i>从</i> 业单位 |          | 个.       | 人基本      | 情况       |          | 个,             | へ经营<br>分) | (20             | 个        | 人管理      | (15分     | <del>)</del> ) | 党建            | 豊工作<br>分) | (10            | 行业<br>(总<br>分 | 2自律<br>(分10<br>() | 行」<br>5  | 上贡献<br>合10分 | (总<br>)  | 教育       | 研究<br>分) | (10      | Ait.          | 操作     |
| 13-53 | 11/20/384 | 0.001     | 112/380/12-12     | 信用<br>信息 | 专业<br>人员 | 办公<br>场所 | 工会<br>组织 | 企业<br>文化 | 造价<br>咨询<br>收入 | 业务<br>拓展  | BIM<br>技术<br>应用 | 管理<br>制度 | 质量<br>控制 | 档案<br>管理 | 信息<br>化管<br>理  | 党组<br>织设<br>立 | 党建<br>达标  | 党建<br>工作<br>开展 | 自律<br>组织      | 自律<br>行为          | 专家<br>担任 | 信息<br>上报    | 活动<br>参与 | 理论<br>研究 | 继续<br>救育 | 业务<br>培训 |               | 2001   |
| 1     | 7-5       | Sec.      |                   | 5        | 2        | 2        | 1        | 2        | 14             | 4         | 2               | 2        | 5        | 4        | 4              | 5             | 2         | 3              | 5             | 5                 | 4        | 3           | 3        | 5        | 3        | 2        | 102           | 退回专家评分 |
|       |           |           |                   |          |          |          |          |          |                |           |                 |          |          |          |                |               |           |                |               |                   |          |             |          |          |          |          |               |        |
|       |           |           |                   |          |          |          |          |          |                |           |                 |          |          |          |                |               |           |                |               | <u></u>           | 1祭       | 1           | 0条/页     | ~        | <        | 1        | $\rightarrow$ | 前往 1   |

切换上方页签为个人评选页签,页面默认展示专家对个人打分的评分结果记录,上方提供查询功能, 可按照评选活动、专家评分是否结束、评选对象从业单位、专家、评选对象进行查询。

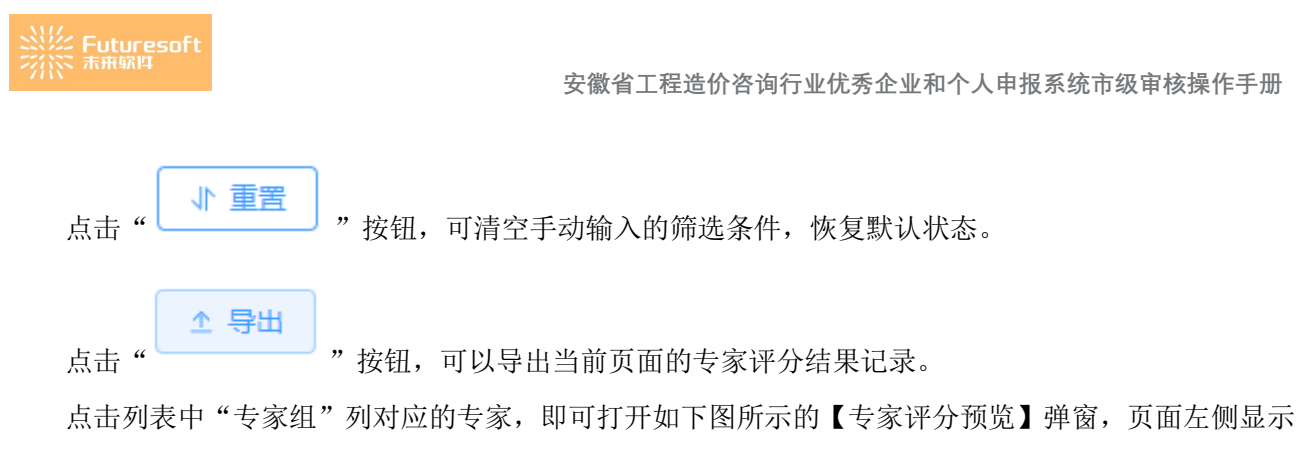

专家打分分数,右侧现在对应的操作记录:

|      |                           |      |                 | 1547 <b>5</b> | 家评分预览 |                                                                                          |                                                                     |
|------|---------------------------|------|-----------------|---------------|-------|------------------------------------------------------------------------------------------|---------------------------------------------------------------------|
| 企业基2 | 本信息( <mark>2</mark> /20分) |      |                 |               |       |                                                                                          | 修改记录                                                                |
| 序号   | 评分项目                      | 单项分值 | 备注说明 (对证明文件的描述) | 证明文件          | 我的评分  | 专家评审意见                                                                                   |                                                                     |
| 1    | 信用信息                      | 0~5分 | 212             |               | 0     | <ul> <li>Hest Process Process Program</li> <li>Mage (2004) appendix Copyright</li> </ul> | <ul> <li>【专家待办发布】专家评分待办事项发布</li> <li>2022-11-18 13:26:51</li> </ul> |
| 2    | 专业人员                      | ~10分 | 202             |               | 2     | 0.0540                                                                                   |                                                                     |
| 3    | 办公场所                      | ~2分  | 214             |               | 0     |                                                                                          |                                                                     |
| 4    | 工会组织                      | ~1分  |                 |               | 0     |                                                                                          |                                                                     |
| 5    | 企业文化                      | ~2分  |                 |               | 0     |                                                                                          |                                                                     |
| 企业经营 | 营(20分)(14/2               | 0分)  |                 |               |       |                                                                                          |                                                                     |
| 序号   | 评分项目                      | 单项分值 | 备注说明 (对证明文件的描述) | 证明文件          | 我的评分  | 专家评审意见                                                                                   |                                                                     |
| 1    | 造价咨询收入                    | ~14分 | 99319310        |               | 14    |                                                                                          |                                                                     |
| 2    | 业务拓展                      | ~4分  |                 |               | 0     |                                                                                          |                                                                     |
| 3    | BIM技术应用                   | ~2分  |                 |               | 0     |                                                                                          |                                                                     |

列表中评分单项的分数标红是达到了单项预警分差,合计的分数标红是达到了总分预警分差。

点击列表中操作列的"

**退回专家评分**"按钮,即可退回专家评分。

4、市级推选

市协会初评管理员登录系统后,查看左侧菜单栏,如下图所示,点击【评选管理】菜单栏下【市级推选】:

| 评选管理   | ^ |
|--------|---|
| 评选资料分配 |   |
| 评选待办发送 |   |
| 专家评分结果 |   |
| 市级推选   |   |
| 评选结果   |   |
| 评选资料管理 |   |

## (1) 进入如下图所示【市级推选】页面,默认定位在"企业评选"页签上:

|   | 评选活动 | angit. |                                      | 评选对象 请输     | 入评选对象          |      |       | 是否   | 記推选 否 |      |       |        |
|---|------|--------|--------------------------------------|-------------|----------------|------|-------|------|-------|------|-------|--------|
|   | 市级评分 | 最小值    | 至最大值                                 |             |                |      |       |      |       | 0 查询 | 国田    | 1 号    |
| 抽 | 选列表  |        |                                      |             |                |      |       |      |       |      |       | 市级推    |
|   | 序号   | 所在市    | 评选对象                                 | 提交人         | 提交人手机号         | 自评分  | 市专家评分 | 市级   | 评分    | 推选日期 | 趪     | 創作     |
|   | 1    | 合肥市    | <ul> <li>(313) 1120 (314)</li> </ul> | <b>1</b> 02 | 1018-1116      | 0.00 | 0.00  | 0.00 | 修改    |      | 推选 撤回 | 1 退回申请 |
|   | 2    | 合肥市    | 0.001 (c) 2000 (c) 201               | rt.         | dis Ministern. | 0.00 | 0.00  | 0.00 | 修改    |      | 推选 撤回 | 1 退回申请 |

页面显示企业所申报的活动中市级推选日期未到且已资料初审通过的记录(包括打过分和未打过分的),上方提供查询功能,可按照评选活动、评选对象、是否已推选和市级评分进行查询。

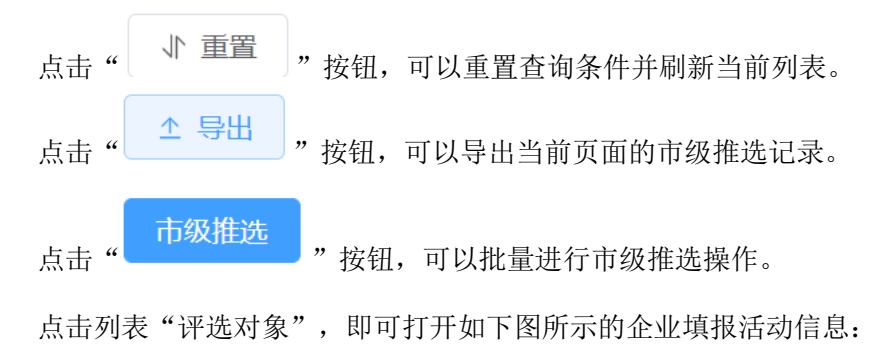

| ••••\$<br>8896 | i<br>and                                           | 甲羟联系人:           | المسلم ( معادم ( BB2))): 2022-11-18 11:36-47                                                                                                    |                                                          |                |                 |
|----------------|----------------------------------------------------|------------------|----------------------------------------------------------------------------------------------------|----------------------------------------------------------|----------------|-----------------|
| 基本值<br>分20分    | • 企业经营<br>() () () () () () () () () () () () () ( | (20分) 企<br>20分)  | <ul> <li>注管理(15分) 党建工作(10分) 行业自律(总分10分)</li> <li>(満分15分) (満分10分) (満分10分)</li> </ul>                                                                                                    | 行业贡献(总分10分) 較育研充(10分) 社会责任(5分)<br>(満分10分) (満分10分) (満分5分) | 附加项<br>(调分10分) | 87 <del>-</del> |
| 唱              | 评分项目                                               | 单项分值             | 评分标准说明                                                                                                    | 申报说明 (对证明文件的描述)                                          | 证明文件           | 市初审意见           |
| 1              | 信用信息                                               | 0~5 <del>分</del> | 1993 Direktor and the second second secon | 51,6521134                                               |                |                 |
| 2              | 专业人员                                               | ~10分             | 1.一级注册语的师籍人加1分,最高分10分;<br>2.回说于册语的师每人加0.5分,最高分5分;<br>3.金过程语词业务中必需的其他注册美专业人员每人加0.5分,最高<br>分2分。                                                                                                    | 2                                                        |                |                 |
| i.             | 办公场所                                               | ~2分              | 有固定办公场所,办公设备齐全加2分。                                                                                                    | A.                                                       | 灘              |                 |
|                | 工会组织                                               | ~1分              | 企业建立工会组织、正常开展活动得1分。                                                                                                    | 3                                                        | *              |                 |
| 5              | 企业文化                                               | ~2 <del>分</del>  | 1.重视企业文化建设,自力刊物(杂志)、网站、公众号,内容丰富详实、动态更新的,得1分;<br>2.积极开展文体活动,注重职工身心健康的,得1分。                                                                                                    | 2                                                        |                |                 |

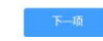

点击"

### "按钮,即可切换至下一个页签,页面如下:

| <b>ار را<sup>1</sup></b><br>1969 | ra<br>Na ser           | HERSA:           | alaala aaabaanaa ah                                           | 时间:2022-11-18 11:36:47  |                         |                       |                     |                 |       | je |
|----------------------------------|------------------------|------------------|---------------------------------------------------------------|-------------------------|-------------------------|-----------------------|---------------------|-----------------|-------|----|
| 企业基本<br>(满分20                    | (信息) 企业经营<br>()分) ()满分 | (20分)  á<br>20分) | 注出管理(15分) 党建工作(10分)<br>(満分15分) (満分10分)                        | 行业自律 (总分10分)<br>(满分10分) | 行业贡献 (总分10分)<br>(满分10分) | 教育研究 (10分)<br>(满分10分) | 社会责任 (5分)<br>(满分5分) | 附加町页<br>(满分10分) |       | 初审 |
| 序号                               | 评分项目                   | 单项分值             | 评分标准说明                                                        |                         | 申报说明 (对证明文)             | 件的描述)                 |                     | 证明文件            | 市初审意见 |    |
| 1                                | 党组织设立                  | ~5分              | <ol> <li>企业已单独成立党组织的,得5分;</li> <li>企业与其他单位联合成立党组织的</li> </ol> | ,得3分。                   |                         |                       |                     |                 |       |    |
| 2                                | 党建达标                   | ~2分              | 企业党组织标准化建设达标的,得25                                             | <del></del> д.          |                         |                       |                     |                 |       |    |
| 3                                | 党建工作开展                 | ~3分              | "三会一课"正常开展,党建活动形式。<br>的,得3分。                                  | 丰富、内容生动、贴合实际            |                         |                       |                     |                 |       |    |
|                                  |                        |                  |                                                               |                         |                         |                       |                     |                 |       |    |
|                                  |                        |                  |                                                               |                         | 上一项                     | 下一项                   |                     |                 |       |    |
|                                  |                        |                  |                                                               |                         |                         |                       |                     |                 |       |    |

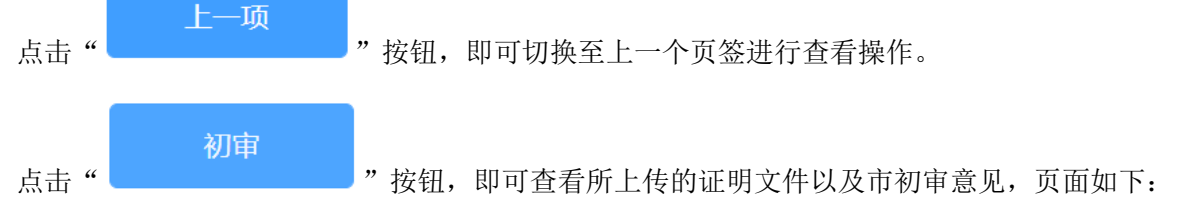

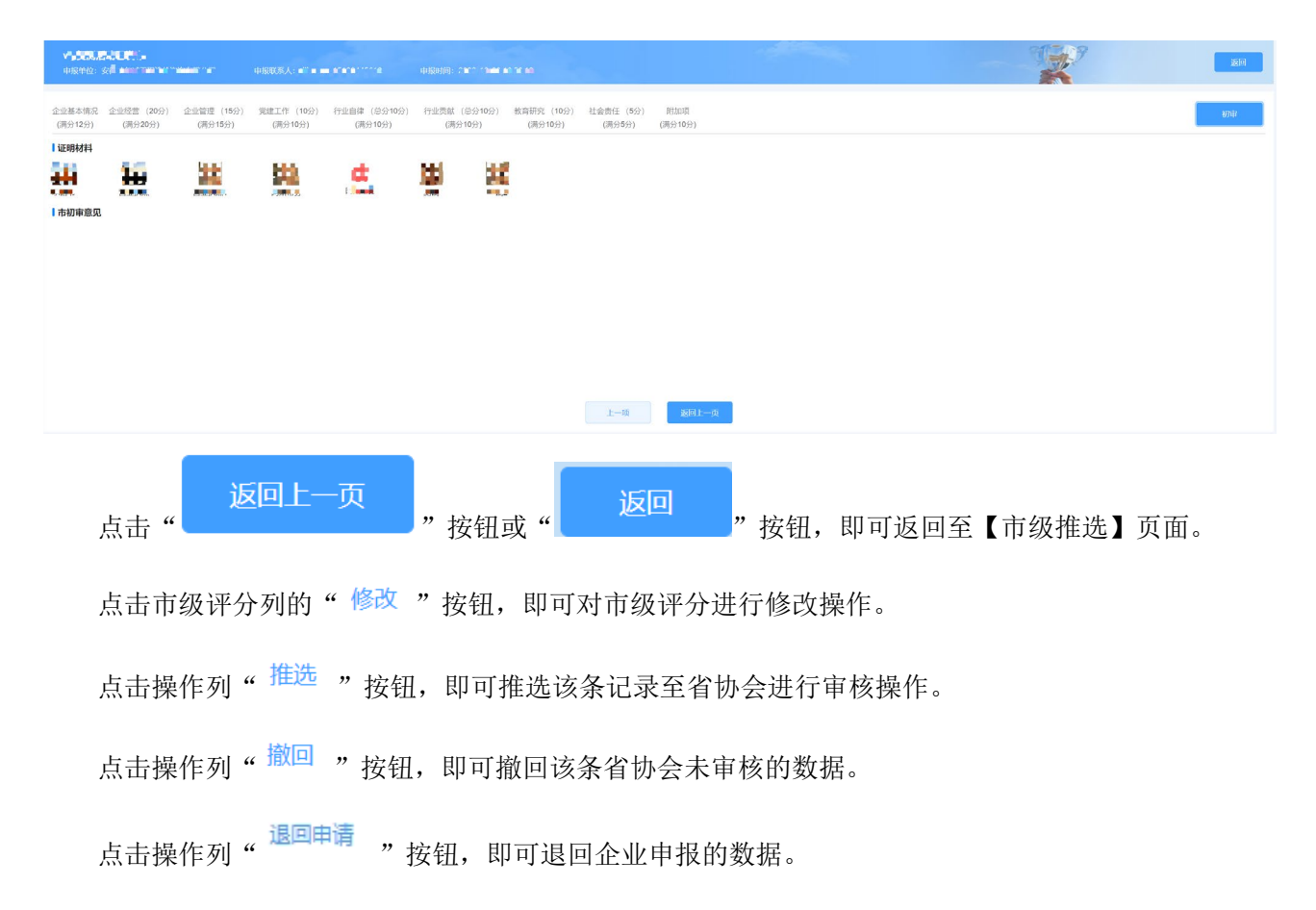

(2) 切换到"个人评选"页签上,页面如下:

| 是否已描述       百       <        最小值       至       最大值                                             |                     | - Inda- | Han VALLER | 从业审12 |      |            | 人评选对象 | 评选对象 |                                                                                                    | 201 2010 | 评选活动  |    |
|------------------------------------------------------------------------------------------------|---------------------|---------|------------|-------|------|------------|-------|------|----------------------------------------------------------------------------------------------------|----------|-------|----|
| 原号         所在市         评题对象         从业单位         進交人手机号         自评分         市专家评分         市级评分 | ● <u>↑</u> 雪雪 1 (1) |         |            |       | 大值   | 至最         | 最小值   | 市级评分 |                                                                                                    | 否        | 是否已推选 |    |
| 序号 所在市 评选对象 从业单位 提交人 提交人手机号 自评分 市专家评分 市场评分                                                     | 市级                  |         |            |       |      |            |       |      |                                                                                                    |          | 列表    | 及推 |
|                                                                                                | 操作                  | 评分      | 市级         | 市专家评分 | 自评分  | 提交人手机号     | 提交人   | 从业单位 | 评选对象                                                                                                    | 所在市      | 序号    |    |
| 1         合肥市         1000000000000000000000000000000000000                                    | 推选 撤回 退回申           | 修改      | 0.00       | 0.00  | 0.00 | 0.006/2016 | 20    |      | 1000000 (1000 (100) (1000 (100) (1000 (1000 (1000 (1000 (1000 (1000 (1000 (1000 (1000 (1000 (1000 (1000 (1000 (1000 (100) (1000 (100) (1000 (100) (1000 (100) (1000 (1000 (1000 (1000 (1000 (1000 (1000 (1000 (1000 (1000 (1000 (1000 (1000 (1000 (1000 (1000 (1000 (1000 (1000 (1000 (1000 (1000 (1000 (1000 (1000 (1000 (1000 (1000 (1000 (1000 (1000 (1000 (1000 (1000 (1000 (1000 (1000 (1000 (1000 (1000 (1000 (1000 (100) (1000 (1000 (1000 (1000 (1000 (1000 (1000 (1000 (1000) (1000 (100) (100) (1000 (100) (100) (1000 (100) (100) (10 | 合肥市      | 1     |    |
| 2 合肥市 ···································                                                      | 推选撤回 退回申            | 修改      | 0.00       | 0.00  | 0.00 | 150000331  |       |      | s deste des fabrier d                                                                                                    | 合肥市      | 2     |    |

页面显示个人所申报的活动中市级推选日期未到且已资料初审通过的记录(包括打过分和未打过分的),上方提供查询功能,可按照评选活动、评选对象、从业单位、是否已推选和市级评分进行查询。

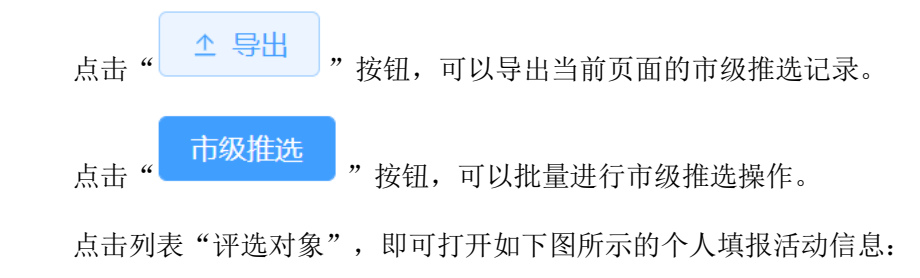

| 111<br>1296 | i sa k                                        | 甲烷联系人:          | ■■■ ・ ・ ・ ・ ・ ・                                                                                   |                                                          |                |       |
|-------------|-----------------------------------------------|-----------------|---------------------------------------------------------------------------------------------------|----------------------------------------------------------|----------------|-------|
| 基本值<br>分20分 | <ul> <li>19. 企业经营</li> <li>1) (满分)</li> </ul> | (20分) 近<br>20分) | 出管理(15分) 党建工作(10分) 行业自律(总分10分) ;<br>(満分15分) (満分10分) (満分10分)                                       | 行业贡献(总分10分) 教育研究(10分) 社会责任(5分)<br>(商分10分) (商分10分) (商分5分) | 附加项<br>(满分10分) | 初审    |
| 号           | 评分项目                                          | 单项分值            | 评分标准说明                                                                                            | 申报说明 (对证明文件的描述)                                          | 证明文件           | 市初审意见 |
| 1           | 信用信息                                          | 0~5分            | 获得工程图的111111111111111111111111111111111111                                                        | 2cscs超市菜市场q                                              |                |       |
|             | 专业人员                                          | ~10分            | 1.一级注册适价师每人加1分,最高分10分;<br>2.回处注册适价师每人加0.5分,最高分5分;<br>3.全过程咨询业务中必需的其他注册关专业人员每人加0.5分,最高<br>分2分。     | 2q                                                       |                |       |
|             | 办公场所                                          | ~255            | 有固定办公场所,办公设备齐全加2分。                                                                                | 2q                                                       | 灘              |       |
|             | 工会组织                                          | ~1分             | 企业建立工会组织,正常开展活动得1分。                                                                               | 2q                                                       | *              |       |
|             | 企业文化                                          | ~2分             | <ol> <li>重视企业文化建设,自力刊物(杂志)、网站、公众号,内容丰富详实、动态更新的,得1分;</li> <li>2.积极开震文体活动,注重职工务心健康的,得1分。</li> </ol> | 2q                                                       |                |       |

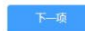

「一下

### "按钮,即可切换至下一个页签,页面如下:

| <b>اررا</b><br>1969 | 94<br>10: 2014      | 申报联系人: | utinuta                                                   |                                                         |                    |       |
|---------------------|---------------------|--------|-----------------------------------------------------------|---------------------------------------------------------|--------------------|-------|
| 企业基本<br>(满分2)       | ·信息 企业经营<br>9分) (满分 | (20分)  | 出管理(15分) 党建工作(10分) 行业自律(总分10分)<br>(満分15分) (満分10分) (満分10分) | 行业贡献(总分10分) 教育研究(10分) 社会责任(65<br>(满分10分) (满分10分) (满分5分) | 分) 附加町页<br>(満分10分) | 初审    |
| 序号                  | 评分项目                | 单项分值   | 评分标准说明                                                    | 申报说明 (对证明文件的描述)                                         | 证明文件               | 市初审意见 |
| 1                   | 党组织设立               | ~5分    | 1.企业已单独成立党组织的,得5分;<br>2.企业与其他单位联合成立党组织的,得3分。              |                                                         |                    |       |
| 2                   | 党建达标                | ~2分    | 企业党组织标准化建设达标的,得2分。                                        |                                                         |                    |       |
| 3                   | 党建工作开展              | ~3分    | "三会一课"正常开展,党建活动形式丰富、内容生动、贴合实际<br>的,得3分。                   |                                                         |                    |       |
|                     |                     |        |                                                           |                                                         |                    |       |
|                     |                     |        |                                                           | 1                                                       |                    |       |

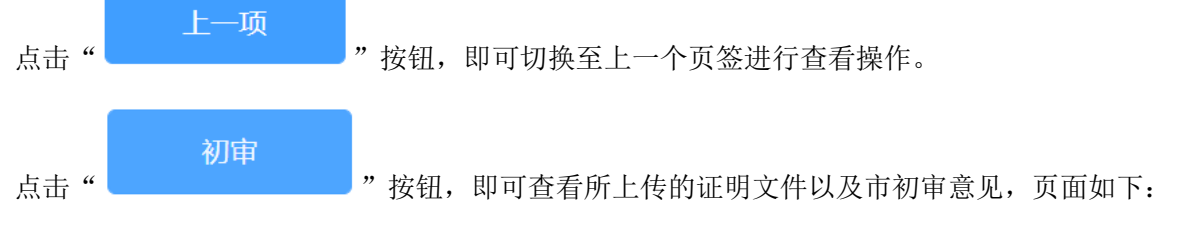

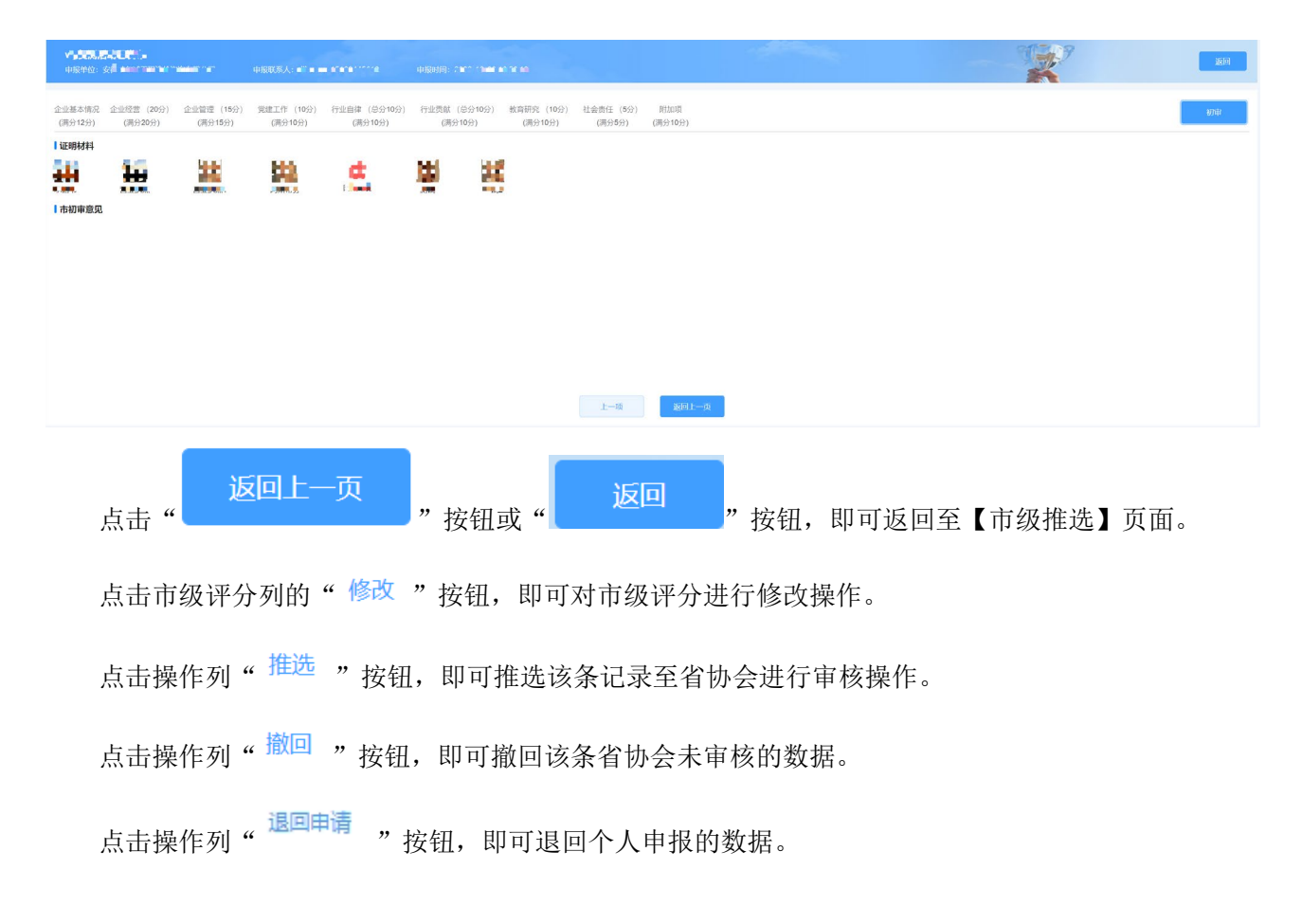

5、评选结果

市协会初评管理员登录系统后,查看左侧菜单栏,如下图所示,点击【评选管理】菜单栏下【评选结 果】:

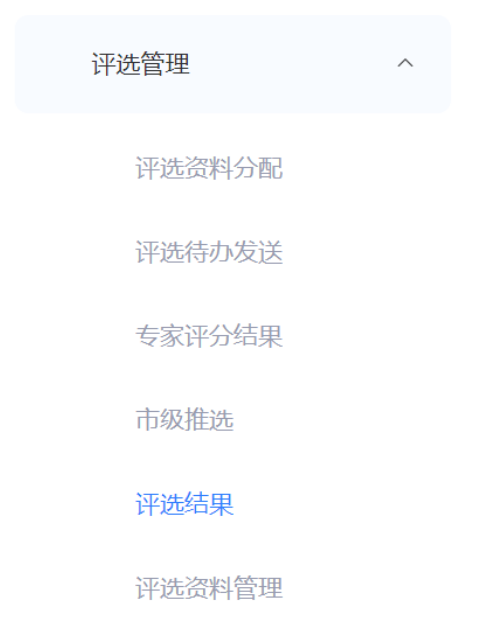

| 企业评议 | 6 (18) 个人  | 平选 (3) |     |            |               |    |            |            |             |
|------|------------|--------|-----|------------|---------------|----|------------|------------|-------------|
| 评选活动 | a interest |        |     | 所在市 请选择所在市 | > 译选对象 请输入评选3 | 讨能 |            | 0 曲線       | 1 BE 1 2 98 |
| 评选结  | 果列表        |        |     |            |               |    |            |            |             |
| 序号   | 所在市        | 评选对象   |     |            |               |    | 公示开始日期     | 公示截止日期     | 当前状态        |
| 1    | 芜湖市        |        | e - |            |               |    | 2022-10-27 | 2022-10-27 | 公示结束        |
|      |            |        |     |            |               |    |            |            |             |
|      |            |        |     |            |               |    |            |            |             |
|      |            |        |     |            |               |    |            |            |             |
|      |            |        |     |            |               |    |            |            |             |
|      |            |        |     |            |               |    |            |            |             |
|      |            |        |     |            |               |    |            |            |             |
|      |            |        |     |            |               |    |            |            |             |
|      |            |        |     |            |               |    |            |            |             |
|      |            |        |     |            |               |    |            |            |             |
|      |            |        |     |            |               |    |            |            |             |
|      |            |        |     |            |               |    |            |            |             |
|      |            |        |     |            |               |    |            |            |             |
|      |            |        |     |            |               |    |            |            |             |
|      |            |        |     |            |               |    |            |            |             |
|      |            |        |     |            |               |    |            |            |             |
|      |            |        |     |            |               |    |            |            |             |
|      |            |        |     |            |               |    |            |            |             |
|      |            |        |     |            |               |    |            |            |             |
|      |            |        |     |            |               |    |            |            |             |
|      |            |        |     |            |               |    |            |            |             |
|      |            |        |     |            |               |    |            |            |             |
|      |            |        |     |            |               |    |            |            |             |
|      |            |        |     |            |               |    | 共1条 10条/页  | ~ ć 1      | > 前往 1 页    |
|      |            |        |     |            |               |    |            |            |             |

(1) 进入如下图所示【评选结果】页面,默认定位在"企业评选"页签上:

页面显示本市范围内企业所申报的尚未结束的活动(无活动结束时间)且正在公示和已公示结束的 数据记录,上方提供查询功能,可按照评选活动、所在市和评选对象进行查询。

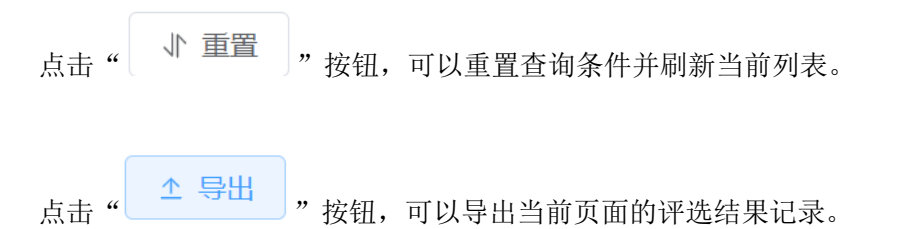

### (2) 切换到"个人评选"页签上,页面如下:

| 評选 (18)    | ) 个人评选 | (3)  |              |                      |      |            |                |         |
|------------|--------|------|--------------|----------------------|------|------------|----------------|---------|
| ati di Eta |        |      | 》 所在市 请选择所在市 | ~ 译越对象 结构入评组对象       | 从业单位 | 请输入从业单位    |                |         |
|            |        |      |              |                      |      |            | O 100          | 小 田田 (土 |
| 选结果列表      | ξ.     |      |              |                      |      |            |                |         |
| e          | 所在市    | 评选对象 |              | 从业单位                 |      | 公示开始日期     | 公示截止日期         | 秋志      |
|            | 芜湖市    |      |              | TO THE TOT HE HAD IN |      | 2022-10-19 | 2022-10-20     | 公示结查    |
|            |        |      |              |                      |      |            |                |         |
|            |        |      |              |                      |      |            |                |         |
|            |        |      |              |                      |      |            |                |         |
|            |        |      |              |                      |      |            |                |         |
|            |        |      |              |                      |      |            |                |         |
|            |        |      |              |                      |      |            |                |         |
|            |        |      |              |                      |      |            |                |         |
|            |        |      |              |                      |      |            |                |         |
|            |        |      |              |                      |      |            |                |         |
|            |        |      |              |                      |      |            |                |         |
|            |        |      |              |                      |      |            |                |         |
|            |        |      |              |                      |      | 其1条 10%/3  | ₹ ~ < <b>1</b> | > 10181 |

页面显示本市范围内个人所申报的尚未结束的活动(无活动结束时间)且正在公示和已公示结束的数

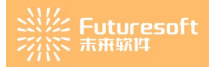

据记录,上方提供查询功能,可按照评选活动、所在市和评选对象和从业单位进行查询。

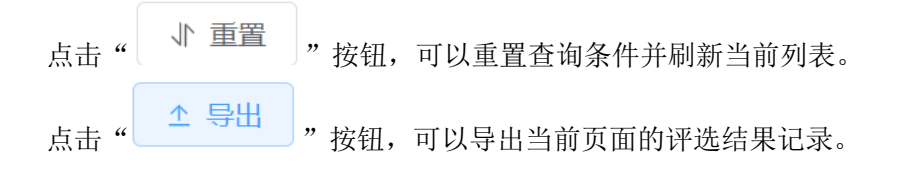

### 6、评选资料管理

市协会初评管理员登录系统后,查看左侧菜单栏,如下图所示,点击【评选管理】菜单栏下【评选资料管理】:

| 评选管理   | ^ |
|--------|---|
| 评选资料分配 |   |
| 评选待办发送 |   |
| 专家评分结果 |   |
| 市级推选   |   |
| 评选结果   |   |
| 评选资料管理 |   |

(1) 进入如下图所示【评选资料管理】页面,默认定位在"企业评选"页签上:

### ※※ Futuresoft ※※ <sup>未</sup>兼敬性

### 安徽省工程造价咨询行业优秀企业和个人申报系统市级审核操作手册

| 企业讲 | 遗 (1 | 19) | 个人评选 (29)                                                                                                    |                     |      |                |             |            |         |                |       |      |              |
|-----|------|-----|----------------------------------------------------------------------------------------------------|---------------------|------|----------------|-------------|------------|---------|----------------|-------|------|--------------|
| 评选  | 1    | 请达  | ¥评选活动 ~                                                                                                    | <b>评选对象</b> 请输入评选对象 | 活动状态 | 请选择活动          | 1状态:        |            | ~ 申报    | <b>秋态</b> 请选择中 | 辰状态   |      |              |
| 评选组 | 踝    | 请选  | ¥评选结果 ~                                                                                                    |                     |      |                |             |            |         |                |       | 口曲詞  | 田田 1 田 1     |
| 评选  | 资料1  | 自理列 | 表                                                                                                    |                     |      |                |             |            |         |                |       |      | ILECTRODESTE |
|     | 序    | 8   | 评选对象                                                                                                    |                     |      | 提交人            | 提交手机号       | 提交日期       | 申报状态    | 活动状态           | 公示状态  | 评选结果 | 操作           |
|     | 1    |     | and the second second sec                                                                                                    |                     |      |                | 18530831324 | 2022-10-25 | 省审核通过   | 公示结束           | 已发布   |      | 每出中报资料       |
|     | 2    |     | THE CONTRACTOR OF A                                                                                                    |                     |      | THE STR        | 18256856565 | 2022-09-21 | 省审核通过   | 评选中            | 未发布   |      | 与出中接资料       |
|     | -    |     |                                                                                                    |                     |      |                | 17858418858 | 2022-10-17 | 市审核通过   | 评选中            | 未发布   |      | 导出中报资料       |
|     | 4    |     |                                                                                                    |                     |      |                |             |            | 未提交     | 评选中            | 未发布   |      | 导出中接资料       |
|     | 4    |     | ý <b></b>                                                                                                    |                     |      |                |             |            | 未提交     | 评选中            | 未发布   |      | 增出中报资料       |
|     | e    |     |                                                                                                    |                     |      |                | 17777777777 | 2022-10-17 | 市审核通过   | 评选中            | 未发布   |      | 导出中报资料       |
|     | 7    |     | A MARCULAR COMPANY PROPERTY                                                                                                    |                     |      |                |             |            | 未提交     | 评选中            | 未发布   |      | 导出中报资料       |
|     | ٤    |     | ×11 v                                                                                                    |                     |      |                | 18530831324 | 2022-10-27 | 市审核通过   | 评选中            | 未发布   |      | 专出中报资料       |
|     | 5    |     | And the second second s |                     | 1    | 8 <b>1</b> 1 1 | 15189445612 | 2022-09-23 | 市退回     | 评选中            | 未发布   |      | 导出中报资料       |
|     | 1    | 0   | There is a second to the second second second second second second second second second second second second se                                                                                                    |                     |      |                | 17785885896 | 2022-10-22 | 市审核通过   | 评选中            | 未发布   |      | 粤出中报资料       |
|     |      |     |                                                                                                    |                     |      |                |             |            |         |                |       |      |              |
|     |      |     |                                                                                                    |                     |      |                |             | 共214条      | 10条/页 ~ | < 1 2          | 3 4 5 | 6 22 | > 前往 1 页     |

页面默认展示本市范围内容所有参与活动的企业申报记录,上方提供查询功能,可按照评选活动、评 选对象、活动状态、申报状态和评选结果进行查询。

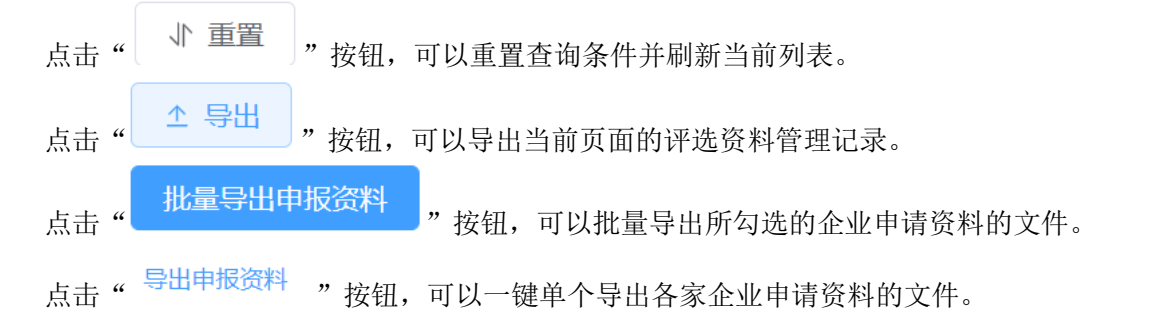

<sup>(2)</sup> 切换到"个人评选"页签上,页面如下:

### ※※ Futuresoft ※※ <sup>未</sup>兼敬性

#### 安徽省工程造价咨询行业优秀企业和个人申报系统市级审核操作手册

| 企业评 | 违 (119) | 个人评              | 轰 (29)                                         |      |               |             |            |       |              |              |       |             |
|-----|---------|------------------|------------------------------------------------|------|---------------|-------------|------------|-------|--------------|--------------|-------|-------------|
| 评选提 | 动前      | 雄浮远活动            | > 评选对象 请输入评选对象                                 | 从业单位 | 1 清输入从业单      | 位           |            | 活动    | <b>唐法择活动</b> | 加沃态          |       |             |
| 申报切 | 态 間     | 5译中报状态           | > 评选结果 简选择评选结果                                 |      |               |             |            |       |              |              | Q 查询  | 1 単語 1 単語 1 |
| 评选  | 8料管理·   | 列表               |                                                |      |               |             |            |       |              |              |       | R&GH05374   |
|     | 序号      | 评选对象             | 从亚地位                                           |      | 提交人           | 提交手机号       | 提交日期       | 申报状态  | 活动状态         | 公示状态         | 评选结果  | 操作          |
|     | 1       | 5 M              | Calendra San Calendra Calendra                 |      | 71. <b>.</b>  | 18262396913 | 2022-09-19 | 省审核通过 | 公示结束         | 已发布          |       | 专出中报资料      |
|     | 2       | 17.178           |                                                |      | 14 Bar        | 18256856565 | 2022-09-27 | 省审核通过 | 活动已结束        | 已发布          | 2     | 专出中报资料      |
|     | 3       | A. 18            | - 5 <b></b>                                    |      |               |             |            | 未提交   | 译选中          | 未发布          |       | 专出中报资料      |
|     | 4       |                  | s 🛤 💷 🖞 👘 👘 State 🕄                            |      | 2 <b>a a</b>  | 18260356643 | 2022-09-19 | 市审核通过 | 评选中          | 未发布          |       | 导出中报资料      |
|     | 5       | 6.222            | San China Canada a                             |      | - <b>8</b> -1 | 17777777777 | 2022-10-18 | 已提交   | 评选中          | 未发布          |       | 导出中报资料      |
|     | 6       | 4 <b></b>        | 5 🔐 - 1 🕅 👷 📲 en analos 🗤 🕅 als 100            |      | - Bay         | 17788888888 | 2022-09-21 | 省审核通过 | 公示结束         | 已发布          |       | 自由中級資料      |
|     | 7       | , <b>M_</b> 90ab | (Augelling var 🚦 📲 🚽 📲 📲                       |      |               |             |            | 未提交   | 评选中          | 未发布          |       | 局用中國黨科      |
|     | 8       | 2 - 🖬            |                                                |      |               | 18262396913 | 2022-10-31 | 市审核通过 | 资料申报         | 未发布          |       | 导出中报资料      |
|     | 9       | La se se         |                                                | -    | 1025          | 18530831324 | 2022-10-25 | 市审核通过 | 资料申报         | 未发布          |       | 导出中报资料      |
|     | 10      | <b>я</b> В       | STATES AND AND AND AND AND AND AND AND AND AND |      | 10            | 17758586963 | 2022-09-21 | 省审核通过 | 公示结束         | 已发布          |       | 导出中报资料      |
|     |         |                  |                                                |      |               |             |            |       |              |              |       |             |
|     |         |                  |                                                |      |               |             |            | 共41条  | 10条/页 ~      | < <b>1</b> 2 | 3 4 5 | > 前往 1 }    |

页面默认展示本市范围内容所有参与活动的个人的记录,上方提供查询功能,可按照评选活动、评选 对象、从业单位、活动状态、申报状态和评选结果进行查询。

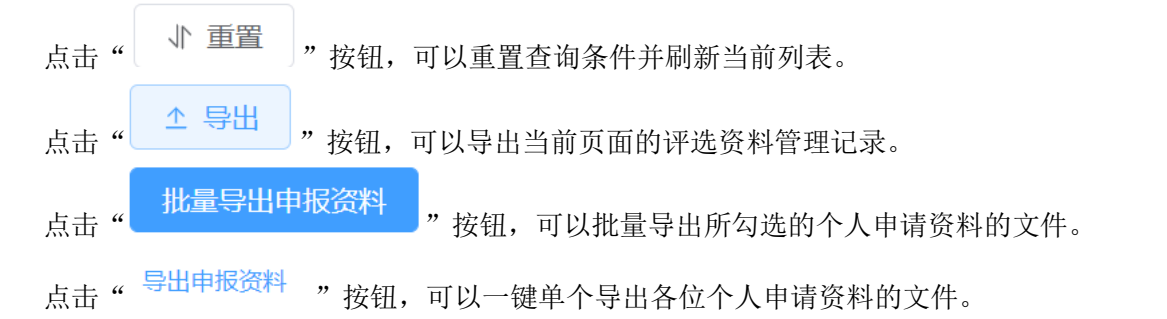

# 五、信息管理

### 1、企业信息管理

市协会初评管理员登录系统后,查看左侧菜单栏,如下图所示,点击【信息管理】菜单栏下【企业信 息管理】:
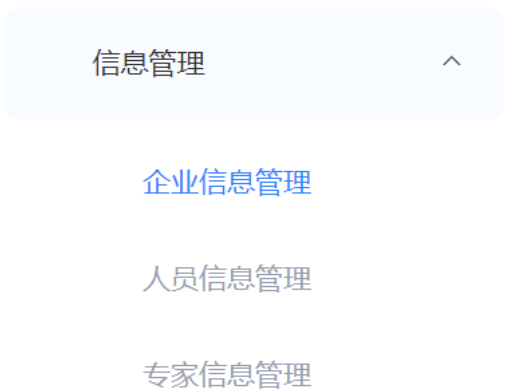

### 进入如下图所示【企业信息管理】页面:

| 入会时间 📄 | 开始日期 至 结束日期                             | 法人 谱输                | 八法人  |          |        | 联系人 请输入联系        | ۸.<br>۵3 |                           |        |
|--------|-----------------------------------------|----------------------|------|----------|--------|------------------|----------|---------------------------|--------|
| 企业信息列表 |                                         |                      |      |          |        |                  | 03       |                           |        |
| 企业信息列表 |                                         |                      |      |          |        |                  |          | 前↓▼重置                     | 土 号出   |
|        |                                         |                      |      |          |        |                  |          |                           | 企业信息同步 |
| 序号     | 企业名称                                    | 统一社会信用代码             | 所在地市 | 法人       | 法人手机号码 | 联系人              | 固定电话     | 入会时间                      | 操作     |
| 1      | 241 (C122) 5 (C12)                      | 2130 (2017) STATES   | 合肥市  | - 55.00  |        | 082              |          | 2021-01-01                | 1 重置   |
| 2      | Monte                                   | Multivelle mythe     | 合肥市  | 117      |        | 17 11            |          | 2021-01-01                | 四重 10  |
| 3      | n sana ayan kara kara tar               | 191348114 TV264TV160 | 合肥市  | ·····    |        |                  |          | 2021-01-01                | 小 重畳   |
| 4      | - MERCER - NEW 200 - 102 E              | Seal Production      | 合肥市  | 1.Q.     |        | 5.2              |          | 2021-01-01                | 1 重置   |
| 5      | 700 0 x 0 x 0 x 0 x 0 x 0 x 0 x 0 x 0 x | 120-12036020-05      | 合肥市  | 75       |        | tao              |          | 2021-01-01                | 聖重 11  |
| 6      | STATES AND A STATES                     | 91.00.00.000.00      | 合肥市  | 44.57    |        | 92.8             |          | 2021-01-01                | 「「「」」  |
| 7      | A.B., 1983 S. 51 (39)                   | CONTRACTOR OF        | 合肥市  | 1 NET    |        | 11412            |          | 2021-01-01                | 1 重置   |
| 8      | M080 - 3 p 0000004040                   | STUDE CONVERSE       | 合肥市  | 194 B.D. |        | 19 <sup>10</sup> |          | 2021-01-01                | 雪重 11  |
| 9      | Wood Constraint Allow                   | V M LLAM V           | 合肥市  | 7        |        | - <b>r</b> .     |          | 2021 <mark>-01-</mark> 01 | 11 重置  |
| 10     | (A                                      | STARLAST SPECIA      | 合肥市  | 211      |        | 7.               |          | 2021-01-01                | 1 重置   |

页面显示本市所有企业会员的基本信息,上方提供查询功能,可按照企业名称、信用等级、所在市、 统一社会信用代码、入会时间、法人和技术负责人进行查询。

|       | í                                                                                                    | 企业信息     |                 |
|-------|----------------------------------------------------------------------------------------------------|----------|-----------------|
| 企业名称  | 2.月に初建の管理 いい                                                                                                    | 统一社会信用代码 | un eternetter : |
| 所在地市  | 合肥市                                                                                                    | 办公地址     | 合肥市             |
| 法定代表人 | - 27                                                                                                    | 法人电话     |                 |
| 联系人   | - 11 - 11 - | 固定电话     |                 |
| 入会时间  | 2021-01-01                                                                                                    | 会员编号     | 2020            |

## 2、人员信息管理

市协会初评管理员登录系统后,查看左侧菜单栏,如下图所示,点击【信息管理】菜单栏下【人员信 息管理】:

| 信息管理   | ^ |
|--------|---|
| 企业信息管理 |   |
| 人员信息管理 |   |
| 专家信息管理 |   |

进入如下图所示【人员信息管理】页面:

#### ※※ Futuresoft ※※ 赤麻敏性

#### 安徽省工程造价咨询行业优秀企业和个人申报系统市级审核操作手册

|        |               |      |                                                                                                    |         | -                        |             |         |                     |
|--------|---------------|------|----------------------------------------------------------------------------------------------------|---------|--------------------------|-------------|---------|---------------------|
| 212    | 1918A/3ED     |      | NORMETE TRANSPORTE                                                                                              | 380/4   | NUMASIN'S                |             |         |                     |
| 所在市    | 请选择所在市        |      |                                                                                                    |         |                          |             | Q 1999  | 11 単語 11 日間 11      |
| 1 协会会员 | 信息            |      |                                                                                                    |         |                          |             |         | 人员信息同步              |
| 序号     | 姓名            | 所在地市 | 从业单位                                                                                                    |         | 身份证号                     | 联系电话        | 会员类型    | 入库时间                |
| 1      | 6. s. s.      | 六安市  | Contraction of the tax of the                                                                                   | 31      |                          | 13955382553 |         | 2022-08-24 14:32:31 |
| 2      |               | 淮北市  | ikaan 🗶 💌 🗰 🗰 👘                                                                                                 | 51      |                          | 13855703122 |         | 2022-08-24 14:32:29 |
| 3      | in the second | 黄山市  | antaria 📲 🖷 🚽 🖷 📷 👘                                                                                             |         | Un = = 0.2.101           | 15855599992 |         | 2022-08-24 14:32:32 |
| 4      | P Trans       | 淮北市  |                                                                                                    |         |                          | 15375515553 |         | 2022-08-24 14:32:31 |
| 5      | ** <b>%</b>   | 合肥市  | The second second second second second second second second second second second second second second second se |         |                          | 18715513205 |         | 2022-08-24 14:32:30 |
| 6      |               | 合肥市  | at here been                                                                                                    |         | CONTRACTOR OF CONTRACTOR | 15805038389 |         | 2022-08-24 14:32:33 |
| 7      |               | 黄山市  |                                                                                                    | 2.1     |                          | 15222915879 |         | 2022+08+24 14:32:30 |
| 8      | A.5.          | 阜阳市  | ALC: DOM: NOT THE                                                                                               |         | 1                        | 18955805251 |         | 2022-08-24 14:32:28 |
| 9      | 1.00          | 合肥市  | an an an an an an an an an an an an an a                                                                        |         |                          | 18055211052 |         | 2022-08-24 14:32:31 |
| 10     | in the        | 合肥市  |                                                                                                    | 6       | CREEKCERESSE             | 19808811019 |         | 2022-08-24 14:32:29 |
|        |               |      |                                                                                                    |         |                          |             |         |                     |
|        |               |      |                                                                                                    | 共 949 1 | K 10%/页 ~                | < 1 2 3     | 4 5 6 5 | 15 > 前往 1 页         |

页面显示本市所有的个人会员信息,上方提供查询功能,可按照姓名、联系电话、身份证号和所在市 进行查询。

点击"<sup>↓</sup> 重置<sup>1</sup>"按钮,可以重置查询条件并刷新当前列表。 点击"<del>↓</del> 导出<sup>1</sup>"按钮,可以导出当前页面的人员信息管理记录。 点击"姓名"列,打开如下图所示的"个人信息"弹窗:

|             |                 | 个人信息  |           | ×    |
|-------------|-----------------|-------|-----------|------|
| 姓名          |                 | 身份证号  |           |      |
| 性别          | 5               | 出生日期  | 10-12-12  |      |
| 所学专业        |                 | 现从事专业 | Υ         |      |
| 从事工程造价年限    |                 | 职称    | 1 <b></b> | 暂无图片 |
| 毕业院校        | <b>▲ ``#</b> ** | 学历    | **        |      |
| 入会时间        |                 | 会员编号  |           |      |
| 造价工程师注册证书编号 | 12 10           | 从业单位  |           |      |

3、专家信息管理

市协会初评管理员登录系统后,查看左侧菜单栏,如下图所示,点击【信息管理】菜单栏下【专家信 息管理】:

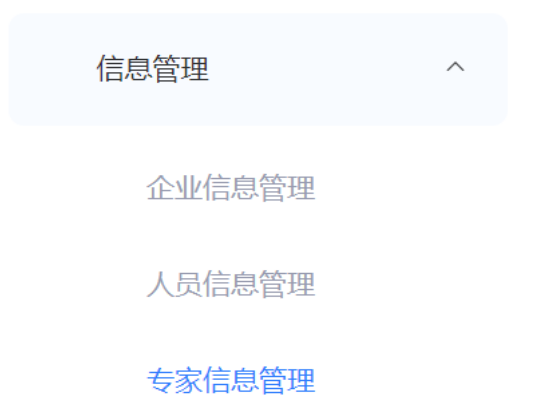

### 进入如下图所示【专家信息管理】页面:

|      | 姓名 请输入姓名               |                   |    |                | 性别 请选择性别    |            |                                                                                                    | 专业   | 请选择专业       |                                       |    | 技术职称 请输入         | 技术职称                |                                       |
|------|------------------------|-------------------|----|----------------|-------------|------------|----------------------------------------------------------------------------------------------------|------|-------------|---------------------------------------|----|------------------|---------------------|---------------------------------------|
| IN   | 單位 请输入工作单位             |                   |    | K              | 朝间 四 开      | 6810 3     | <b>E</b> 结束时间                                                                                                    | 所属机构 | 當选择所属机构     |                                       |    |                  | ○ 香碗                | ◆ 重置 ▲ 号出                             |
| 专家信息 | 则表                     |                   |    |                |             |            |                                                                                                    |      |             |                                       |    |                  | 创建计选专家 导入计          | 选专家 土下载导入模糊                           |
| 序号   | 所属机构 (协会)              | 姓名                | 性別 | 身份证号           | 手机号         | 单位类型       | 所在单位                                                                                                    | 专业   | 技术职称        | 执业资格及注册证<br>号                         | 举历 | 状态               | 入库时间                | 操作                                    |
| 1    |                        | Burn              | 女  |                | 13915977064 |            | State Reference and Party Party Part | 装饰   | R           |                                       |    | 99511            | 2022-08-24 15:28:42 | 编辑 白田 小田置                             |
| 2    |                        |                   | 男  |                | 13327715868 | ¥          | Contains the P                                                                                                    | 市政   |             | 5 <b>1 1 1 1 4 6 7 10 1 5</b>         |    | 停用               | 2022-08-24 15:28:42 | · · · · · · · · · · · · · · · · · · · |
| 3    |                        | -                 | 女  | 2              | 13913832369 |            |                                                                                                    | 装饰   |             | 1                                     |    | 停用               | 2022-08-24 15:28:42 | 编辑 白用 小田室                             |
| 4    | 19. <b>11.</b> 11. 11. | ${\bf r}_{\rm e}$ | 男  | 80.00111120006 | 13813372498 | 15.00      | xa Mara Ma                                                                                                    | 市政   |             |                                       |    | <del>19</del> 70 | 2022-08-24 15:28:42 | 编辑 白田 小重型                             |
| 5    |                        | 100 j.            | 男  | A              | 13770709208 |            |                                                                                                    | 土建   |             | an the second of                      |    | 伊用               | 2022-08-24 15:28:42 | 編組 启用 小 頭翼                            |
| 6    |                        | angle see         | 女  | -              | 15358163915 |            | • • • • • • • • • •                                                                                                    | 安装   |             | • • • • • • • • • • • • • • • • • • • |    | 使用               | 2022-08-24 15:28:42 | 编辑 启用 4 重要                            |
| 7    |                        |                   | 男  |                | 13921446749 | iii 🔹 🚛    |                                                                                                    | 装饰   |             |                                       |    | 停用               | 2022-08-24 15:28:42 | 编辑 白用 小 西亚                            |
| 8    | 111 <b>m. 1</b> . 18 3 | N.M.C             | 男  |                | 13770336736 |            | Sea and and                                                                                                    | 土建   | SS MLT.BQ   | ilmas, 4004                           |    | 停用               | 2022-08-24 15:28:42 | 編組 自用 小曲翼                             |
| 9    |                        |                   | 男  |                | 13813094679 |            | 90000000000                                                                                                    | 市政   |             | 20011.500 P                           |    | 特用               | 2022-08-24 15:28:42 | 編組 (2月) 小山道                           |
| 10   |                        | 3547              | 男  |                | 13851791001 | Level week | S                                                                                                    | 装饰   | and a start | 19 ( 10 A 10 A 194                    |    | 停用               | 2022-08-24 15:28:42 | 编辑 启用 才重置                             |
|      |                        |                   |    |                |             |            |                                                                                                    |      |             |                                       |    |                  |                     |                                       |

页面显示本市专家信息,上方提供查询功能,可按照姓名、性别、专业、技术职称、工作单位、入会 时间和所属机构进行查询。

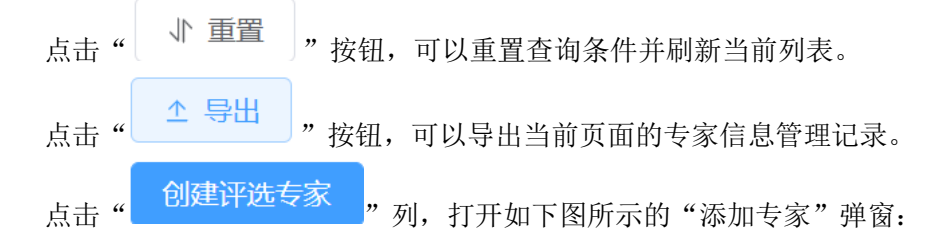

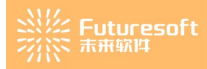

|                                                                                                    | 涿              | 如专家       |         | × |  |  |  |  |
|----------------------------------------------------------------------------------------------------|----------------|-----------|---------|---|--|--|--|--|
| * 姓名                                                                                                    | 请输入姓名          | *身份证号     | 请输入身份证号 |   |  |  |  |  |
| 性别                                                                                                    | 请先输入身份证号       | 学历        | 请选择学历   |   |  |  |  |  |
| * 手机号码                                                                                                    | 请输入手机号码        | 专业        | 请选择专业   |   |  |  |  |  |
| 执业资格及注册证号                                                                                                    | 请输入执业资格及注册证号   | 技术职称      | 请输入技术职称 |   |  |  |  |  |
| 单位类型                                                                                                    | 请选择单位类型 ~      | 所在单位      | 请输入所在单位 |   |  |  |  |  |
| <ul> <li>◎ 戰消 ○ 每7</li> <li>填写完整内容后,点击"</li> <li>② 保存</li> <li>"按钮,即可新增一条评选专家信息;点击"</li> <li>※ 取消</li> <li>次钮,则取消创建评选专家操作。</li> </ul> |                |           |         |   |  |  |  |  |
| 点击"                                                                                                    | "按钮,即可批量导      | 中入评选专家信息。 | ,       |   |  |  |  |  |
| ·二· · · · · · · · · · · · · · · · · · ·                                                                                               | 载导入模板 "按钮,即可下载 | 这导入模板。    |         |   |  |  |  |  |

# 六、账户管理

1、修改密码

市协会初评管理员登录系统后,查看左侧菜单栏,如下图所示,点击【账户管理】菜单栏下【修改密码】:

| 账户管理 | ^ |
|------|---|
| 修改密码 |   |

进入如下图所示【修改密码】页面:

| Futuresof |
|-----------|
|           |

| * 旧密码   | 请输入旧密码  |      |    |  |
|---------|---------|------|----|--|
| * 设置新密码 | 请输入新密码  |      |    |  |
| *确认新密码  | 请再次输入密码 |      |    |  |
|         |         | ⑧ 取消 | 确定 |  |

市协会初评管理员可以对密码进行修改,根据实际情况输入旧密码、新密码以及确认新密码后,点击

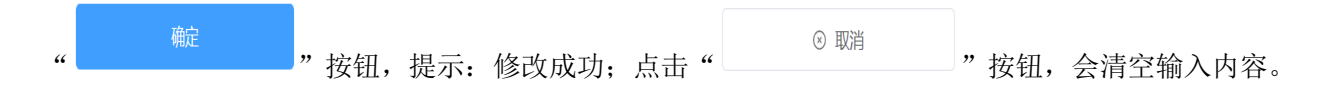

# 七、系统操作技术支持联系方式

1、省协会联系方式

电话: 0551-62877649、62875245

2、系统操作技术支持联系方式

技术支持电话: 025-52349033

技术咨询 QQ 群: 713714877